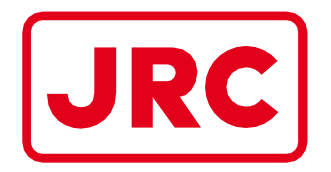

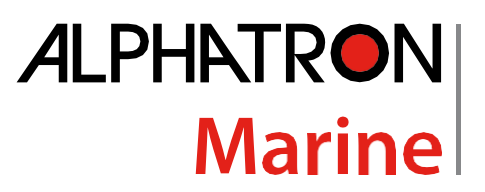

# Dual Gyro Changeover Unit DGC-01

# **Installation and Operation MANUAL**

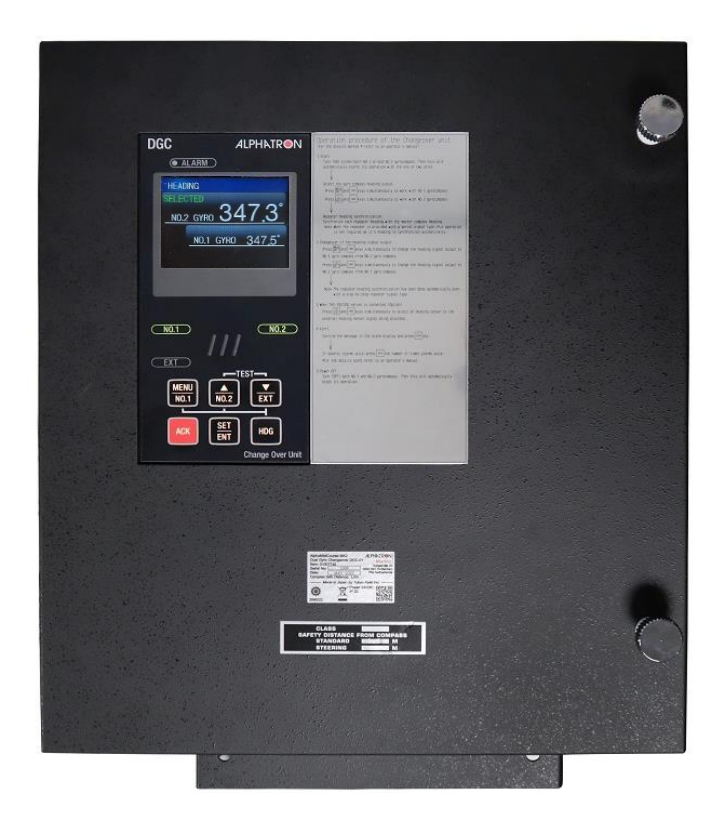

The information in this Manual is subject to change without notice and does not represent a commitment on the part of ALPHATRON MARINE B.V.

Document : Manual DGC-01 Issue : 1.0 © ALPHATRON MARINE B.V.

#### ALPHATRON MARINE B.V.

Schaardijk 23 3063 NH ROTTERDAM The Netherlands Tel: +31 (0)10 – 453 4000 Fax: +31 (0)10 – 452 9214

P.O. Box 210003 3001 AA ROTTERDAM

Web: www.alphatronmarine.com www.jrc-world.com

Service request: service@alphatronmarine.com

Technical support request: technicalsupport@alphatronmarine.com

Warranty request: warranty@alphatronmarine.com

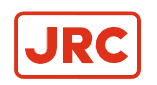

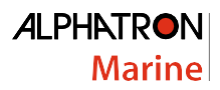

# Contents

| I Pretace                     | 4        |
|-------------------------------|----------|
| I.1 Revision History          |          |
| I.2 Points of Attention       | 4        |
| I.3 Storage                   | 4        |
| II Caution                    | 5        |
|                               |          |
| II.2 Location Warning Label   |          |
| II Caution II.1 Warning Label | <b>5</b> |

| III Introduction                    | 8 |
|-------------------------------------|---|
| III.1 Automatic Changeover Function | 8 |
| III.2 Compare Function              | 8 |
| III.3 Display and Alarm             | 8 |
| III.5 Warranty Conditions           | 9 |

| 1 | Insta | allation Instructions                                 | .9  |
|---|-------|-------------------------------------------------------|-----|
|   | 1.1   | Installation Guidelines                               | . 9 |
|   |       | 1.1.1 Unpacking of the DGC-01                         | . 9 |
|   |       | 1.1.2 Mounting of DGC-01 Unit                         | 10  |
|   |       | 1.1.3 DGC-01 Operation Panel Extension                | 11  |
|   | 1.2   | Configuration                                         | 12  |
|   | 1.3   | Connecting the AlphaMidiCourse (HSC) Mk2 to DGC-01    | 13  |
|   |       | 1.3.1 Connection terminals of DGCT Board              | 14  |
|   | 1.4   | DIP Switch Settings                                   | 17  |
|   |       | 1.4.1 Dip Switch Settings SCC Board No.1              | 17  |
|   |       | 1.4.2 Dip Switch Settings SCC Board No.2              | 19  |
|   |       | 1.4.3 Dip Switch Settings Dual Configuration Overview | 21  |
|   |       | 1.4.4 Dip Switch Settings DGCIF Board                 | 22  |
|   |       | 1.4.5 Dip Switch Settings DGCIF Board Serial outputs  | 24  |
|   |       | 1.4.6 Dip Switch Settings DGC-01 Operation Panel      | 26  |
|   | 1.5   | Jumper Settings                                       | 27  |
|   |       | 1.5.1 Jumper Settings SCC Board No.1                  | 27  |
|   |       | 1.5.2 Jumper Settings SCC Board No.2                  | 27  |
|   |       | 1.5.3 Jumper Settings DGCIF and DGCT Board            | 28  |
|   |       |                                                       |     |

| 2 Operation                                          | 29 |
|------------------------------------------------------|----|
| 2.1 Operating Unit                                   | 29 |
| 2.2 Explanation of the Operating Unit                | 30 |
| 2.3 Start and Running                                | 31 |
| 2.3.1 Start Screen                                   | 31 |
| 2.3.2 Main Screen                                    | 31 |
| 2.3.3 Main Menu                                      | 32 |
| 2.3.4 Data (Sensor) Submenu                          | 32 |
| 2.3.5 Set (Heading Difference) Submenu               | 33 |
| 2.3.6 Alert Submenu (Current and History Alert List) | 33 |
| 2.4 Heading Sensor Selection                         | 34 |
| 2.5 Test Screen                                      | 34 |
| 2.6 Alerts                                           | 35 |
| 2.6.1 Alert Priority (※1)                            | 35 |
| 2.6.2 Alert Categories (※2)                          | 35 |
| 2.6.3 Alarm List                                     | 36 |
| 2.7 Alert is Activated                               | 38 |
| 2.7.1 Operation when an alert is activated           | 38 |

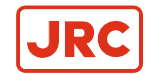

### ALPHATRON Marine

|                                     | Warne |
|-------------------------------------|-------|
| Froubleshooting                     |       |
| 3.1 TS-01 SYSTEM FAULT              |       |
| 3.2 TS-02 NO.1 GYRO COMM            |       |
| 3.3 TS-03 NO.2 GYRO COMM            |       |
| 3.4 TS-05 NO.1 SCC COMM             |       |
| 3.5 TS-06 NO.2 SCC COMM             |       |
| 3.6 TS-07 PANEL COMM                |       |
| 3.7 TS-08 DGCIF COMM                |       |
| 3.8 TS-11 G1 PWR 24V                |       |
| 3.9 TS-12 G2 PWR 24V                |       |
| 3.10 TS-14 IF PWR NO.1 E5V          |       |
| 3.11 TS-15 IF PWR NO.2 E5V          |       |
| 3.12 TS-16 IF PWR DGC E5V           |       |
| 3.13 TS-17 IF PWR NO.1 +12V or -12V |       |
| 3.14 TS-18 IF PWR NO.2 +12V or -12V |       |
| 3.15 TS-19 SENSOR SWITCH            |       |
| 3.16 TS-20 CPU RESTART detected     |       |
| 3.17 TS-21 INTEGRITY FAILED         |       |
| 3.18 TS-22 INTEGRITY DOUBTFUL 1     |       |
| 3.19 TS-23 INTEGRITY DOUBTFUL 2     |       |
| 3.20 TS-24 GYROCOMPASS ABNORMALITY  |       |
|                                     |       |

# 4 Fuse Replacement ......45

| 5 Maintenance                   | 46 |
|---------------------------------|----|
| 5.1 General Procedures          |    |
| 5.2 Periodical Checks           |    |
| 5.3 Check Warning Label         |    |
| 5.4 Check Display and Backlight |    |
| 5.5 Periodic Maintenance        |    |
| 5.6 Disposal Method             |    |

| 6 Specifications                 |  |
|----------------------------------|--|
| 6.1 Input Signal Specifications  |  |
| 6.2 Output Signal Specifications |  |

| 7 Appendices                                                 | 52 |
|--------------------------------------------------------------|----|
| 7.1 Drawings                                                 | 52 |
| 7.1.1 Dimensions of DGC-01 Unit                              | 53 |
| 7.1.2 Dimensions of DGC-01 Operation Panel Mounting Frame    | 75 |
| 7.1.3 Boards of DGC-01                                       |    |
| 7.1.4 Connection Diagram DGC-01 to No.1 and No.2 Gyrocompass |    |
| 7.1.5 Connection Diagram Gyrocompass No.1 to DGC-01          |    |
| 7.1.6 Connection Diagram Gyrocompass No.2 to DGC-01          |    |
| 7.1.7 Connection Diagram DGC-01 Inputs & Outputs             | 80 |
| 7.1.8 Cable Diagram DGC-01                                   | 88 |
| 7.2 Periodical Check Tables                                  | 89 |
| 7.2.1 Periodical Table (Once a day)                          | 89 |
| 7.2.2 Periodical Table (Once a (halve) year)                 |    |

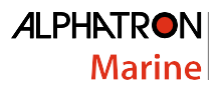

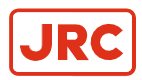

# I Preface

The Dual Gyro Changeover unit has been designated for any size of vessel to enhance the navigation capabilities and reliability. The Dual Gyro Changeover unit provides a variety of electrical outputs to supply accurate and consistent heading information to other navigational equipment. It is designed to be connected to AlphaMidiCourse Mk2 and AlphaMidiCourse HSC Mk2 Gyrocompass systems.

• The Dual Gyro Changeover unit complies with IMO A.424 (11) and Wheelmark MARed - MED/4.65 Specifications

### **I.1 Revision History**

| Revision Nr. | Date      | Description | Author           |
|--------------|-----------|-------------|------------------|
| V1.0         | June 2025 | First Issue | J. van der Knoop |

### **I.2 Points of Attention**

- 1. Thoroughly read this instruction manual before installation and operation of the equipment.
- 2. We recommend keeping this manual near the equipment to ensure ready access to it. Assign a person in charge for maintaining this manual in an assigned place.
- **3.** Users of this manual are assumed to be qualified personnel according to governmental law for ship's officers, or the corresponding laws.
- 4. Relevant drawings of the As Built plan of this system should be kept together.
- **5.** Only qualified personnel as described above, or personnel under the supervision of a qualified person should operate this system. Do not permit unqualified personnel to operate this system.
- 6. If the manual is lost, request a new copy from ALPHATRON MARINE.
- 7. If labels become unreadable, or detached, request new ones from ALPHATRON MARINE.

### I.3 Storage

Observe the following items when storing:

- 1. Turn all power switches of this system to the OFF position to disconnect the power.
- 2. Storage temperature should be between -20°C to +55°C.
- 3. Avoid a place with high humidity as much as possible.
- 4. Prevent the storage place from generating corrosive gas, breeding of bacteria such as mold or intrusion of insects and small animals.
- 5. Cover the system with a plastic sheet, etc., keep te system away from dust. When welding works, etc., are carried out near this system, provide suitable protection to prevent damage caused by sparks, etc.

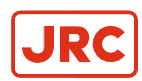

# **II Caution**

To safely install and operate this instrument, so as not to adversely affect the warranty, the WARNINGS and CAUTIONS must be adhered to.

## II.1 Warning Label

The following warning label is attached to this system.

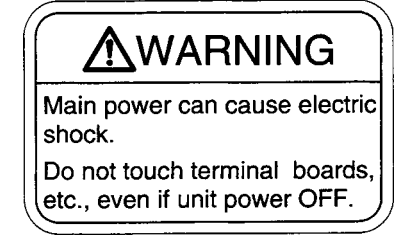

## **II.2 Location Warning Label**

The warning label is attached to the inside of the door below the operation panel.

### **II.3 Cautions**

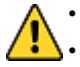

WARNING - Clarification

Indicates potential risk of injury or death to users of the product.

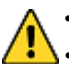

WARNING - Operations

Improper operations caused by failure of this product, or malfunctions caused by operator's misunderstanding may cause collision or grounding and may result in property damage and environmental pollution. Also, death or serious injury may happen.

• Full attention must be paid in the use of this product by understanding its limitations in performance and characteristics. Thoroughly familiarize yourself with the operation of this product.

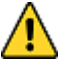

#### WARNING - Operations

• Carefully observe the CAUTIONS and WARNINGS prior to starting up and operating this product.

• Read the Operator Manual of the automatic steering system carefully and prepare for the occurrence of trouble or alarm in this product. Ensure the emergency steering method is well understood to quickly respond to trouble.

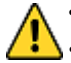

#### WARNING - Maintenance

During maintenance or check of the product, touching internal parts may cause electric shock, because the ship's power supply is still connected to the system distribution board, even if the main power switch of this product is turned "OFF". Do not touch internal parts such as terminal boards, power supply unit, etc. If necessary, disconnect the power cable from the ship's distribution board. A warning label is attached to point out this danger.

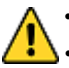

#### WARNING

• Matters requiring attention in starting up and operations during progress are described in chapter Operation and are punctuated with a CAUTION or a WARNING, which must be strictly observed.

• Attentively read the Operator Manual of the automatic steering system carefully preparing for occurrence of trouble or alarm in this system. The emergency steering method should be well understood to easily respond to failures, or alarms.

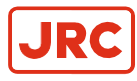

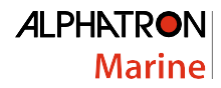

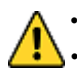

#### WARNING

When checking fuses, turn "OFF" the power switch, and further disconnect the power cable from the ship's distribution terminal board.

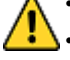

**CAUTION - Clarification** 

Indicates potential risk of damage to equipment.

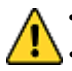

**CAUTION - Prohibition** 

Do not use megger or other device to test system insulation as it will damage internal electrical components. Always disconnect the wiring connected to this system before testing related power distribution lines with such testers.

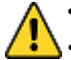

#### **CAUTION - General use**

This system displays Gyro Compass heading and outputs the heading information externally. Although the safety design such as the alarm function against failure, etc., is provided, at the present time there is no perfect safety design. In addition, as this system has many important functions, it is hard to say that anyone can use this system without failure. Failures or malfunctions of this system may cause distress, and full attention should be paid in using this product. The use of this equipment does not absolve the user's responsibility and obligation in practicing proper navigational techniques.

- Observe the following CAUTIONS:
- Always perform daily check to maintain normal system condition.
- When anomalies are detected because of daily checks, investigate and repair at once to restore to normal conditions and request advice from Alphatron service engineer.
- When the alarm system is activated during use, always check to confirm the cause and reinstate.
- **CAUTION System Selection**

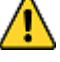

System selection (switching) may cause a large change of True Heading. When on automatic steering, first turn the steering mode of the automatic steering system to "MANUAL" to prevent a large course change. Confirm the area around the ship is clear and turn to "AUTO" steering again.

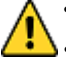

**CAUTION - Monitoring in Progress** 

Change of the ship's Speed Input System and the Latitude Input System, or large change of the ship's speed and latitude, may cause a large change of the Gyro Compass True Heading. When on automatic steering, first turn the steering mode of the automatic steering system to "MANUAL" to prevent a large course change. Confirm the area around the ship is clear and turn to "AUTO" steering again.

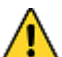

**CAUTION - Confirmation of Latitude** 

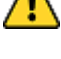

Change of the latitude input system or large change of the latitude may cause a large change of True Heading. When on automatic steering, first turn the steering mode of the automatic steering system to "MANUAL" to prevent a large course change. Confirm the area around the ship is clear and turn to "AUTO" steering again.

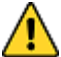

**CAUTION - Confirmation of Ship Speed** 

Change of the ship's speed input system or large change of the ship's speed may cause a large change of True Heading. When on automatic steering, first turn the steering mode of the automatic steering system to "MANUAL" to prevent a large course change. Confirm the area around the ship is clear and turn to "AUTO" steering again.

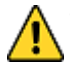

**CAUTION - System Selection** 

System selection (switching) may cause large changes of True Heading. When on automatic steering, first turn the steering mode of the automatic steering system to "MANUAL" to prevent a large course change. Confirm the area around the ship is clear and turn to "AUTO" steering again.

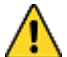

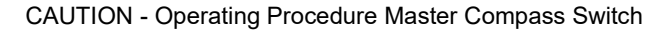

DO NOT touch both Compasses Power Switch while Gyro Compass operates normally, to prevent serious damage to the sensitive element, reduce the life cycle of the product, or unexpected problems. The Master Compass Power Switch must be operated only when the master compass is in abnormal condition.

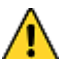

**CAUTION - Alarms** 

When alerts are activated, the heading information from this system may not be sent at all or may have a large error. All units operated by the heading information from this system (in particular, the automatic steering system, etc.) should be operated immediately according to the individual emergency operating procedure.

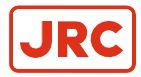

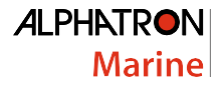

• navigation, great care should be taken, because large course changes may have happened.

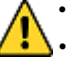

- CAUTION Troubleshooting
- When an alert is activated, immediately confirm content of the activated alert and priority. Then take appropriate measures.
- When a failure has been activated, confirm the area around the ship is clear to perform check and take appropriate measures in non-hazardous sea area, stopping the ship as a rule.
- CAUTION Corrective Measures

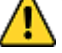

• Before checking and replacing of fuses, and disconnecting / connecting of each unit, connector, printed circuit, terminal cable, turn "OFF" the power switch of the operating panel, and disconnect the power cable from the ship's distribution board, etc. It may cause electric shock and failure if left in "ON" position.

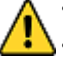

- CAUTION Failure Phenomena Corrective Measures
- Whenever the internal setting of the system is changed, follow instructions of the Alphatron Service Engineer.
- When another failure is activated than appeared in this clause, or a replaced fuse has blown again, turn "OFF" the power switch of the operating panel, disconnect the power cable from the ship's distribution board and request repair from an Alphatron Service Engineer.
- When a failure has occurred and it has not been repaired according to this clause, turn "OFF" the power switch of the operating panel and request an Alphatron Service Engineer to repair it on making a call to port. Even if it has been repaired, request an Alphatron Service Engineer to check it.
- CAUTION When one of the Gyro Compass does not operate, when turned ON and the power switch on the operating panel is turned ON.
- Be aware of electric shock when checking the main power supply.
- When checking fuses, turn OFF the power switch on the operating panel and disconnect the power cable from the ship's distribution board before checking fuses.

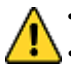

- CAUTION Not all repeaters operate
- When checking fuses, turn OFF the power switch, and disconnect the power cable from the ship's distribution terminal board.

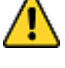

- CAUTION No repeaters operate
- When checking fuses, turn OFF the power switch, and disconnect the power cable from the ship's distribution board.
- CAUTION Maintenance and check

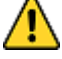

Main units of this system consist of electronic circuits of high reliability. If a failure occurs, perform the check and maintenance as described in this chapter and correct the fault(s) to prevent further risk of failure and to maintain the system's performance. Failure to carry this out, the detection of the failure sign will be delayed and may cause accidents such as collision or grounding.

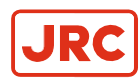

# **III Introduction**

This Dual Gyro Changeover unit or DGC-01 receives serial signals of the heading and rate of turn from the double connected AlphaMidiCourse (HSC) gyrocompasses and both heading information will be displayed. The DGC-01 has the selection function to output the true heading of the selected AlphaMidiCourse (HSC) such as serial signals, step signals and rate of turn as analog signals to connected external equipment.

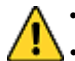

WARNING - Operations

- Improper operations caused by failure of this product, or malfunctions caused by operator's misunderstanding may cause collision or grounding and may result in property damage and environmental pollution. Also, death or serious injury may happen.
- Full attention must be paid in the use of this product by understanding its limitations in performance and characteristics. Thoroughly familiarize yourself with the operation of this product.

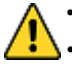

CAUTION - General use

- This system displays Gyro Compass heading and outputs the heading information externally. Although the safety design such as the alarm function against failure, etc., is provided, at the present time there is no perfect safety design. In addition, as this system has many important functions, it is hard to say that anyone can use this system without failure. Failures or malfunctions of this system may cause distress, and full attention should be paid in using this product. The use of this equipment does not absolve the user's responsibility and obligation in practicing proper navigational techniques.
- Observe the following CAUTIONS:
- Always perform daily checks to maintain normal system condition.
- When anomalies are detected because of daily checks, investigate and repair at once to restore to normal conditions and request advice from Alphatron service engineer.
  - When the alarm system is activated during use, always check to confirm the cause and reinstate.

It has the following features:

- 1. Automatic Changeover of true heading source.
- 2. Compare true heading sources.
- 3. Digital signal processing conforms to International Standards IEC61162.
- 4. Long service life.
- 5. Conformance to IMO Standards

This system has been designed to build a Gyro system of two AlphaMidiCourse (HSC) Gyrocompasses with their Control Units.

### **III.1** Automatic Changeover Function

The Dual Gyro Changeover unit as an automatic changeover function built in. This will be triggered when one of the connected AlphaMidiCourse (HSC) gyrocompasses loses its power. The changeover only occurs when both sources are true. GPS for latitude and speed or optional LOG for speed information needs to be present on the connected heading sources.

### **III.2 Compare Function**

The Dual Gyro Changeover unit operational panel will display both connected AlphaMidiCourse gyrocompasses bearing and constant compare them. When there is a heading difference bigger than the set heading difference it will generate an alert.

### III.3 Display and Alarm

For navigational safety considerations, various indicators and indicator lamps required for the system's operation and alarm functions, have been built into the operating panel.

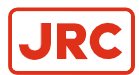

### **III.5 Warranty Conditions**

For Warranty Conditions and period contact Alphatron Marine.

Items to which warranty is not applied:

- 1. Failures and malfunctions caused by misuse of the described maintenance, handling and operation procedures in the manual and by non-certified personnel.
- 2. Failures and malfunctions caused from repairs performed by non Alphatron Marine or the service company not specified by Alphatron Marine.
- 3. Remodeled parts performed by user without relation to Alphatron Marine or failures and malfunctions caused by the remodeled parts.
- 4. Indirect loss and the cause-and-effect relations loss generated by failures of this system.
- 5. In case of force majeure such as earthquake, fire, ect.
- 6. In case the Gyro Sphere is not stored according to the indication on its box.

Provided, however, that when other warranty provisions have been established separately in writing should have priority.

# **1** Installation Instructions

This chapter explains the configuration, specifications and structure of this system.

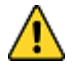

This will give an overview of your installation regarding Dipswitch and Jumper settings

### **1.1 Installation Guidelines**

#### **Dual Gyro Changeover unit**

- Select a mounting location where the wall is flat and mounted with regards to the DGC-01 environmental specifications.
  - **Note** Mounting location should have sufficient space for installation and servicing.
  - **Note** be sure to install all equipment cables more than 5m away from radio equipment feeders.
- Connect terminals marked with (+) the ground terminals of the vessel.

**Note** Shielded end of shielded cable to be finished close to the terminal board and connect to the ground terminals of the vessel.

- Do NOT use a megger for any tests!
- Ensure sufficient servicing space around the DGC-01.

#### 1.1.1 Unpacking of the DGC-01

The DGC-01 is packed together with is manual in one box.

**Note** Care should be taken when unpacking and handling the equipment. A visual inspection should be conducted to see that the equipment has not been damaged during shipment and that all components and parts are present.

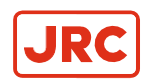

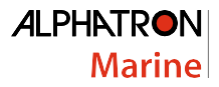

### 1.1.2 Mounting of DGC-01 Unit

DGC-01 can be mounted with four bolts as shown in the figure below. For dimension of the unit refer to paragraph 7.1.1 *Dimensions of DGC-01 Unit* 

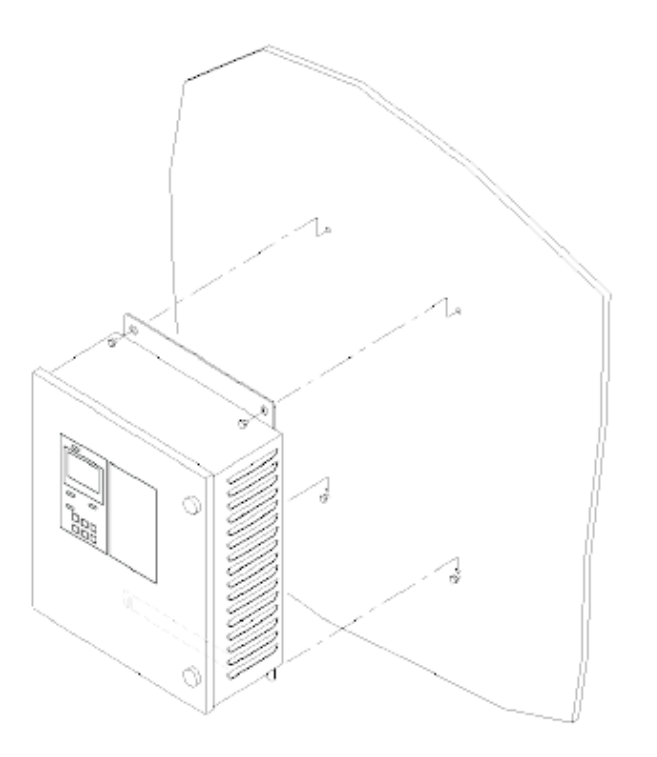

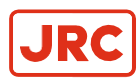

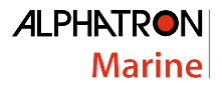

#### 1.1.3 DGC-01 Operation Panel Extension

There may be applications where you prefer to install the Operation Panel at some distance from DGC-01 Unit. In this case a DGC-01 Operation Panel Extension Kit is needed and is ordered separately.

The DGC-01 Operation Panel Extension kit includes the following:

- Harness DGA15 cable with premade connector J71 on both sides
- Blind Panel for DGC-01 Unit
- DGC-01 Operation Panel mounting frame for installation into a console.

For dimensions, refer to paragraph 7.1.2 Dimensions of DGC-01 Operation Panel Frame.

• 6x screws and 6x washer for mounting the DGC-01 Operation Panel mounting frame into a console.

**Note** Maximal length of Harness DGA15 cable is 15 meters.

- 1. Make a cutout with the dimensions shown in paragraph 7.1.2 Dimensions of DGC-01 Operation Panel Mounting Frame.
- 2. Make sure Switches SW101 and SW102 are in the OFF position inside DGC-01 Unit.
- 3. Unplug the 8 pinned connector J71 on the backside of DGC-01 Operation Panel.
- 4. Unscrew and reuse the four inbus screws located on the backside of the DGC-01 Operation Panel.
- 5. Mount the delivered Blind Panel on the front of the DGC-01 Unit.
- 6. Install DGC-01 Operation Panel inside mounting frame with the four inbus screws as shown in figures.

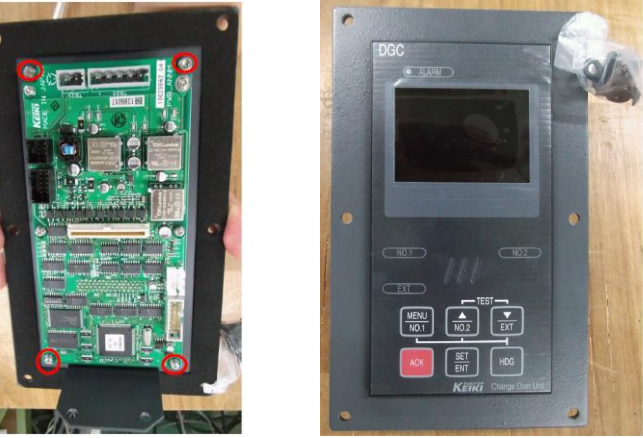

7. Connect delivered DGA 15 cable with connector in J71 socket on backside of DGC-01 Operation Panel and connect the other side of DGA15 cable to J71 socket inside the DGC-01 as example shown in below figure.

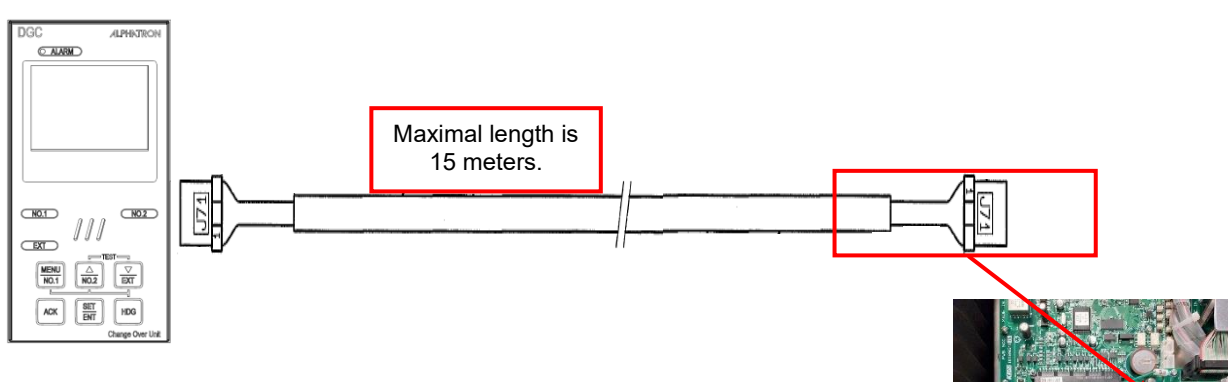

- 8. Install the mounting frame with delivered screws of the kit into the console.
- 9. Start the system as described in paragraph 2.3 Start and Running.

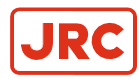

### **1.2 Configuration**

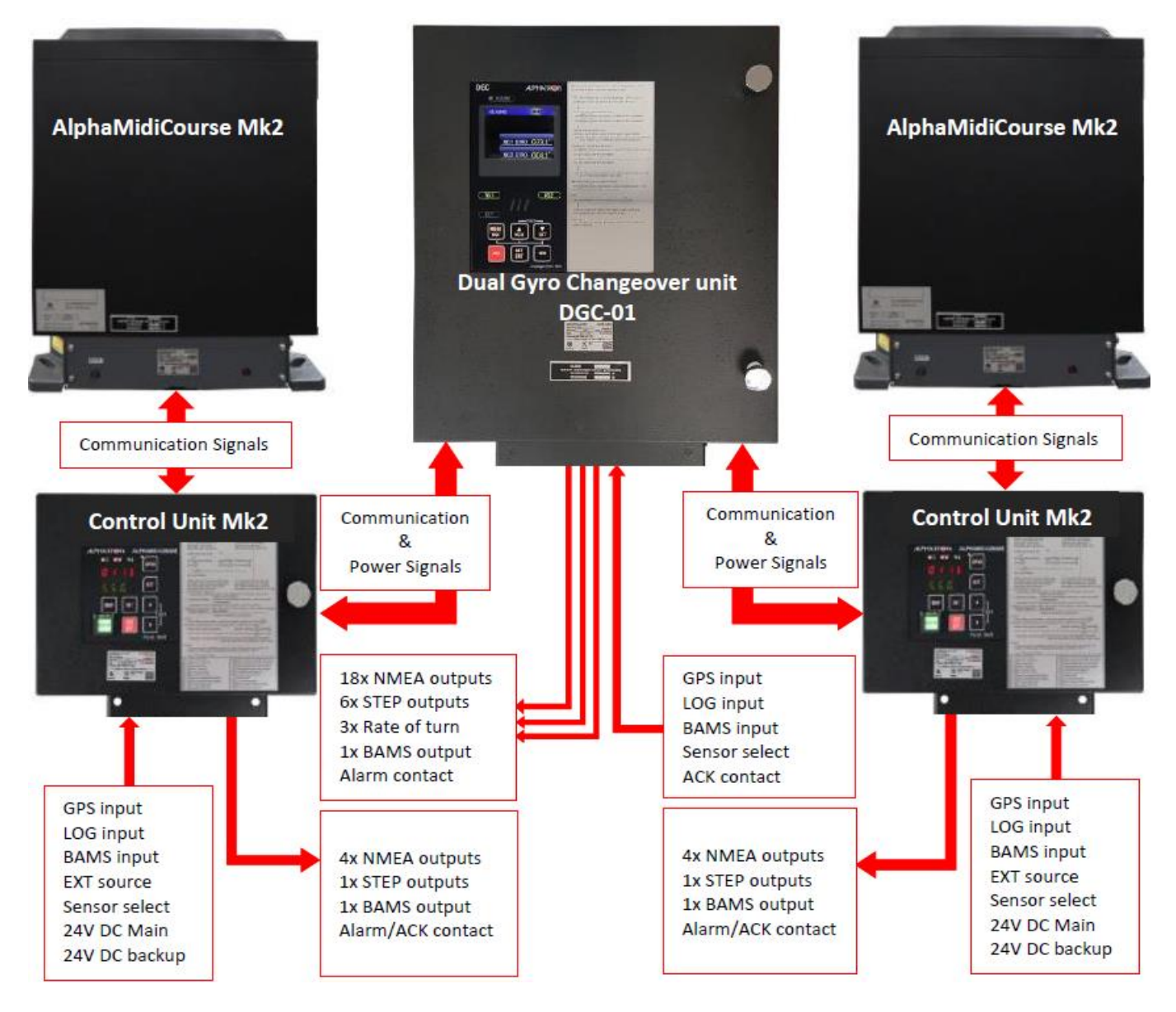

#### Figure: System Configuration

This system consists of the following units. AlphaMidiCourse (HSC) Mk2 Gyrocompasses are separated purchased and packed.

- 1. Dual Gyro Changeover unit
- 2. Two AlphaMidiCourse Mk2 Gyrocompass with their Control Units

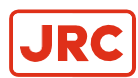

## 1.3 Connecting the AlphaMidiCourse (HSC) Mk2 to DGC-01

Refer to paragraph 7.1. Drawings for connections and refer to paragraph 7.1.8 Cable Diagram for cable information.

The location of the connection terminals can be seen in below figures or refer to paragraph 7.1.3 Boards of DGC-01. For inputs and outputs of the DGC-01 refer to paragraph 1.3.1 Connection terminals of DGCT Board.

- 1. Connect power and signaling cables as indicated in the connection diagram.
- 2. Use wire straps to fasten cables.

#### CABLE SPECIFICATIONS - See 7.1. Drawings and 7.1.8 Cable Diagram.

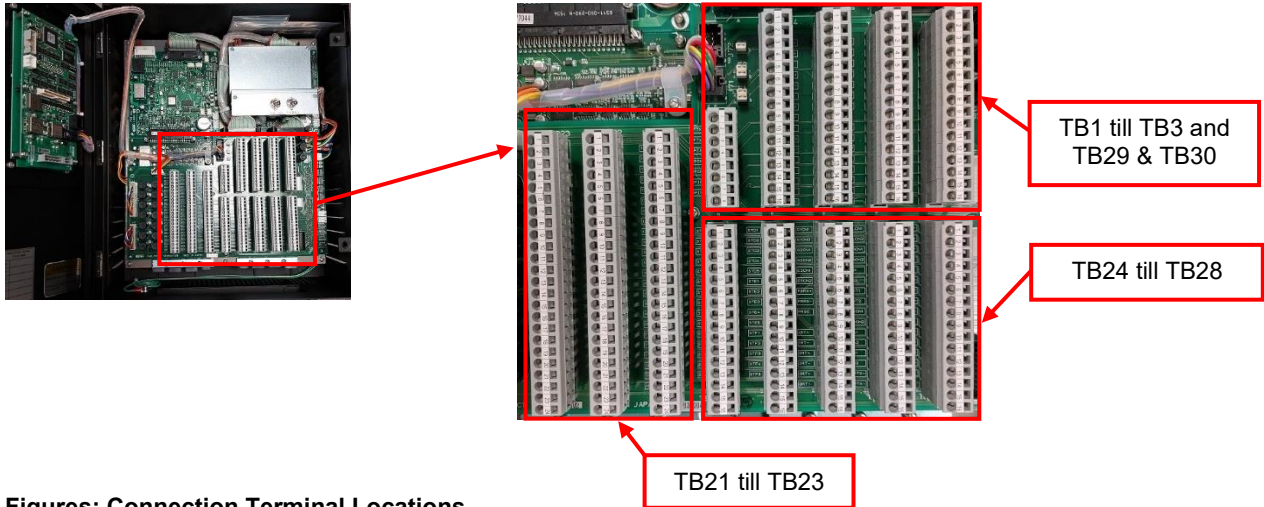

#### **Figures: Connection Terminal Locations**

Note Below shown terminals table TB1 and TB2 are can only be used for AlphaMidiCourse (HSC) Mk2 Gyrocompasses. P

| TB1 Gyrocompass No.1 AlphaMidiCourse (HSC) Mk2 |         |                                  |     |         |                                 |  |
|------------------------------------------------|---------|----------------------------------|-----|---------|---------------------------------|--|
| No.                                            | Details | Description                      | No. | Details | Description                     |  |
| 1                                              | G1 24V  | +24VDC Power from No.1 Gyro      | 9   | G1SEL2  | No.1 Gyro selection signal      |  |
| 2                                              | G1 GND  | -24VDC Power from No.1 Gyro      | 10  | E1SEL1  | No.1 Gyro EXT heading selection |  |
| 3                                              | G1TX+   | No.1 Gyro internal communication | 11  | E1SEL2  | signal input                    |  |
| 4                                              | G1TX-   | serial output                    | 12  | G1ALCN1 | No.1 Gyro Alert signal output   |  |
| 5                                              | G1RX+   | No.1 Gyro internal communication | 13  | G1ALCN2 |                                 |  |
| 6                                              | G1RX-   | serial input                     | 14  | G1RNCN1 | No.1 Gyro Running signal output |  |
| 7                                              | G1SC    | No.1 Gyro internal communication | 15  | G1RCCN2 |                                 |  |
| 8                                              | G1SEL1  | No.1 Gyro selection signal       | 16  | NC      | Not Connected                   |  |

| TB2 Gyrocompass No.2 AlphaMidiCourse (HSC) Mk2 |         |                                  |     |         |                                 |  |
|------------------------------------------------|---------|----------------------------------|-----|---------|---------------------------------|--|
| No.                                            | Details | Description                      | No. | Details | Description                     |  |
| 1                                              | G2 24V  | +24VDC Power from No.2 Gyro      | 9   | G2SEL2  | No.2 Gyro selection signal      |  |
| 2                                              | G2 GND  | -24VDC Power from No.2 Gyro      | 10  | E2SEL1  | No.2 Gyro EXT heading selection |  |
| 3                                              | G2TX+   | No.2 Gyro internal communication | 11  | E2SEL2  | signal input                    |  |
| 4                                              | G2TX-   | serial output                    | 12  | G2ALCN1 | No.2 Gyro Alert signal output   |  |
| 5                                              | G2RX+   | No.2 Gyro internal communication | 13  | G2ALCN2 |                                 |  |
| 6                                              | G2RX-   | serial input                     | 14  | G2RNCN1 | No.2 Gyro Running signal output |  |
| 7                                              | G2SC    | No.2 Gyro internal communication | 15  | G2RCCN2 |                                 |  |
| 8                                              | G2SEL1  | No.2 Gyro selection signal       | 16  | NC      | Not Connected                   |  |

Table: Terminal TB1 & TB2 of DGCT Board Terminal

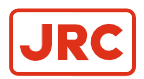

### 1.3.1 Connection terminals of DGCT Board

Below shown tables will indicate all inputs and outputs possibilities in the DGC-01 Unit.

|     | TB21    |                               |      |         |                                  |  |  |  |
|-----|---------|-------------------------------|------|---------|----------------------------------|--|--|--|
| No. | Details | Description                   | No.  | Details | Description                      |  |  |  |
| 1   | 11TX+   | Serial signal output 1        | 13   | 15TX+   | Serial signal output 5           |  |  |  |
| 2   | 11TX-   | (IEC61162-1/2)                | 14   | 15TX-   | (IEC61162-1/2)                   |  |  |  |
| 3   | 11TSC   | Serial signal common 1        | 15   | 15TSC   | Serial signal common 5           |  |  |  |
| 4   | 12TX+   | Serial signal output 2        | 16   | 16TX+   | Serial signal output 6           |  |  |  |
| 5   | 12TX-   | (IEC61162-1/2)                | 17   | 16TX-   | (IEC61162-1/2)                   |  |  |  |
| 6   | 12TSC   | Serial signal common 2        | 18   | 16TSC   | Serial signal common 6           |  |  |  |
| 7   | 13TX+   | Serial signal output 3        | 19   | 17TX+   | Serial signal output 7           |  |  |  |
| 8   | 13TX-   | (IEC61162-1/2)                | 20   | 17TX-   | (IEC61162-1/2)                   |  |  |  |
| 9   | 13TSC   | Serial signal common 3        | 21   | 17TSC   | Serial signal common 7           |  |  |  |
| 10  | 14TX+   | Serial signal output 4        | 22   | 18TX+   | Serial signal output 8           |  |  |  |
| 11  | 14TX-   | (IEC61162-1/2)                | 23   | 18TX-   | (IEC61162-1/2)                   |  |  |  |
| 12  | 14TSC   | Serial signal common 4        | 24   | 18TSC   | Serial signal common 8           |  |  |  |
|     |         |                               | TB22 |         |                                  |  |  |  |
| No. | Details | Description                   | No.  | Details | Description                      |  |  |  |
| 1   | 19TX+   | Serial signal output 9        | 13   | 22TX-   | Serial signal output 12          |  |  |  |
| 2   | 19TX-   | (IEC61162-1/2)                | 14   | 22TSC   | Serial signal common 12          |  |  |  |
| 3   | 19TSC   | Serial signal common 9        | 15   | 22_GND  | -24VDC for Serial Repeater 12    |  |  |  |
| 4   | 20TX+   | Serial signal output 10       | 16   | 22_24V  | +24VDC for Serial Repeater 12    |  |  |  |
| 5   | 20TX-   | (IEC61162-1/2)                | 17   | 23TX+   | Serial signal output 13          |  |  |  |
| 6   | 20TSC   | Serial signal common 10       | 18   | 23TX-   | (IEC61162-1/2)                   |  |  |  |
| 7   | 21TX+   | Serial signal output 11       | 19   | 23TSC   | Serial signal common 13          |  |  |  |
| 8   | 21TX-   | (IEC61162-1/2)                | 20   | 23_GND  | -24VDC for Serial Repeater 13    |  |  |  |
| 9   | 21TSC   | Serial signal common 11       | 21   | 23_24V  | +24VDC for Serial Repeater 13    |  |  |  |
| 10  | 21_GND  | -24VDC for Serial Repeater 11 | 22   | 24TX+   | Serial signal output 14          |  |  |  |
| 11  | 21_24V  | +24VDC for Serial Repeater 11 | 23   | 24TX-   | (IEC61162-1/2)                   |  |  |  |
| 12  | 22TX+   | Serial signal output 12       | 24   | 24TSC   | Serial signal common 14          |  |  |  |
|     |         |                               | TB23 |         |                                  |  |  |  |
| No. | Details | Description                   | No.  | Details | Description                      |  |  |  |
| 1   | 24_GND  | -24VDC for Serial Repeater 14 | 13   | 27TX+   | Serial signal output 17          |  |  |  |
| 2   | 24_24V  | +24VDC for Serial Repeater 14 | 14   | 27TX-   | (IEC61162-1/2)                   |  |  |  |
| 3   | 25TX+   | Serial signal output 15       | 15   | 27TSC   | Serial signal common 17          |  |  |  |
| 4   | 25TX-   | (IEC61162-1/2)                | 16   | 27_GND  | -24VDC for Serial Repeater 17    |  |  |  |
| 5   | 25TSC   | Serial signal common 15       | 17   | 27_24V  | +24VDC for Serial Repeater 17    |  |  |  |
| 6   | 25_GND  | -24VDC for Serial Repeater 15 | 18   | 28TX+   | Serial signal output 18          |  |  |  |
| 7   | 25_24V  | +24VDC for Serial Repeater 15 | 19   | 28TX-   | (IEC61162-1/2)                   |  |  |  |
| 8   | 26TX+   | Serial signal output 16       | 20   | 28TSC   | Serial signal common 18          |  |  |  |
| 9   | 26TX-   | (IEC61162-1/2)                | 21   | 28_GND  | -24VDC for Serial Repeater 18    |  |  |  |
| 10  | 26TSC   | Serial signal common 16       | 22   | 28_24V  | +24VDC for Serial Repeater 18    |  |  |  |
| 11  | 26_GND  | -24VDC for Serial Repeater 16 | 23   | 24R     | -24VDC for Serial Repeater spare |  |  |  |
| 12  | 26_24V  | +24VDC for Serial Repeater 16 | 24   | 24RC    | +24VDC for Serial Repeater spare |  |  |  |

Table: Terminal TB21 till TB23 of DGCT Board Terminal

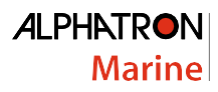

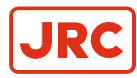

|                                                                                                    |                                                                                                    | TB24                                                                                                    |                                                                                                    |                                                                                                    |                                                                                                    |  |  |  |  |  |
|----------------------------------------------------------------------------------------------------|----------------------------------------------------------------------------------------------------|----------------------------------------------------------------------------------------------------|----------------------------------------------------------------------------------------------------|----------------------------------------------------------------------------------------------------|----------------------------------------------------------------------------------------------------|--|--|--|--|--|
| No.                                                                                                    | Details                                                                                                    | Description                                                                                                    | No.                                                                                                    | Details                                                                                             | Description                                                                                                    |  |  |  |  |  |
| 1                                                                                                    | STA1                                                                                                    | STEP to STEP signal output 1                                                                                                    | 9                                                                                                    | STB4                                                                                                | -24VDC for STEP signal output 2                                                                                                    |  |  |  |  |  |
| 2                                                                                                    | STA2                                                                                                    | (3 phases) : selected sensor                                                                                                    | 10                                                                                                    | STB5                                                                                                | +24VDC for STEP signal output 2                                                                                                    |  |  |  |  |  |
| 3                                                                                                    | STA3                                                                                                    |                                                                                                    | 11                                                                                                    | STC1                                                                                                | STEP to STEP signal output 3                                                                                                    |  |  |  |  |  |
| 4                                                                                                    | STA4                                                                                                    | -24VDC for STEP signal output 1                                                                                                    | 12                                                                                                    | STC2                                                                                                | (3 phases) : selected sensor                                                                                                    |  |  |  |  |  |
| 5                                                                                                    | STA5                                                                                                    | +24VDC for STEP signal output 1                                                                                                    | 13                                                                                                    | STC3                                                                                                |                                                                                                    |  |  |  |  |  |
| 6                                                                                                    | STB1                                                                                                    | STEP to STEP signal output 2                                                                                                    | 14                                                                                                    | STC4                                                                                                | -24VDC for STEP signal output 3                                                                                                    |  |  |  |  |  |
| 7                                                                                                    | STB2                                                                                                    | (3 phases) : selected sensor                                                                                                    | 15                                                                                                    | STC5                                                                                                | +24VDC for STEP signal output 3                                                                                                    |  |  |  |  |  |
| 8                                                                                                    | STB3                                                                                                    |                                                                                                    | 16                                                                                                    | NC                                                                                                  | Not Connected                                                                                                    |  |  |  |  |  |
|                                                                                                    |                                                                                                    |                                                                                                    | ГВ25                                                                                                    |                                                                                                    |                                                                                                    |  |  |  |  |  |
| No.                                                                                                    | Details                                                                                                    | Description                                                                                                    | No.                                                                                                    | Details                                                                                             | Description                                                                                                    |  |  |  |  |  |
| 1                                                                                                    | STD1                                                                                                    | STEP to STEP signal output 4                                                                                                    | 9                                                                                                    | STE4                                                                                                | -24VDC for STEP signal output 5                                                                                                    |  |  |  |  |  |
| 2                                                                                                    | STD2                                                                                                    | (3 phases) : selected sensor                                                                                                    | 10                                                                                                    | STE5                                                                                                | +24VDC for STEP signal output 5                                                                                                    |  |  |  |  |  |
| 3                                                                                                    | STD3                                                                                                    |                                                                                                    | 11                                                                                                    | STF1                                                                                                | STEP to STEP signal output 6                                                                                                    |  |  |  |  |  |
| 4                                                                                                    | STD4                                                                                                    | -24VDC for STEP signal output 4                                                                                                    | 12                                                                                                    | STF2                                                                                                | (3 phases) : selected sensor                                                                                                    |  |  |  |  |  |
| 5                                                                                                    | STD5                                                                                                    | +24VDC for STEP signal output 4                                                                                                    | 13                                                                                                    | STF3                                                                                                |                                                                                                    |  |  |  |  |  |
| 6                                                                                                    | STE1                                                                                                    | STEP to STEP signal output 5                                                                                                    | 14                                                                                                    | STF4                                                                                                | -24VDC for STEP signal output 6                                                                                                    |  |  |  |  |  |
| 7                                                                                                    | STE2                                                                                                    | (3 phases) : selected sensor                                                                                                    | 15                                                                                                    | STF5                                                                                                | +24VDC for STEP signal output 6                                                                                                    |  |  |  |  |  |
| 8                                                                                                    | STE3                                                                                                    |                                                                                                    | 16                                                                                                    | NC                                                                                                  | Not Connected                                                                                                    |  |  |  |  |  |
|                                                                                                    |                                                                                                    |                                                                                                    | ГВ26                                                                                                    |                                                                                                    |                                                                                                    |  |  |  |  |  |
|                                                                                                    |                                                                                                    |                                                                                                    |                                                                                                    |                                                                                                    | Descention (i.e.,                                                                                                    |  |  |  |  |  |
| No.                                                                                                    | Details                                                                                                    | Description                                                                                                    | No.                                                                                                    | Details                                                                                             | Description                                                                                                    |  |  |  |  |  |
| <b>No.</b><br>1                                                                                                    | Details<br>G1CN1                                                                                                    | Description<br>No.1 Gyro selection signal input<br>(potential free contact)                                                                                                    | <mark>No.</mark><br>9                                                                                                    | Details<br>PRSC                                                                                     | Heading Control System serial<br>common                                                                                                    |  |  |  |  |  |
| No.<br>1<br>2                                                                                                    | Details<br>G1CN1<br>G1CN2                                                                                                    | Description<br>No.1 Gyro selection signal input<br>(potential free contact)                                                                                                    | No.<br>9<br>10                                                                                                    | Details<br>PRSC<br>NC                                                                               | Heading Control System serial<br>common<br>Not Connected                                                                                                    |  |  |  |  |  |
| No.<br>1<br>2<br>3                                                                                                    | G1CN1<br>G1CN2<br>G2CN1                                                                                                    | Description           No.1 Gyro selection signal input<br>(potential free contact)           No.2 Gyro selection signal input                                                                                                    | No.<br>9<br>10<br>11                                                                                                    | Details<br>PRSC<br>NC<br>1RT+                                                                       | Description         Heading Control System serial common         Not Connected         Turn Rate analog signal output 1                                                                                                    |  |  |  |  |  |
| No.<br>1<br>2<br>3<br>4                                                                                                    | Details<br>G1CN1<br>G1CN2<br>G2CN1<br>G2CN2                                                                                                    | Description         No.1 Gyro selection signal input<br>(potential free contact)         No.2 Gyro selection signal input<br>(potential free contact)                                                                                                    | No.<br>9<br>10<br>11<br>12                                                                                                    | Details<br>PRSC<br>NC<br>1RT+<br>1RT-                                                               | Description         Heading Control System serial common         Not Connected         Turn Rate analog signal output 1         Turn Rate analog signal output 1         common                                                                                                    |  |  |  |  |  |
| No.<br>1<br>2<br>3<br>4<br>5                                                                                                    | Details<br>G1CN1<br>G1CN2<br>G2CN1<br>G2CN2<br>ESCN1                                                                                                    | Description         No.1 Gyro selection signal input<br>(potential free contact)         No.2 Gyro selection signal input<br>(potential free contact)         EXT heading senor selection input                                                                                                    | No.<br>9<br>10<br>11<br>12<br>13                                                                                                    | Details<br>PRSC<br>NC<br>1RT+<br>1RT-<br>2RT+                                                       | Description         Heading Control System serial common         Not Connected         Turn Rate analog signal output 1         Turn Rate analog signal output 1         Common         Turn Rate analog signal output 1         Common         Turn Rate analog signal output 2                                                                                                    |  |  |  |  |  |
| No.<br>1<br>2<br>3<br>4<br>5<br>6                                                                                                    | Details<br>G1CN1<br>G1CN2<br>G2CN1<br>G2CN2<br>ESCN1<br>ESCN2                                                                                               | Description         No.1 Gyro selection signal input<br>(potential free contact)         No.2 Gyro selection signal input<br>(potential free contact)         EXT heading senor selection input<br>(potential free contact)                                                                                                    | No.<br>9<br>10<br>11<br>12<br>13<br>14                                                                                                    | Details<br>PRSC<br>NC<br>1RT+<br>1RT-<br>2RT+<br>2RT+<br>2RT-                                       | Description         Heading Control System serial common         Not Connected         Turn Rate analog signal output 1         Turn Rate analog signal output 1         Common         Turn Rate analog signal output 2         Turn Rate analog signal output 2         Common                                                                                                    |  |  |  |  |  |
| No.<br>1<br>2<br>3<br>4<br>5<br>6<br>7                                                                                                    | Details<br>G1CN1<br>G1CN2<br>G2CN1<br>G2CN2<br>ESCN1<br>ESCN2<br>PRRX+                                                                                      | Description         No.1 Gyro selection signal input<br>(potential free contact)         No.2 Gyro selection signal input<br>(potential free contact)         EXT heading senor selection input<br>(potential free contact)         Heading Control System serial input                                                                                                    | No.<br>9<br>10<br>11<br>12<br>13<br>14<br>15                                                                                                    | Details<br>PRSC<br>NC<br>1RT+<br>1RT-<br>2RT+<br>2RT+<br>2RT-<br>3RT+                               | Description         Heading Control System serial common         Not Connected         Turn Rate analog signal output 1         Turn Rate analog signal output 1         common         Turn Rate analog signal output 2         Turn Rate analog signal output 2         Turn Rate analog signal output 2         Turn Rate analog signal output 3                                                                                                    |  |  |  |  |  |
| No.<br>1<br>2<br>3<br>4<br>5<br>6<br>7<br>8                                                                                                    | Details<br>G1CN1<br>G1CN2<br>G2CN1<br>G2CN2<br>ESCN1<br>ESCN2<br>PRRX+<br>PRRX-                                                                             | Description         No.1 Gyro selection signal input<br>(potential free contact)         No.2 Gyro selection signal input<br>(potential free contact)         EXT heading senor selection input<br>(potential free contact)         Heading Control System serial input                                                                                                    | No.<br>9<br>10<br>11<br>12<br>13<br>14<br>15<br>16                                                                                                    | Details<br>PRSC<br>NC<br>1RT+<br>1RT-<br>2RT+<br>2RT-<br>3RT+<br>3RT-                               | Description         Heading Control System serial common         Not Connected         Turn Rate analog signal output 1         Turn Rate analog signal output 1         common         Turn Rate analog signal output 1         Common         Turn Rate analog signal output 2         Turn Rate analog signal output 2         Turn Rate analog signal output 3         Turn Rate analog signal output 3         Common                                                                                                    |  |  |  |  |  |
| No.<br>1<br>2<br>3<br>4<br>5<br>6<br>7<br>8                                                                                                    | Details<br>G1CN1<br>G1CN2<br>G2CN1<br>G2CN2<br>ESCN1<br>ESCN2<br>PRRX+<br>PRRX-                                                                             | Description         No.1 Gyro selection signal input<br>(potential free contact)         No.2 Gyro selection signal input<br>(potential free contact)         EXT heading senor selection input<br>(potential free contact)         Heading Control System serial input                                                                                                    | No.<br>9<br>10<br>11<br>12<br>13<br>14<br>15<br>16<br>TB27                                                                                                    | Details<br>PRSC<br>NC<br>1RT+<br>1RT-<br>2RT+<br>2RT-<br>3RT+<br>3RT+<br>3RT-                       | Description         Heading Control System serial common         Not Connected         Turn Rate analog signal output 1         Turn Rate analog signal output 1         common         Turn Rate analog signal output 2         Turn Rate analog signal output 2         Turn Rate analog signal output 2         Turn Rate analog signal output 3         Turn Rate analog signal output 3                                                                                                    |  |  |  |  |  |
| No.<br>1<br>2<br>3<br>4<br>5<br>6<br>7<br>8<br>No.                                                                                                    | Details<br>G1CN1<br>G1CN2<br>G2CN1<br>G2CN2<br>ESCN1<br>ESCN2<br>PRRX+<br>PRRX-<br>Details                                                                  | Description         No.1 Gyro selection signal input<br>(potential free contact)         No.2 Gyro selection signal input<br>(potential free contact)         EXT heading senor selection input<br>(potential free contact)         Heading Control System serial input         Description                                                                                                    | No.<br>9<br>10<br>11<br>12<br>13<br>14<br>15<br>16<br>TB27<br>No.                                                                                                    | Details<br>PRSC<br>NC<br>1RT+<br>1RT-<br>2RT+<br>2RT-<br>3RT+<br>3RT+<br>3RT-<br>Details            | Description         Heading Control System serial common         Not Connected         Turn Rate analog signal output 1         Turn Rate analog signal output 1         common         Turn Rate analog signal output 1         Turn Rate analog signal output 2         Turn Rate analog signal output 2         Turn Rate analog signal output 3         Turn Rate analog signal output 3         Turn Rate analog signal output 3         Turn Rate analog signal output 3         Description                                                                                                    |  |  |  |  |  |
| No.<br>1<br>2<br>3<br>4<br>5<br>6<br>7<br>8<br>No.<br>1                                                                                                    | Details<br>G1CN1<br>G1CN2<br>G2CN1<br>G2CN2<br>ESCN1<br>ESCN2<br>PRRX+<br>PRRX-<br>PRRX-<br>Details<br>MALCN1                                               | Description         No.1 Gyro selection signal input<br>(potential free contact)         No.2 Gyro selection signal input<br>(potential free contact)         EXT heading senor selection input<br>(potential free contact)         Heading Control System serial input         Description         Changeover Unit alert output                                                                                                    | No.           9           10           11           12           13           14           15           16           TB27           No.           9                                                                                                    | Details<br>PRSC<br>NC<br>1RT+<br>1RT-<br>2RT+<br>2RT-<br>3RT+<br>3RT-<br>3RT-<br>Details<br>OPRCN1  | Description         Heading Control System serial common         Not Connected         Turn Rate analog signal output 1         Turn Rate analog signal output 1         common         Turn Rate analog signal output 1         Common         Turn Rate analog signal output 2         Turn Rate analog signal output 2         Turn Rate analog signal output 3         Turn Rate analog signal output 3         Turn Rate analog signal output 3         Description                                                                                                    |  |  |  |  |  |
| No.           1           2           3           4           5           6           7           8           No.           1           2                                                                                                    | Details<br>G1CN1<br>G1CN2<br>G2CN1<br>G2CN2<br>ESCN1<br>ESCN2<br>PRRX+<br>PRRX-<br>PRRX-<br>Details<br>MALCN1<br>MALCN2                                     | Description         No.1 Gyro selection signal input<br>(potential free contact)         No.2 Gyro selection signal input<br>(potential free contact)         EXT heading senor selection input<br>(potential free contact)         Heading Control System serial input         Description         Changeover Unit alert output<br>(potential free contact)                                                                                                    | No.           9           10           11           12           13           14           15           16           B27           No.           9           10                                                                                                    | Details PRSC NC 1RT+ 1RT- 2RT+ 2RT- 3RT+ 3RT- Details OPRCN1 OPRCN2                                 | Description         Heading Control System serial common         Not Connected         Turn Rate analog signal output 1         Turn Rate analog signal output 1         common         Turn Rate analog signal output 2         Turn Rate analog signal output 2         Turn Rate analog signal output 2         Turn Rate analog signal output 3         Turn Rate analog signal output 3         Turn Rate analog signal output 3         Turn Rate analog signal output 3         Operation signal contact output                                                                                                    |  |  |  |  |  |
| No.<br>1<br>2<br>3<br>4<br>5<br>6<br>7<br>8<br>No.<br>1<br>2<br>3                                                                                                    | Details<br>G1CN1<br>G1CN2<br>G2CN1<br>G2CN2<br>ESCN1<br>ESCN2<br>PRRX+<br>PRRX-<br>Details<br>MALCN1<br>MALCN2<br>MRNCN1                                    | Description         No.1 Gyro selection signal input<br>(potential free contact)         No.2 Gyro selection signal input<br>(potential free contact)         EXT heading senor selection input<br>(potential free contact)         Heading Control System serial input         Description         Changeover Unit alert output<br>(potential free contact)         Changeover Unit running output                                                                                                    | No.<br>9<br>10<br>11<br>12<br>13<br>14<br>15<br>16<br><b>B27</b><br>No.<br>9<br>10<br>11                                                                                                    | Details PRSC NC 1RT+ 1RT- 2RT+ 2RT- 3RT+ 3RT+ 3RT- Details OPRCN1 OPRCN2 BNA1                       | Description         Heading Control System serial common         Not Connected         Turn Rate analog signal output 1         Turn Rate analog signal output 1         Turn Rate analog signal output 1         Turn Rate analog signal output 2         Turn Rate analog signal output 2         Turn Rate analog signal output 2         Turn Rate analog signal output 3         Turn Rate analog signal output 3         Turn Rate analog signal output 3         Operation signal contact output         Back-up navigation alert signal                                                                                                    |  |  |  |  |  |
| No.<br>1<br>2<br>3<br>4<br>5<br>6<br>7<br>8<br>No.<br>1<br>2<br>3<br>4                                                                                                    | Details<br>G1CN1<br>G1CN2<br>G2CN1<br>G2CN2<br>ESCN1<br>ESCN2<br>PRRX+<br>PRRX-<br>PRRX-<br>Details<br>MALCN1<br>MALCN2<br>MRNCN1<br>MRNCN2                 | Description         No.1 Gyro selection signal input<br>(potential free contact)         No.2 Gyro selection signal input<br>(potential free contact)         EXT heading senor selection input<br>(potential free contact)         Heading Control System serial input         Description         Changeover Unit alert output<br>(potential free contact)         Changeover Unit running output<br>(potential free contact)                                                                                                    | No.<br>9<br>10<br>11<br>12<br>13<br>14<br>15<br>16<br><b>B27</b><br>No.<br>9<br>10<br>11<br>12                                                                                                    | Details PRSC NC 1RT+ 1RT- 2RT+ 2RT- 3RT+ 3RT- 3RT- Details OPRCN1 OPRCN2 BNA1 BNA2                  | Description         Heading Control System serial common         Not Connected         Turn Rate analog signal output 1         Turn Rate analog signal output 1         common         Turn Rate analog signal output 1         common         Turn Rate analog signal output 2         Turn Rate analog signal output 2         Turn Rate analog signal output 3         Turn Rate analog signal output 3         Turn Rate analog signal output 3         Turn Rate analog signal output 3         Operation signal contact output         Back-up navigation alert signal contact output (spare)                                                                                                    |  |  |  |  |  |
| No.           1           2           3           4           5           6           7           8           No.           1           2           3           4           5                                                                                                    | Details<br>G1CN1<br>G1CN2<br>G2CN1<br>G2CN2<br>ESCN1<br>ESCN2<br>PRRX+<br>PRRX-<br>PRRX-<br>Details<br>MALCN1<br>MALCN2<br>MRNCN1<br>MRNCN2<br>AIN1         | Description         No.1 Gyro selection signal input<br>(potential free contact)         No.2 Gyro selection signal input<br>(potential free contact)         EXT heading senor selection input<br>(potential free contact)         Heading Control System serial input         Description         Changeover Unit alert output<br>(potential free contact)         Changeover Unit alert output<br>(potential free contact)         Changeover Unit running output<br>(potential free contact)         External alert acknowledge input                                                                         | No.<br>9<br>10<br>11<br>12<br>13<br>14<br>15<br>16<br><b>B27</b><br>No.<br>9<br>10<br>11<br>12<br>13                                                                                                    | Details PRSC NC 1RT+ 1RT- 2RT+ 2RT+ 2RT- 3RT+ 3RT- 3RT- Details OPRCN1 OPRCN1 OPRCN2 BNA1 BNA2 BIN1 | Description         Heading Control System serial common         Not Connected         Turn Rate analog signal output 1         Turn Rate analog signal output 1         Turn Rate analog signal output 1         Common         Turn Rate analog signal output 2         Turn Rate analog signal output 2         Turn Rate analog signal output 2         Turn Rate analog signal output 3         Turn Rate analog signal output 3         Turn Rate analog signal output 3         Turn Rate analog signal output 3         Operation signal contact output         Back-up navigation alert signal contact output (spare)         External alert acknowledge signal                                                     |  |  |  |  |  |
| No.           1           2           3           4           5           6           7           8           No.           1           2           3           4           5           6           7           8           0           1           2           3           4           5           6 | Details<br>G1CN1<br>G2CN1<br>G2CN2<br>ESCN1<br>ESCN2<br>PRRX+<br>PRRX-<br>PRRX-<br>Details<br>MALCN1<br>MALCN2<br>MRNCN1<br>MRNCN2<br>AIN1<br>AIN2          | Description         No.1 Gyro selection signal input<br>(potential free contact)         No.2 Gyro selection signal input<br>(potential free contact)         EXT heading senor selection input<br>(potential free contact)         Heading Control System serial input         Description         Changeover Unit alert output<br>(potential free contact)         Changeover Unit alert output<br>(potential free contact)         Changeover Unit running output<br>(potential free contact)         External alert acknowledge input<br>(potential free contact)                                             | No.           9           10           11           12           13           14           15           16 <b>FB27</b> No.           9           10           11           12           13           14                                                                                                    | Details PRSC NC 1RT+ 1RT- 2RT+ 2RT- 3RT+ 3RT- 3RT- Details OPRCN1 OPRCN2 BNA1 BNA2 BIN1 BIN2        | Description         Heading Control System serial common         Not Connected         Turn Rate analog signal output 1         Turn Rate analog signal output 1         common         Turn Rate analog signal output 1         common         Turn Rate analog signal output 2         Turn Rate analog signal output 2         Turn Rate analog signal output 3         Turn Rate analog signal output 3         Turn Rate analog signal output 3         Turn Rate analog signal output 3         Operation signal contact output         Back-up navigation alert signal contact output (spare)         External alert acknowledge signal input potential free contact (Buzzer stop)                                    |  |  |  |  |  |
| No.           1           2           3           4           5           6           7           8           No.           1           2           3           4           5           6           7           6           7           6           7                                                 | Details<br>G1CN1<br>G2CN1<br>G2CN2<br>ESCN1<br>ESCN2<br>PRRX+<br>PRRX-<br>PRRX-<br>Details<br>MALCN1<br>MALCN2<br>MRNCN1<br>MRNCN2<br>AIN1<br>AIN2<br>AOUT1 | Description         No.1 Gyro selection signal input<br>(potential free contact)         No.2 Gyro selection signal input<br>(potential free contact)         EXT heading senor selection input<br>(potential free contact)         Heading Control System serial input         Description         Changeover Unit alert output<br>(potential free contact)         Changeover Unit running output<br>(potential free contact)         Changeover Unit running output<br>(potential free contact)         External alert acknowledge input<br>(potential free contact)         External alert acknowledge output | No.           9           10           11           12           13           14           15           16           B27           No.           9           10           11           12           13           14           15           10           11           12           13           14           15 | Details PRSC NC 1RT+ 1RT- 2RT+ 2RT- 3RT+ 3RT+ 3RT- 0PRCN1 0PRCN2 BNA1 BNA2 BIN1 BIN2 MSPTX+         | Description         Heading Control System serial common         Not Connected         Turn Rate analog signal output 1         Turn Rate analog signal output 1         common         Turn Rate analog signal output 1         common         Turn Rate analog signal output 2         Turn Rate analog signal output 2         Turn Rate analog signal output 3         Turn Rate analog signal output 3         Turn Rate analog signal output 3         Turn Rate analog signal output 3         Operation signal contact output         Back-up navigation alert signal contact output (spare)         External alert acknowledge signal input potential free contact (Buzzer stop)         Serial signal RS422 output |  |  |  |  |  |

Table: Terminal TB24 till TB27 of DGCT Board Terminal

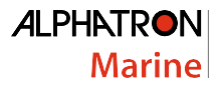

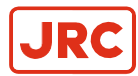

|     | TB28    |                                                           |      |         |                                                          |  |  |  |  |  |
|-----|---------|-----------------------------------------------------------|------|---------|----------------------------------------------------------|--|--|--|--|--|
| No. | Details | Description                                               | No.  | Details | Description                                              |  |  |  |  |  |
| 1   | AM1TX+  | Alert transfer serial BAM output                          | 9    | AM2RX-  | Alert transfer serial signal input<br>No.2 CCRS (spare)  |  |  |  |  |  |
| 2   | AM1TX-  | No.1 CCRS                                                 | 10   | AM2SC   | Alert transfer serial signal<br>common No.2 CCRS (spare) |  |  |  |  |  |
| 3   | AM1RX+  | Alert transfer serial BAM input                           | 11   | BWTX+   | BNWAS serial signal output                               |  |  |  |  |  |
| 4   | AM1RX-  | No.1 CCRS                                                 | 12   | BWTX-   | (spare)                                                  |  |  |  |  |  |
| 5   | AM1SC   | Alert transfer serial common<br>No.1 CCRS                 | 13   | BWRX+   | BNWAS serial signal input                                |  |  |  |  |  |
| 6   | AM2TX+  | Alert transfer serial signal output                       | 14   | BWRX-   | (spare)                                                  |  |  |  |  |  |
| 7   | AM2TX-  | No.2 CCRS (spare)                                         | 15   | BWSC    | BNWAS serial signal common                               |  |  |  |  |  |
| 8   | AM2RX+  | Alert transfer serial signal input<br>No.2 CCRS (spare)   | 16   | NC      | Not Connected                                            |  |  |  |  |  |
|     |         |                                                           | ТВ29 |         |                                                          |  |  |  |  |  |
| No. | Details | Description                                               | No.  | Details | Description                                              |  |  |  |  |  |
| 1   | GN1RX+  | No.1 GNSS serial signal input                             | 9    | LG1SC   | No.1 SDME serial signal common                           |  |  |  |  |  |
| 2   | GN1RX-  |                                                           | 10   | LG2RX+  |                                                          |  |  |  |  |  |
| 3   | GN1SC   | No.1 GNSS serial signal common                            | 11   | LG2RX-  | No.2 SDME serial signal input                            |  |  |  |  |  |
| 4   | GN2RX+  | No.2 GNSS serial signal input                             | 12   | LG2SC   | No.2 SDME serial signal common                           |  |  |  |  |  |
| 5   | GN2RX-  |                                                           | 13   | LG1P1   | No.1 SDME pulse signal input                             |  |  |  |  |  |
| 6   | GN2SC   | No.2 GNSS serial signal common                            | 14   | LG1P2   | (200 Pulse/NM)                                           |  |  |  |  |  |
| 7   | LG1RX+  | No.1 SDME serial signal input                             | 15   | LG2P1   | No.2 SDME pulse signal input                             |  |  |  |  |  |
| 8   | LG1RX-  |                                                           | 16   | LG2P2   | (200 Pulse/NM)                                           |  |  |  |  |  |
|     |         |                                                           | ТВ30 |         |                                                          |  |  |  |  |  |
| No. | Details | Description                                               | No.  | Details | Description                                              |  |  |  |  |  |
| 1   | SPTX+   | Serial RS422 signal output<br>(spare)                     | 5    | SPCN2   | Potential free contact signal<br>output (spare)          |  |  |  |  |  |
| 2   | SPTX-   | (                                                         | 6    | SPIN1   | Detential free content simpliment                        |  |  |  |  |  |
| 3   | SPTSC   | Serial RS422 signal output<br>common (spare)              | 7    | SPIN2   | (spare)                                                  |  |  |  |  |  |
| 4   | SPCN1   | Potential free contact signal output<br>(spare)           | 8    | NC      | Not Connected                                            |  |  |  |  |  |
|     |         |                                                           | ТВ3  |         |                                                          |  |  |  |  |  |
| No. | Details | Description                                               | No.  | Details | Description                                              |  |  |  |  |  |
| 1   | P_RX+   | Extension of operation panel                              | 9    | P_G124V |                                                          |  |  |  |  |  |
| 2   | P_RX-   | internal comm. serial signal input                        | 10   | P_G1CN  |                                                          |  |  |  |  |  |
| 3   | P_SC    | Extension of operation panel internal comm. serial common | 11   | P_G224V |                                                          |  |  |  |  |  |
| 4   | P_TX+   | Extension of operation panel                              | 12   | P_G2CN  | Not Used                                                 |  |  |  |  |  |
| 5   | P_TX-   | internal comm. serial signal output                       | 13   | P_E24V  |                                                          |  |  |  |  |  |
| 6   | P-24V   | Extension of operation panel                              | 14   | P_ECN   |                                                          |  |  |  |  |  |
| 7   | P_GND   | internal 24 VDC power output                              | 15   | P_GGND  |                                                          |  |  |  |  |  |
| 8   | NC      | Not Connected                                             | 16   | P EGND  |                                                          |  |  |  |  |  |

Table: Terminal TB28 till TB30 & TB3 of DGCT Board Terminal

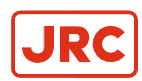

## **1.4 DIP Switch Settings**

The Dual Gyro Changeover unit system includes Dip Switch Settings on several locations.

Their locations are marked on the figure below or refer to paragraph 7.1.3 *Boards of DGC-01*. Setting of the dipswitches are required to be set during installation of the system, for example there is possibility to change NMEA sentence from HDT to THS.

E

**Note** These Dip Switch Settings are read when the system is started up. Any changes made while the system is running will therefore not take effect before the system is restarted.

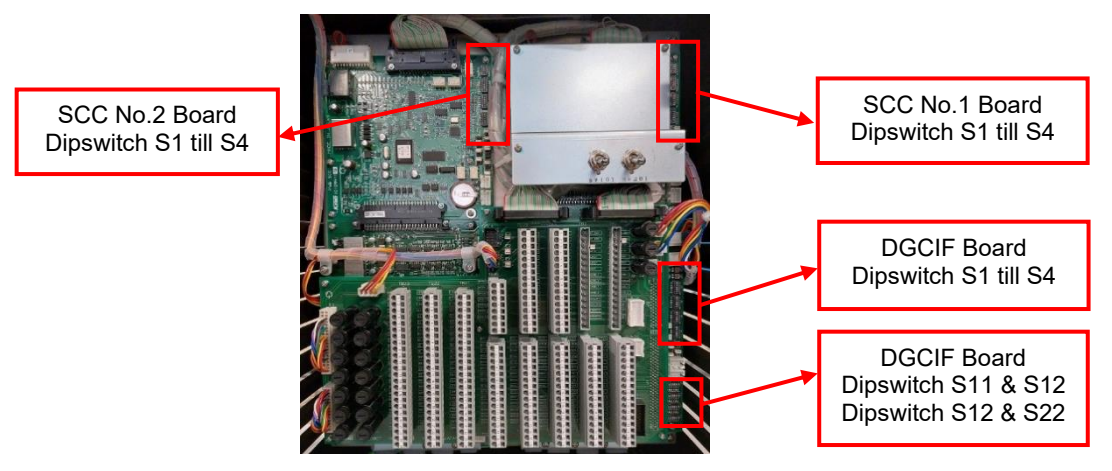

Figure: DIP switch locations

#### 1.4.1 Dip Switch Settings SCC Board No.1

| SCC<br>S1 | Default | Details                               | Functi                                                   | ion                                                      | Read<br>Timing | Remarks |
|-----------|---------|---------------------------------------|----------------------------------------------------------|----------------------------------------------------------|----------------|---------|
| NO.1      | [ON]    | Connect External<br>Power Supply Unit | [OFF]: Yes<br>[ON: No                                    |                                                          | Start Up       |         |
| NO.2      | [OFF]   | Master Compass<br>Type                | [OFF] : Standard<br>[ON] : HSC                           |                                                          | Start Up       | *1      |
| NO.3      | [ON]    | Control Box type                      | [OFF] : Type S<br>[ON] : Type D (dual gyro)              |                                                          | Start Up       |         |
| NO.4      | [OFF]   | No.2 Gyro or not                      | [OFF] : No<br>[ON] :Yes                                  |                                                          | Start Up       |         |
| NO.5      | [OFF]   | External (Mag.)                       | NO5.[OFF],<br>NO6.[OFF] : Non                            | NO5. [ON],<br>NO6. [OFF] :<br>Ext. Sensor Conn.          | Stort I In     |         |
| NO.6      | [OFF]   | Sensor<br>Connection                  | NO5.[OFF]<br>NO6.[ON]:<br>Mag . Sensor conn.<br>(backup) | NO5. [ON]<br>NO6.[ON]:<br>Ext. System Conn.<br>(back up) | Start Op       |         |
| NO.7      | [OFF]   | Serial Signal<br>Select Selection     | [OFF] : IEC61162-2<br>[ON] :Tokimec format               |                                                          | Start Up       |         |
| NO.8      | [OFF]   | Alarm Output<br>Setup                 | [OFF] : All alarm output<br>[ON] : only power fail       |                                                          | Start Up       |         |

Table: SCC Board No.1 Dip Switch S1 assign

\*1 Setting when connected to a AlphaMidiCourse HSC Mk2 gyrocompass.

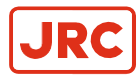

| SCC<br>S2 | Default | Details                                        | F                                  | unction                                    | Read<br>Timing | Remarks |
|-----------|---------|------------------------------------------------|------------------------------------|--------------------------------------------|----------------|---------|
| NO.1      | [OFF]   | For debugging<br>( <mark>Do Not Touch</mark> ) | -                                  |                                            | -              |         |
| NO.2      | [OFF]   | For debugging<br>( <mark>Do Not Touch</mark> ) |                                    | -                                          | -              |         |
| NO.3      | [ON]    | Operation Panel<br>Type                        | [OFF] : GPANE<br>[ON] :GPANE       | EL PWB (not for BAM)<br>EL-A PWB (for BAM) | Start Up       |         |
| NO.4      | [OFF]   | Pendulum Ferry                                 | [OFF] :                            | No [ON] : Yes                              | Start Up       |         |
| NO.5      | [OFF]   | Serial Signal                                  | NO5.[OFF]<br>NO6. [OFF] 1sec       | NO5.[ON] NO6.<br>[OFF] ; 200msec           |                |         |
| NO.6      | [OFF]   | Transmit<br>Frequency<br>IEC61162-1 ed.2       | NO5.[OFF]<br>NO6.[ON] ;<br>100msec | NO5.[ON]<br>NO6.[ON] ; Invalid (1sec)      | Start Up       |         |
| NO.7      | [OFF]   | Do Not Touch                                   |                                    | -                                          | -              |         |
| NO.8      | [OFF]   | System Select<br>Information<br>Contact        | [OFF] :                            | No [ON] : Yes                              | Start Up       |         |

Table: SCC Board No.1 Dip Switch S2 assign

| SCC<br>S3 | Default | Details                               | F                                           | unction                                   | Read<br>Timing | Remarks |
|-----------|---------|---------------------------------------|---------------------------------------------|-------------------------------------------|----------------|---------|
| NO.1      | [OFF]   | Timer Start Up                        | [OFF] :                                     | No [ON] : Yes                             | Start Up       |         |
| NO.2      | [OFF]   | Talker ID of<br>"ROT" Sentence        | [OFF] : "                                   | HE" [ON] : "TI"                           | Start Up       |         |
| NO.3      | [OFF]   | Rate of Turn                          | NO3.[OFF],<br>NO4.[OFF] :<br>Max 30.0°/min. | NO3.[ON]<br>NO4.[OFF] :<br>Max 120.0°/min |                |         |
| NO.4      | [OFF]   | Scale for Analog<br>meter             | NO3.[OFF],<br>NO4.[ON] :<br>Max 300.0°/min. | NO3.[ON]<br>NO4. [ON] :<br>DO NOT SET     | Start Up       |         |
| NO.5      | [ON]    |                                       | NO5.[ON]                                    | NO5.[ON]                                  |                |         |
| NO.6      | [OFF]   | Alphatron or other                    | NO6.[OFF]<br>Alphatron Marine               | NO6.[ON]<br>DO NOT SET                    | Start Up       |         |
| NO.7      | [OFF]   | Unit check mode<br>(For factory only) | [OFF] : No<br>[ON] : Yes                    |                                           | Start Up       |         |
| NO.8      | [OFF]   | Buzzer stop<br>contact output         | [0<br>[C                                    | FF] : No<br>N] : Yes                      | Start Up       |         |

Table: SCC Board No.1 Dip Switch S3 assign

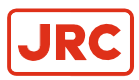

| SCC<br>S4 | Default | Details                                   | Function                                                                                 | Read<br>Timing | Remarks |
|-----------|---------|-------------------------------------------|------------------------------------------------------------------------------------------|----------------|---------|
| NO.1      | [OFF]   | Do Not Touch                              | -                                                                                        | -              |         |
| NO.2      | [ON]    | For DGC-01 or<br>not                      | [OFF] : For Single Gyro System<br>[ON] : For DGC-01 Control Unit<br>(Double Gyro System) | Start Up       | *1      |
| NO.3      | [OFF]   | Do Not Touch                              | -                                                                                        | -              |         |
| NO.4      | [OFF]   | Alarm detection<br>time for Main<br>Power | [OFF] : 300ms<br>[ON] : 2sec                                                             | Start Up       |         |
|           |         | Fail / Power Unit<br>fail                 |                                                                                          |                |         |
| NO.5      | [OFF]   | THS sentence output                       | [OFF] : Disable<br>[ON] : Enable                                                         | Start Up       |         |
| NO.6      | [ON]    | Connection to<br>DGC-01 or not            | [OFF] : For Single Gyro System<br>[ON] : For DGC-01 Control Unit<br>(Double Gyro System) | Start Up       | *1      |

#### Table: ICNT Board Dip Switch S4 assign

\*1 Setting for DGC-01 internal SCC board is S4-2:ON and S4-6:ON

\* For SCC Board check mode : S1, S2, S3 all [ON]

\* For ICIF Board check mode : S1, S2 all [ON] S3 (except No.8 all [ON]

#### 1.4.2 Dip Switch Settings SCC Board No.2

| SCC<br>S1 | Default | Details                                 | Functi                                                   | ion                                                      | Read<br>Timing | Remarks |
|-----------|---------|-----------------------------------------|----------------------------------------------------------|----------------------------------------------------------|----------------|---------|
| NO.1      | [ON]    | Connect External<br>Power Supply Unit   | [OFF]: Yes<br>[ON: No                                    |                                                          | Start Up       |         |
| NO.2      | [OFF]   | Master Compass<br>Type                  | [OFF] : Standard<br>[ON] : HSC                           |                                                          | Start Up       | *1      |
| NO.3      | [ON]    | Control Box type                        | [OFF] : Type S<br>[ON] : Type D (dual gyro)              |                                                          | Start Up       |         |
| NO.4      | [ON]    | No.2 Gyro or not                        | [OFF] : No<br>[ON] :Yes                                  |                                                          | Start Up       | *2      |
| NO.5      | [OFF]   |                                         | NO5.[OFF],<br>NO6.[OFF] : Non                            | NO5. [ON],<br>NO6. [OFF] :<br>Ext. Sensor Conn.          |                |         |
| NO.6      | [OFF]   | External (Mag.)<br>Sensor<br>Connection | NO5.[OFF]<br>NO6.[ON]:<br>Mag . Sensor conn.<br>(backup) | NO5. [ON]<br>NO6.[ON]:<br>Ext. System Conn.<br>(back up) | Start Up       |         |
| NO.7      | [OFF]   | Serial Signal<br>Select Selection       | [OFF] : IEC61162-2<br>[ON] :Tokimec format               |                                                          | Start Up       |         |
| NO.8      | [OFF]   | Alarm Output<br>Setup                   | [OFF] : All alarm output<br>[ON] : only power fail       |                                                          | Start Up       |         |

Table: SCC Board No.2 Dip Switch S1 assign

\*1 Setting when connected to a AlphaMidiCourse HSC Mk2 gyrocompass.

\*2 Setting when second AlphaMidiCourse (HSC) Mk2 Gyrocompass is connected to DGC-01.

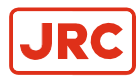

| SCC<br>S2 | Default | Details                                  | F                                  | unction                                    | Read<br>Timing | Remarks |
|-----------|---------|------------------------------------------|------------------------------------|--------------------------------------------|----------------|---------|
| NO.1      | [OFF]   | For debugging<br>( <b>Do Not Touch</b> ) |                                    | -                                          |                |         |
| NO.2      | [OFF]   | For debugging<br>( <b>Do Not Touch</b> ) |                                    | -                                          | -              |         |
| NO.3      | [ON]    | Operation Panel<br>Type                  | [OFF] : GPANE<br>[ON] :GPANE       | EL PWB (not for BAM)<br>EL-A PWB (for BAM) | Start Up       |         |
| NO.4      | [OFF]   | Pendulum Ferry                           | [OFF] :                            | No [ON] : Yes                              | Start Up       |         |
| NO.5      | [OFF]   | Serial Signal                            | NO5.[OFF]<br>NO6. [OFF] 1sec       | NO5.[ON] NO6.<br>[OFF] ; 200msec           |                |         |
| NO.6      | [OFF]   | Transmit<br>Frequency<br>IEC61162-1 ed.2 | NO5.[OFF]<br>NO6.[ON] ;<br>100msec | NO5.[ON]<br>NO6.[ON] ; Invalid (1sec)      | Start Up       |         |
| NO.7      | [OFF]   | Do Not Touch                             |                                    | -                                          | -              |         |
| NO.8      | [OFF]   | System Select<br>Information<br>Contact  | [OFF] :                            | No [ON] : Yes                              | Start Up       |         |

Table: SCC Board No.2 Dip Switch S2 assign

| SCC<br>S3 | Default | Details                        | F                                           | unction                                      | Read<br>Timing | Remarks |
|-----------|---------|--------------------------------|---------------------------------------------|----------------------------------------------|----------------|---------|
| NO.1      | [OFF]   | Timer Start Up                 | [OFF] :                                     | No [ON] : Yes                                | Start Up       |         |
| NO.2      | [OFF]   | Talker ID of<br>"ROT" Sentence | [OFF] : "                                   | HE" [ON] : "TI"                              | Start Up       |         |
| NO.3      | [OFF]   | Poto of Turn                   | NO3.[OFF],<br>NO4.[OFF] :<br>Max 30.0°/min. | NO3.[ON]<br>NO4.[OFF] :<br>Max 120.0°/min    |                |         |
| NO.4      | [OFF]   | Scale for Analog<br>meter      | NO3.[OFF],<br>NO4.[ON] :<br>Max 300.0°/min. | NO3.[ON]<br>NO4. [ON] :<br><b>DO NOT SET</b> | Start Up       |         |
| NO.5      | [ON]    |                                | NO5.[ON]                                    | NO5.[ON]                                     |                |         |
| NO.6      | [OFF]   | Alphatron or other             | NO6.[OFF]<br>Alphatron Marine               | NO6.[ON]<br>DO NOT SET                       | Start Up       |         |
| NO.7      | [OFF]   | Unit check mode                | [O                                          | Start Up                                     |                |         |
|           |         | (For factory only)             | [0                                          |                                              |                |         |
| NO.8      | [OFF]   | Buzzer stop<br>contact output  | 0]<br>[0                                    | FF] : No<br>N] : Yes                         | Start Up       |         |

Table: SCC Board No.2 Dip Switch S3 assign

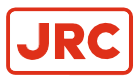

| SCC<br>S4 | Default | Details                                                                | Function                                                                                 | Read<br>Timing | Remarks |
|-----------|---------|------------------------------------------------------------------------|------------------------------------------------------------------------------------------|----------------|---------|
| NO.1      | [OFF]   | Do Not Touch                                                           | -                                                                                        | -              |         |
| NO.2      | [ON]    | For DGC-01 or<br>not                                                   | [OFF] : For Single Gyro System<br>[ON] : For DGC-01 Control Unit<br>(Double Gyro System) | Start Up       | *1      |
| NO.3      | [OFF]   | Do Not Touch                                                           | -                                                                                        | -              |         |
| NO.4      | [OFF]   | Alarm detection<br>time for Main<br>Power<br>Fail / Power Unit<br>fail | [OFF] : 300ms<br>[ON] : 2sec                                                             | Start Up       |         |
| NO.5      | [OFF]   | THS sentence output                                                    | [OFF] : Disable<br>[ON] : Enable                                                         | Start Up       |         |
| NO.6      | [ON]    | Connection to<br>DGC-01 or not                                         | [OFF] : For Single Gyro System<br>[ON] : For DGC-01 Control Unit<br>(Double Gyro System) | Start Up       | *1      |

#### Table: SCC Board No.2 Dip Switch S4 assign

\*1 Setting for DGC-01 internal SCC board is S4-2:ON and S4-6:ON

\* For SCC Board check mode : S1, S2, S3 all [ON]

\* For ICIF Board check mode : S1, S2 all [ON] S3 (except No.8 all [ON]

#### 1.4.3 Dip Switch Settings Dual Configuration Overview

Below tables will give a global overview of the Dual AlphaMidiCourse (HSC) connected to a DGC-01 configuration concerning their dipswitch setting in default.

| Gyro No. 1<br>ICNT S1 |       | Gyro No.2<br>ICNT S1 |       | DGC-01<br>SCC No.1 S1 |       | DGC-01<br>SCC No.2 S1 |       | Remarks |
|-----------------------|-------|----------------------|-------|-----------------------|-------|-----------------------|-------|---------|
| NO.1                  | [ON]  | NO.1                 | [ON]  | NO.1                  | [OFF] | NO.1                  | [OFF] |         |
| NO.2                  | [OFF] | NO.2                 | [OFF] | NO.2                  | [OFF] | NO.2                  | [OFF] |         |
| NO.3                  | [ON]  | NO.3                 | [ON]  | NO.3                  | [ON]  | NO.3                  | [ON]  |         |
| NO.4                  | [OFF] | NO.4                 | [ON]  | NO.4                  | [OFF] | NO.4                  | [ON]  |         |
| NO.5                  | [OFF] | NO.5                 | [OFF] | NO.5                  | [OFF] | NO.5                  | [OFF] |         |
| NO.6                  | [OFF] | NO.6                 | [OFF] | NO.6                  | [OFF] | NO.6                  | [OFF] |         |
| NO.7                  | [OFF] | NO.7                 | [OFF] | NO.7                  | [OFF] | NO.7                  | [OFF] |         |
| NO.8                  | [OFF] | NO.8                 | [OFF] | NO.8                  | [OFF] | NO.8                  | [OFF] |         |

Table: ICNT and SCC Board Dip Switches S1 assign

| Gyro No. 1<br>ICNT S2 |       | Gyro No.2<br>ICNT S2 |       | DGC-01<br>SCC No.1 S2 |       | DGC-01<br>SCC No.2 S2 |       | Remarks |
|-----------------------|-------|----------------------|-------|-----------------------|-------|-----------------------|-------|---------|
| NO.1                  | [OFF] | NO.1                 | [OFF] | NO.1                  | [OFF] | NO.1                  | [OFF] |         |
| NO.2                  | [OFF] | NO.2                 | [OFF] | NO.2                  | [OFF] | NO.2                  | [OFF] |         |
| NO.3                  | [ON]  | NO.3                 | [ON]  | NO.3                  | [ON]  | NO.3                  | [ON]  |         |
| NO.4                  | [OFF] | NO.4                 | [OFF] | NO.4                  | [OFF] | NO.4                  | [OFF] |         |
| NO.5                  | [OFF] | NO.5                 | [OFF] | NO.5                  | [OFF] | NO.5                  | [OFF] | *1      |
| NO.6                  | [OFF] | NO.6                 | [OFF] | NO.6                  | [OFF] | NO.6                  | [OFF] |         |
| NO.7                  | [OFF] | NO.7                 | [OFF] | NO.7                  | [OFF] | NO.7                  | [OFF] |         |
| NO.8                  | [OFF] | NO.8                 | [OFF] | NO.8                  | [OFF] | NO.8                  | [OFF] |         |

Table: ICNT and SCC Board Dip Switches S2 assign

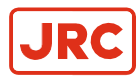

| Gyr<br>ICI | o No. 1<br>NT S3 | Gyro<br>ICN | No.2<br>T S3 | DGC<br>SCC No | -01<br>o.1 S3 | DGC<br>SCC No | -01<br>5.2 S3 | Remarks |
|------------|------------------|-------------|--------------|---------------|---------------|---------------|---------------|---------|
| NO.1       | [OFF]            | NO.1        | [OFF]        | NO.1          | [OFF]         | NO.1          | [OFF]         |         |
| NO.2       | [OFF]            | NO.2        | [OFF]        | NO.2          | [OFF]         | NO.2          | [OFF]         |         |
| NO.3       | [OFF]            | NO.3        | [OFF]        | NO.3          | [OFF]         | NO.3          | [OFF]         | *2      |
| NO.4       | [OFF]            | NO.4        | [OFF]        | NO.4          | [OFF]         | NO.4          | [OFF]         |         |
| NO.5       | [ON]             | NO.5        | [ON]         | NO.5          | [ON]          | NO.5          | [ON]          |         |
| NO.6       | [OFF]            | NO.6        | [OFF]        | NO.6          | [OFF]         | NO.6          | [OFF]         |         |
| NO.7       | [OFF]            | NO.7        | [OFF]        | NO.7          | [OFF]         | NO.7          | [OFF]         |         |
| NO.8       | [OFF]            | NO.8        | [OFF]        | NO.8          | [OFF]         | NO.8          | [OFF]         |         |

Table: ICNT and SCC Board Dip Switches S3 assign

| Gyro No. 1<br>ICNT S4 |       | Gyro<br>ICN | No.2<br>Г S4 | DGC<br>SCC No | -01<br>5.1 S4 | DGC<br>SCC No | -01<br>5.2 S4 | Remarks |
|-----------------------|-------|-------------|--------------|---------------|---------------|---------------|---------------|---------|
| NO.1                  | [OFF] | NO.1        | [OFF]        | NO.1          | [OFF]         | NO.1          | [OFF]         |         |
| NO.2                  | [OFF] | NO.2        | [OFF]        | NO.2          | [ON]          | NO.2          | [ON]          |         |
| NO.3                  | [OFF] | NO.3        | [OFF]        | NO.3          | [OFF]         | NO.3          | [OFF]         |         |
| NO.4                  | [OFF] | NO.4        | [OFF]        | NO.4          | [OFF]         | NO.4          | [OFF]         |         |
| NO.5                  | [OFF] | NO.5        | [OFF]        | NO.5          | [OFF]         | NO.5          | [OFF]         |         |
| NO.6                  | [ON]  | NO.6        | [ON]         | NO.6          | [ON]          | NO.6          | [ON]          |         |

#### Table: ICNT and SCC Board Dip Switches S4 assign

\*1 Setting of IEC61162-1 transmit frequency can be set according to connected users.

\*2 Setting rate of turn can be according to connected users.

#### 1.4.4 Dip Switch Settings DGCIF Board

| DGCIF<br>S1 | Default | Details                               | Function                            | Read<br>Timing | Remarks |
|-------------|---------|---------------------------------------|-------------------------------------|----------------|---------|
| NO.1        | [OFF]   | Do Not Touch                          |                                     |                |         |
| NO.2        | [OFF]   | Do Not Touch                          |                                     |                | 1.4     |
| NO.3        | [OFF]   | Do Not Touch                          |                                     |                | *1      |
| NO.4        | [OFF]   | Do Not Touch                          |                                     |                |         |
| NO.5        | [ON]    | Ext. Sensor connection                | [OFF] : Yes<br>[ON] : Non           | Start Up       |         |
| NO.6        | [OFF]   | TMC used or not                       | [OFF] : Used<br>[ON] : Non          | Start Up       |         |
| NO.7        | [OFF]   | ALR sentences<br>used of not          | [OFF] : Non<br>[ON] : Used          | Start Up       |         |
| NO.8        | [ON]    | Auto Changeover<br>of sensor function | [OFF] : Not Active<br>[ON] : Active | Start Up       | *2      |

Table: DGCIF Board Dip Switch S1 assign

\*1 Keep it in the OFF position.

\*2 Changeover switching of heading sensor only occurs when sensor is powerless.

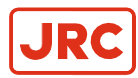

| DGCIF<br>S2 | Default | Details                 | Function                                  | Read<br>Timing | Remarks |
|-------------|---------|-------------------------|-------------------------------------------|----------------|---------|
| NO.1        | [ON]    | No.1 AMS connection     | [OFF] : Not Connected<br>[ON] : Connected | Start Up       |         |
| NO.2        | [OFF]   | No.2 AMS connection     | [OFF] : Not Connected<br>[ON] : Connected | Start Up       |         |
| NO.3        | [OFF]   | AUTOPILOT<br>connection | [OFF] : Not Connected<br>[ON] : Connected | Start Up       |         |
| NO.4        | [OFF]   | BNWAS connection        | [OFF] : Not Connected<br>[ON] : Connected | Start Up       |         |
| NO.5        | [OFF]   | Do Not Touch            |                                           |                |         |
| NO.6        | [OFF]   | Do Not Touch            |                                           |                | *1      |
| NO.7        | [OFF]   | Do Not Touch            |                                           |                |         |
| NO.8        | [OFF]   | Do Not Touch            |                                           |                |         |

#### Table: DGCIF Board Dip Switch S2 assign

\*1 Keep it in the OFF position.

| DGCIF<br>S3 | Default | Details                                | Function                             | Read<br>Timing | Remarks |
|-------------|---------|----------------------------------------|--------------------------------------|----------------|---------|
| NO.1        | [ON]    | AUTOPILOT<br>serial signal<br>baudrate | [OFF] : 4800 bps<br>[ON] : 38400 bps | Start Up       | *1      |
| NO.2        | [OFF]   | No.1 AMS serial signal baudrate        | [OFF] : 4800 bps<br>[ON] : 38400 bps | Start Up       |         |
| NO.3        | [OFF]   | No.2 AMS serial signal baudrate        | [OFF] : 4800 bps<br>[ON] : 38400 bps | Start Up       |         |
| NO.4        | [OFF]   | BNWAS serial<br>signal baudrate        | [OFF] : 4800 bps<br>[ON] : 38400 bps | Start Up       |         |
| NO.5        | [OFF]   | Do Not Touch                           |                                      |                |         |
| NO.6        | [OFF]   | Do Not Touch                           |                                      |                | *2      |
| NO.7        | [OFF]   | Do Not Touch                           |                                      |                |         |
| NO.8        | [OFF]   | Do Not Touch                           |                                      |                |         |

#### Table: DGCIF Board Dip Switch S3 assign

\*1 Keep it in the ON position.

\*2 Keep it in the OFF position.

| DGCIF<br>S4 | Default | Details      | Function | Read<br>Timing | Remarks |
|-------------|---------|--------------|----------|----------------|---------|
| NO.1        | [OFF]   | Do Not Touch |          |                |         |
| NO.2        | [OFF]   | Do Not Touch |          |                |         |
| NO.3        | [OFF]   | Do Not Touch |          |                |         |
| NO.4        | [OFF]   | Do Not Touch |          |                | *1      |
| NO.5        | [OFF]   | Do Not Touch |          |                | 1       |
| NO.6        | [OFF]   | Do Not Touch |          |                |         |
| NO.7        | [OFF]   | Do Not Touch |          |                |         |
| NO.8        | [OFF]   | Do Not Touch |          |                |         |

Table: DGCIF Board Dip Switch S4 assign

**\*1** Keep it in the OFF position.

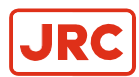

#### 1.4.5 Dip Switch Settings DGCIF Board Serial outputs

Below tables can be used to set the baud rate of the heading outputs.

| DGCIF<br>S11 | Default | Details                                    | Function                                                             | Read<br>Timing | Remarks |
|--------------|---------|--------------------------------------------|----------------------------------------------------------------------|----------------|---------|
| NO.1         | [OFF]   | Gyro No.1 (baud)<br>Output <b>TX13</b> +/- | Output connection on DGCIF TB21<br>[OFF] : 4800 bps [ON] : 38400 bps | Start Up       |         |
| NO.2         | [OFF]   | Gyro No.1 (baud)<br>Output <b>TX14</b> +/- | Output connection on DGCIF TB21<br>[OFF] : 4800 bps [ON] : 38400 bps | Start Up       |         |
| NO.3         | [OFF]   | Gyro No.1 (baud)<br>Output <b>TX15</b> +/- | Output connection on DGCIF TB21<br>[OFF] : 4800 bps [ON] : 38400 bps | Start Up       |         |
| NO.4         | [OFF]   | Gyro No.1 (baud)<br>Output <b>TX16</b> +/- | Output connection on DGCIF TB21<br>[OFF] : 4800 bps [ON] : 38400 bps | Start Up       |         |
| NO.5         | [OFF]   | Gyro No.1 (baud)<br>Output <b>TX17</b> +/- | Output connection on DGCIF TB21<br>[OFF] : 4800 bps [ON] : 38400 bps | Start Up       |         |
| NO.6         | [OFF]   | Gyro No.1 (baud)<br>Output <b>TX18</b> +/- | Output connection on DGCIF TB21<br>[OFF] : 4800 bps [ON] : 38400 bps | Start Up       |         |
| NO.7         | [OFF]   | Gyro No.1 (baud)<br>Output <b>TX19</b> +/- | Output connection on DGCIF TB22<br>[OFF] : 4800 bps [ON] : 38400 bps | Start Up       |         |
| NO.8         | [OFF]   | Gyro No.1 (baud)<br>Output <b>TX20</b> +/- | Output connection on DGCIF TB22<br>[OFF] : 4800 bps [ON] : 38400 bps | Start Up       |         |

Table: DGCIF Board Dip Switch S11 assign

| DGCIF<br>S12 | Default | Details                                    | Function                                                             | Read<br>Timing | Remarks |
|--------------|---------|--------------------------------------------|----------------------------------------------------------------------|----------------|---------|
| NO.1         | [OFF]   | Gyro No.1 (baud)<br>Output <b>TX21</b> +/- | Output connection on DGCIF TB21<br>[OFF] : 4800 bps [ON] : 38400 bps | Start Up       |         |
| NO.2         | [OFF]   | Gyro No.1 (baud)<br>Output <b>TX22</b> +/- | Output connection on DGCIF TB21<br>[OFF] : 4800 bps [ON] : 38400 bps | Start Up       |         |
| NO.3         | [OFF]   | Gyro No.1 (baud)<br>Output <b>TX23</b> +/- | Output connection on DGCIF TB2<br>[OFF] : 4800 bps [ON] : 38400 bps  | Start Up       |         |
| NO.4         | [OFF]   | Gyro No.1 (baud)<br>Output <b>TX24</b> +/- | Output connection on DGCIF TB21<br>[OFF] : 4800 bps [ON] : 38400 bps | Start Up       |         |
| NO.5         | [OFF]   | Gyro No.1 (baud)<br>Output <b>TX25</b> +/- | Output connection on DGCIF TB23<br>[OFF] : 4800 bps [ON] : 38400 bps | Start Up       |         |
| NO.6         | [OFF]   | Gyro No.1 (baud)<br>Output <b>TX26</b> +/- | Output connection on DGCIF TB23<br>[OFF] : 4800 bps [ON] : 38400 bps | Start Up       |         |
| NO.7         | [OFF]   | Gyro No.1 (baud)<br>Output <b>TX27</b> +/- | Output connection on DGCIF TB23<br>[OFF] : 4800 bps [ON] : 38400 bps | Start Up       |         |
| NO.8         | [OFF]   | Gyro No.1 (baud)<br>Output <b>TX28</b> +/- | Output connection on DGCIF TB23<br>[OFF] : 4800 bps [ON] : 38400 bps | Start Up       |         |

Table: DGCIF Board Dip Switch S11 assign

**Note** Baud rate setting for Gyro No.1 serial outputs TX11+/- and TX12+/- located on DGCIF TB21 can be set by jumper J7(1TX) and J8(2TX) on SCC Board No.1. Refer to paragraph 1.5.1 *Jumper Settings SCC Board No.1*.

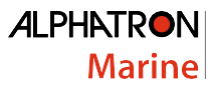

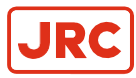

| DGCIF<br>S21 | Default | Details                                    | Function                                                             | Read<br>Timing | Remarks |
|--------------|---------|--------------------------------------------|----------------------------------------------------------------------|----------------|---------|
| NO.1         | [OFF]   | Gyro No.2 (baud)<br>Output <b>TX13</b> +/- | Output connection on DGCIF TB21<br>[OFF] : 4800 bps [ON] : 38400 bps | Start Up       |         |
| NO.2         | [OFF]   | Gyro No.2 (baud)<br>Output <b>TX14</b> +/- | Output connection on DGCIF TB21<br>[OFF] : 4800 bps [ON] : 38400 bps | Start Up       |         |
| NO.3         | [OFF]   | Gyro No.2 (baud)<br>Output <b>TX15</b> +/- | Output connection on DGCIF TB21<br>[OFF] : 4800 bps [ON] : 38400 bps | Start Up       |         |
| NO.4         | [OFF]   | Gyro No.2 (baud)<br>Output <b>TX16</b> +/- | Output connection on DGCIF TB21<br>[OFF] : 4800 bps [ON] : 38400 bps | Start Up       |         |
| NO.5         | [OFF]   | Gyro No.2 (baud)<br>Output <b>TX17</b> +/- | Output connection on DGCIF TB21<br>[OFF] : 4800 bps [ON] : 38400 bps | Start Up       |         |
| NO.6         | [OFF]   | Gyro No.2 (baud)<br>Output <b>TX18</b> +/- | Output connection on DGCIF TB21<br>[OFF] : 4800 bps [ON] : 38400 bps | Start Up       |         |
| NO.7         | [OFF]   | Gyro No.2 (baud)<br>Output <b>TX19</b> +/- | Output connection on DGCIF TB22<br>[OFF] : 4800 bps [ON] : 38400 bps | Start Up       |         |
| NO.8         | [OFF]   | Gyro No.2 (baud)<br>Output <b>TX20</b> +/- | Output connection on DGCIF TB22<br>[OFF] : 4800 bps [ON] : 38400 bps | Start Up       |         |

Table: DGCIF Board Dip Switch S21 assign

| DGCIF<br>S22 | Default | Details                                    | Function                                                             | Read<br>Timing | Remarks |
|--------------|---------|--------------------------------------------|----------------------------------------------------------------------|----------------|---------|
| NO.1         | [OFF]   | Gyro No.2 (baud)<br>Output <b>TX21</b> +/- | Output connection on DGCIF TB21<br>[OFF] : 4800 bps [ON] : 38400 bps | Start Up       |         |
| NO.2         | [OFF]   | Gyro No.2 (baud)<br>Output <b>TX22</b> +/- | Output connection on DGCIF TB21<br>[OFF] : 4800 bps [ON] : 38400 bps | Start Up       |         |
| NO.3         | [OFF]   | Gyro No.2 (baud)<br>Output <b>TX23</b> +/- | Output connection on DGCIF TB2<br>[OFF] : 4800 bps [ON] : 38400 bps  | Start Up       |         |
| NO.4         | [OFF]   | Gyro No.2 (baud)<br>Output <b>TX24</b> +/- | Output connection on DGCIF TB21<br>[OFF] : 4800 bps [ON] : 38400 bps | Start Up       |         |
| NO.5         | [OFF]   | Gyro No.2 (baud)<br>Output <b>TX25</b> +/- | Output connection on DGCIF TB23<br>[OFF] : 4800 bps [ON] : 38400 bps | Start Up       |         |
| NO.6         | [OFF]   | Gyro No.2 (baud)<br>Output <b>TX26</b> +/- | Output connection on DGCIF TB23<br>[OFF] : 4800 bps [ON] : 38400 bps | Start Up       |         |
| NO.7         | [OFF]   | Gyro No.2 (baud)<br>Output <b>TX27</b> +/- | Output connection on DGCIF TB23<br>[OFF] : 4800 bps [ON] : 38400 bps | Start Up       |         |
| NO.8         | [OFF]   | Gyro No.2 (baud)<br>Output <b>TX28</b> +/- | Output connection on DGCIF TB23<br>[OFF] : 4800 bps [ON] : 38400 bps | Start Up       |         |

Table: DGCIF Board Dip Switch S22 assign

**Note** Baud rate setting for Gyro No.2 serial outputs TX11+/- and TX12+/- located on DGCIF TB21 can be set by jumper J7(1TX) and J8(2TX) on SCC Board No.2. Refer to paragraph 1.5.2 *Jumper Settings SCC Board No.2*.

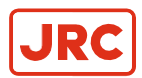

### 1.4.6 Dip Switch Settings DGC-01 Operation Panel

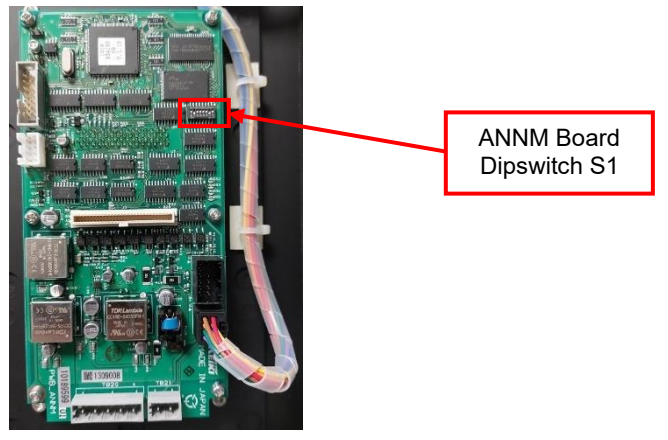

#### Figure: DIP Switch location on ANNM Board (Backside of Operating Panel)

| GPANEL<br>S1 | Default | Details Function           |                                                            | Read<br>Timing       | Remarks  |  |
|--------------|---------|----------------------------|------------------------------------------------------------|----------------------|----------|--|
| NO.1         | [OFF]   | Dual Gyro or Single Gyro   | [OFF] : Dual Gy<br>[ON] : Single Gy                        | ro<br>⁄ro            | Start Up |  |
| NO.2         | [ON]    | Ext. Sensor connection     | [OFF] : YES (op<br>[ON] : Non                              | tion)                | Start Up |  |
| NO.3         | [OFF]   | AMS maker is JRC or Not    | AMS maker is JRC or Not [OFF] : Other JRC [ON] : JRC       |                      | Start Up |  |
| NO.4         | [OFF]   | No.1 Compass is FOG or not | No.1 Compass is FOG or not [OFF] : Other com<br>[ON1 : FOG |                      | Start Up |  |
| NO.5         | [OFF]   | No.2 Compass is FOG of not | [OFF] : Other co<br>[ON} : FOG                             | ompass               | Start Up |  |
| NO.6         | [OFF]   |                            | NO.6 : [ON]                                                | NO.6 : [ON]          |          |  |
| NO.7         | [ON]    | Alphatron or other         | NO.7 : [OFF]<br>Alphatron                                  | NO.7 : [ON]<br>Other | Start Up |  |
| NO.8         | [OFF]   | Not used                   |                                                            |                      |          |  |

Table: ANNM Dip Switch S1 assign

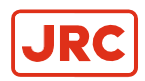

## **1.5 Jumper Settings**

The Dual Gyro Changeover unit includes several Jumpers.

Their locations are marked in the figure below or refer to paragraph 7.1.3 Boards of DGC-01.

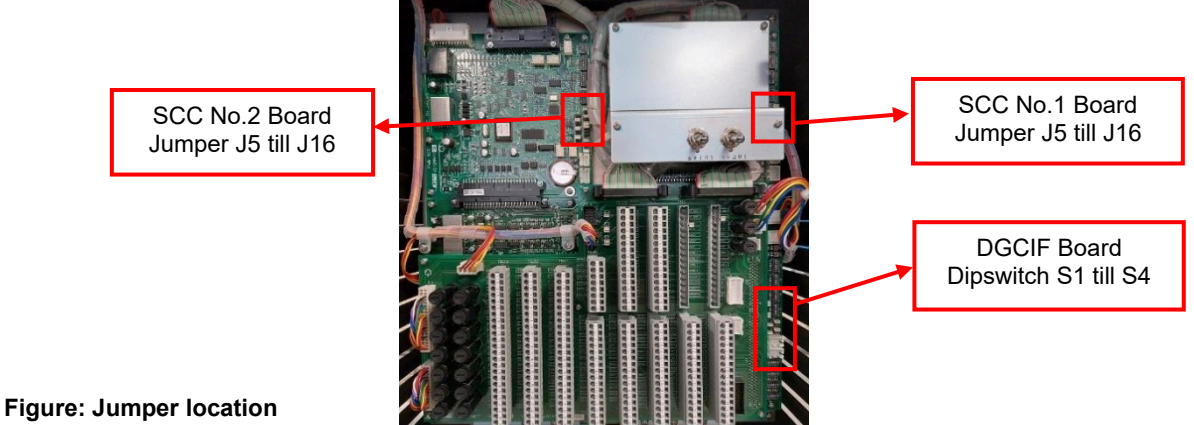

igure. Jumper location

#### 1.5.1 Jumper Settings SCC Board No.1

| Name | Default                | Details   | Function                                                                                                    |
|------|------------------------|-----------|----------------------------------------------------------------------------------------------------|
| J5   | OPEN                   | Reset CPU | Short: CPU will be reset                                                                                                    |
| J7   | 3-4 SHORT              | 1TX       | 5-6 short: 4800 bps serial output 11TX+/-<br>3-4 short: 38400 bps serial output 11TX+/-<br>1-2 short: Unused                       |
| J8   | 3-4 SHORT              | 2TX       | 3-4 short: 4800 bps serial output 12TX+/-<br>1-2 short: 38400 bps serial output 12TX+/-                                            |
| J9   | 1-2 SHORT              | ALCN      | 3-4 short: Alarm Contact set to Normal – open / Alarm – close<br>1-2 short: Alarm Contact set to Normal – close / Alarm – open     |
| J10  | 1-2 SHORT              | RNCN      | 3-4 short: Running contact set to Running – open / stop – close<br>1-2 short: Running contact set to Running – close / stop – open |
| J11  | 1-2 SHORT              | OPCN1     | 1-2 short / 3-4 open: unused                                                                                                    |
| J12  | 1-2 SHORT              | OPCN2     | 1-2 short / 3-4 open: unused                                                                                                    |
| J13  | 3-4 SHORT<br>1-2 SHORT | ENC       | 1-2 short / 3-4 short: encoder signal AlphaMidiCourse<br>1-2 open / 3-4 open: not encoder signal                                   |
| J15  | 3-4 OPEN<br>1-2 OPEN   | FOG       | 1-2 open / 3-4 open: not attitude signal<br>1-2 short / 3-4 short: attitude signal                                                 |
| J16  | 1-2 SHORT              | R3SEL     | Unused                                                                                                    |

Table: SCC Board No.1 Jumper assign

#### 1.5.2 Jumper Settings SCC Board No.2

| Name | Default         | Details   | Function                                                                                |  |
|------|-----------------|-----------|-----------------------------------------------------------------------------------------|--|
| J5   | OPEN            | Reset CPU | Short: CPU will be reset                                                                |  |
| J7   | 3-4 SHORT       | 1TX       | 5-6 short: 4800 bps serial output 11TX+/-<br>3-4 short: 38400 bps serial output 11TX+/- |  |
|      |                 |           | 1-2 short: Unused                                                                       |  |
| J8   | 3-4 SHORT       | 2TX       | 3-4 short: 4800 bps serial output 12TX+/-                                               |  |
|      |                 |           | 1-2 short: 38400 bps serial output 12TX+/-                                              |  |
| J9   | 1-2 SHORT       | ALCN      | 3-4 short: Alarm Contact set to Normal – open / Alarm – close                           |  |
|      |                 |           | 1-2 short: Alarm Contact set to Normal – close / Alarm – open                           |  |
| J10  | 1-2 SHORT       | RNCN      | 3-4 short: Running contact set to Running – open / stop – close                         |  |
|      |                 |           | 1-2 short: Running contact set to Running – close / stop – open                         |  |
| J11  | 1-2 SHORT       | OPCN1     | 1-2 short / 3-4 open: unused                                                            |  |
| J12  | 1-2 SHORT       | OPCN2     | 1-2 short / 3-4 open: unused                                                            |  |
| J13  | 3-4 SHORT       | ENC       | 1-2 short / 3-4 short: encoder signal AlphaMidiCourse                                   |  |
|      | 1-2 SHORT       |           | 1-2 open / 3-4 open: not encoder signal                                                 |  |
| J15  | 3-4 OPEN        | FOG       | 1-2 open / 3-4 open: not attitude signal                                                |  |
|      | 1-2 <b>OPEN</b> |           | 1-2 short / 3-4 short: attitude signal                                                  |  |
| J16  | 1-2 SHORT       | R3SEL     | Unused                                                                                  |  |

Table: SCC Board No.2 Jumper assign

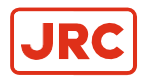

### 1.5.3 Jumper Settings DGCIF and DGCT Board

| Name | Default   | Details | Function                                                        |
|------|-----------|---------|-----------------------------------------------------------------|
| E1   | SHORT     | FWR G1  | short: Normal                                                   |
|      |           |         | open: enable download version software of SCC No.1 Board        |
| E2   | 1-2 SHORT | LOG1    | 3-4 short: 400 ppnm LOG No.1 input contact signal               |
|      |           |         | 1-2 short: 200 ppnm LOG No.1 input contact signal               |
| E3   | SHORT     | FWR G2  | short: Normal                                                   |
|      |           |         | open: enable download version software of SCC No.2 Board        |
| E4   | 1-2 SHORT | LOG2    | 3-4 short: 400 ppnm LOG No.2 input contact signal               |
|      |           |         | 1-2 short: 200 ppnm LOG No.2 input contact signal               |
| E5   | OPEN      | RESET M | open: Normal                                                    |
|      |           |         | short: reset of DGCIF CPU(U1)                                   |
| E6   | SHORT     | FWR M   | short: Normal                                                   |
|      |           |         | open: enable download version software of DGCIF CPU (U1)        |
| E7   | 3-4 SHORT | MALCN   | 3-4 short: Alarm Contact set to Normal – close / Alarm – open   |
|      |           |         | 1-2 short: Alarm Contact set to Normal – open / Alarm – close   |
| E8   | 3-4 SHORT | MRNCN   | 3-4 short: Running contact set to Running – close / stop – open |
|      |           |         | 1-2 short: Running contact set to Running – open / stop – close |
| E9   | OPEN      | RESET S | open: Normal                                                    |
|      |           |         | short: reset of DGCIF CPU(U2)                                   |
| E103 | SHORT     | FWR S   | short: Normal                                                   |
|      |           |         | open: enable download version software of DGCIF CPU (U2)        |

#### Table: DGCIF Board Jumper assign

| Name | Default   | Details                | Function                       |                                |  |
|------|-----------|------------------------|--------------------------------|--------------------------------|--|
| E1   | 1-2 SHORT | GPS input              | 1-2 short                      | 1-2 open                       |  |
|      | 3-4 SHORT | Connection             | 3-4 short                      | 3-4 open                       |  |
|      |           | to DGC-01              | One GPS signal connected       | Two GPS signal connected       |  |
| E2   | 1-2 SHORT | LOG input              | 1-2 short                      | 1-2 open                       |  |
|      | 3-4 SHORT | Connection             | 3-4 short                      | 3-4 open                       |  |
|      |           | to DGC-01              | One LOG signal connected       | Two LOG signal connected       |  |
| E3   | SHORT     | Pulse LOG              | 1-2 short                      | 1-2 open                       |  |
|      |           | input                  | 3-4 short                      | 3-4 open                       |  |
|      |           | connected<br>to DGC-01 | One pulse LOG signal connected | Two pulse LOG signal connected |  |

Table: DGCT Board Jumper assign

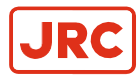

# 2 Operation

In this chapter, the procedure of operation, starting and stopping of DGC-01 are explained. Before operation, confirm that each master compass together with their control unit are properly installed and connected to the DGC-01.

The DGC-01 outputs the true heading of the selected Gyrocompass and the external heading sensor (option).

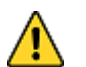

- WARNING
- Matters requiring attention in starting up and operations during progress are described in chapter Operations and are punctuated with a CAUTION or a WARNING, which must be strictly observed.

## 2.1 Operating Unit

The operating panel is located in the Operating Unit, see below figure.

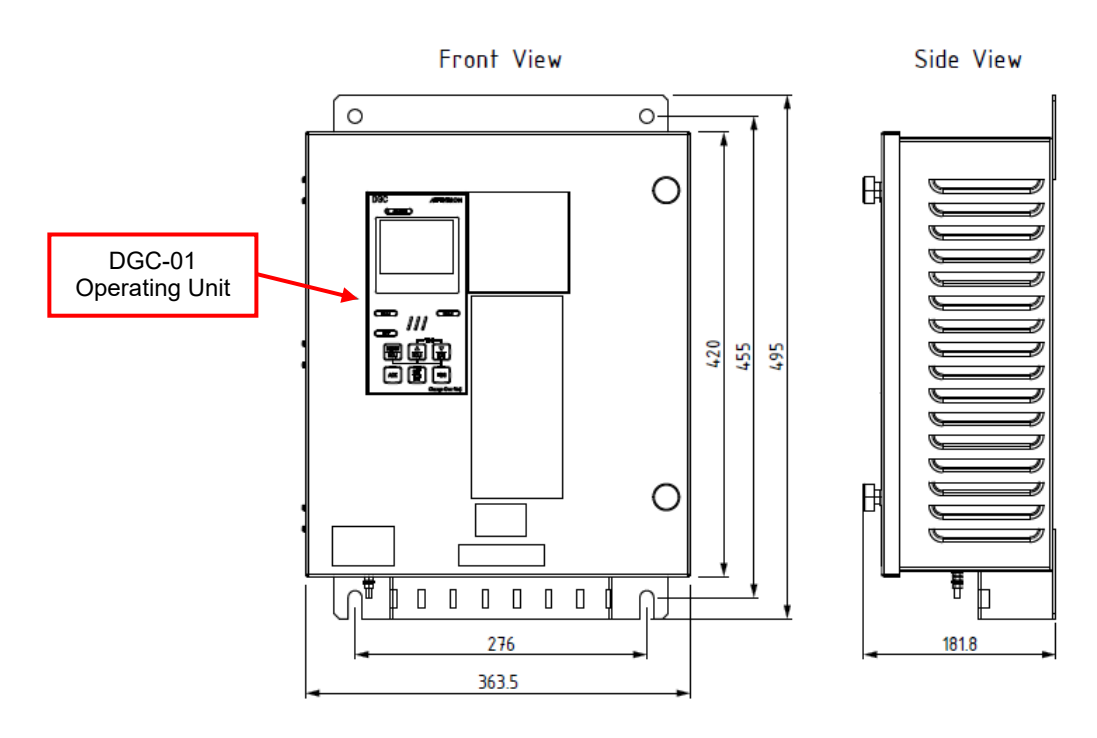

Bottom View

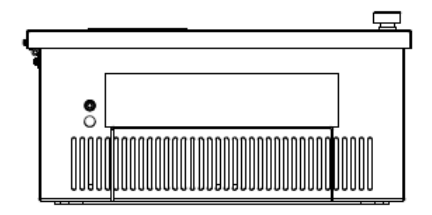

Figure 18: Operating Unit

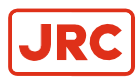

## 2.2 Explanation of the Operating Unit

This section explains the function of the operation buttons.

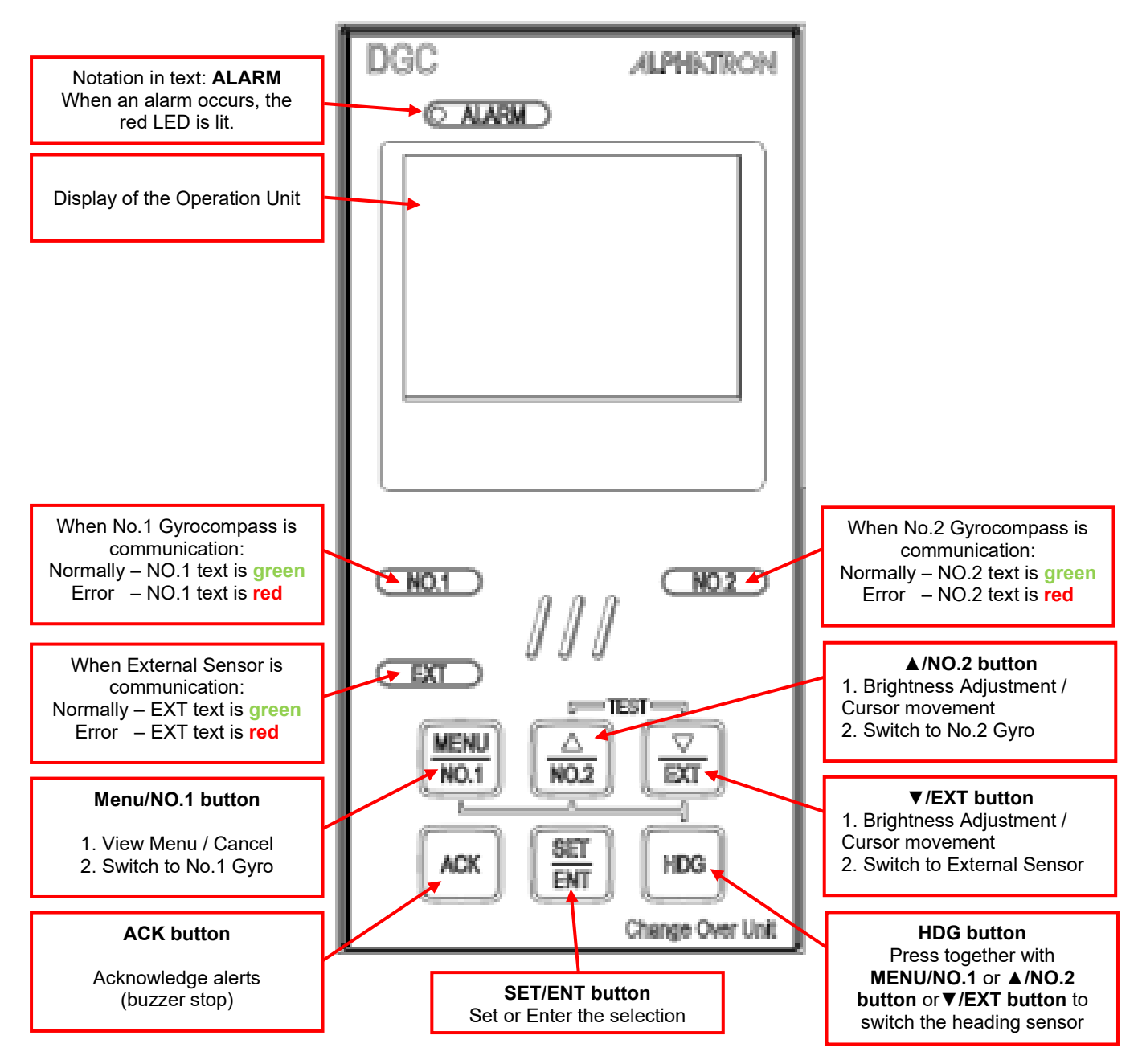

**Figure: Operating Panel** 

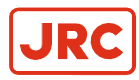

### 2.3 Start and Running

- CAUTION Start Up
- Start up after turning the automatic steering system to another mode than "AUTO".

#### 2.3.1 Start Screen

1. Turn the two internal Server Switches SW101 and SW102 in the upward position to power ON the system. Their location is shown in the picture below.

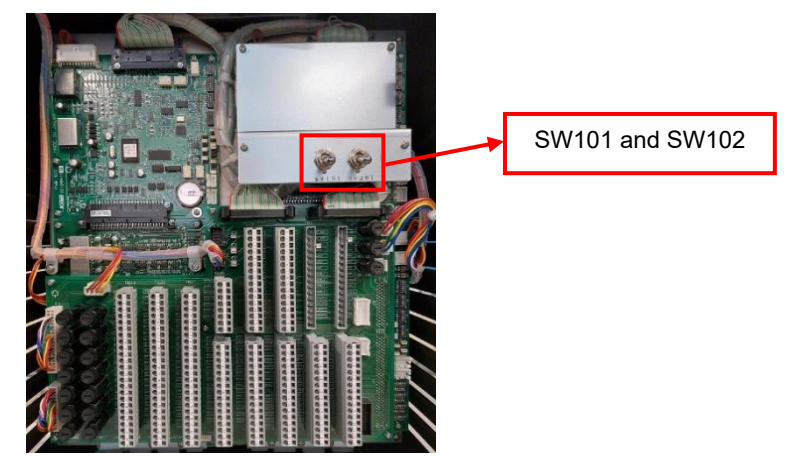

Server switch SW101 will turn ON power and signals coming from AlphaMidiCourse (HSC) Mk2 Control box. Server switch SW201 will turn ON power and signals coming from AlphaMidiCourse (HSC) Mk2 Control box.

**Note** The two connected AlphaMidiCourse (HSC) Mk2 control boxes must be turned ON or turned ON as described in the AlphaMidiCourse (HSC) Mk2 Gyrocompass manual.

2. When one of the connected AlphaMidiCourse Gyrocompass has been turned ON, the operation panel of the DGC-01 will startup. Its start screen as shown below the unit's name, model and software version is displayed for 3 seconds. Then it will show its main screen. Refer to paragraph 2.3.2 *Main Screen* for more details.

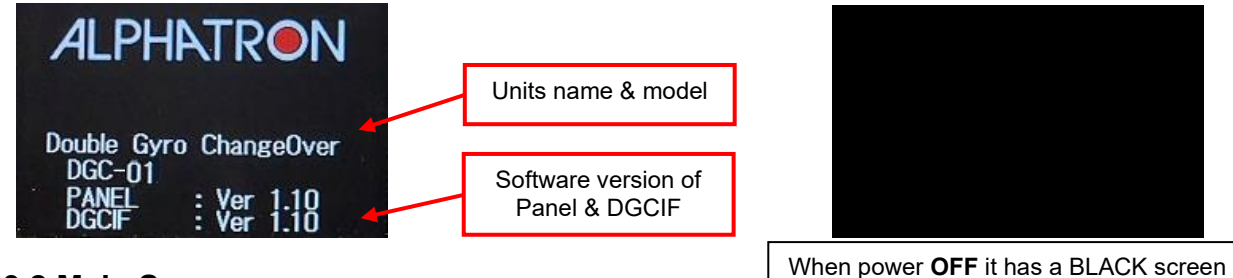

#### 2.3.2 Main Screen

=

A list with connected heading sources is displayed. The **SELECTED** heading source will be displayed larger than the other heading sources. When the **SELECTED** source is settling its heading value will be yellow and above the heading value a flashing **STANDBY** indication will be displayed.

In the below given example figures, on the left are both heading sources settling. In the middle Gyro No.1 is selected and figure on the right Gyro No.2 is selected. Refer to paragraph 2.4 *Heading Senor Selection* how to select a heading source.

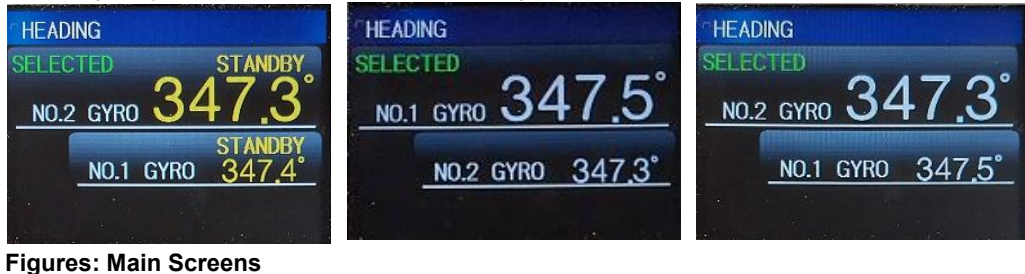

igures. Main Ocreens

31 | Operation

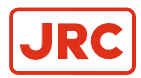

#### 2.3.3 Main Menu

Press the **MENU/NO.1** button to display a menu in the upper left corner of the screen. Here three submenu options will be displayed as below shown figure. If you want to hide the menu then press **MENU/NO.1** button again.

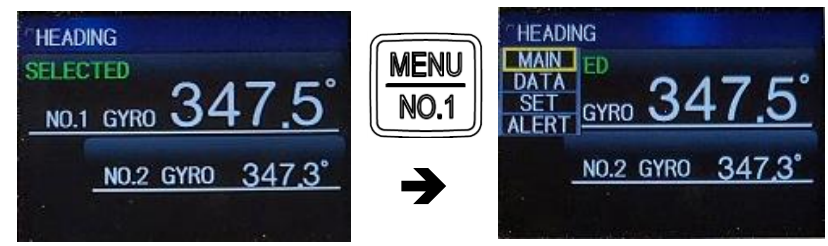

Figures: Main menu

#### 2.3.4 Data (Sensor) Submenu

This section explains how to check the heading sensor parameters.

Press the **MENU/NO.1** button to display the main menu in the upper left corner of the screen. Press ▼/EXT button and move the yellow frame to DATA. Press **SET/ENT** button to display the connected heading sensors. With ▲/NO.2 or ▼/EXT buttons move the yellow frame to the desired source NO2.GYRO or NO.1 GYRO and press **SET/ENT** to view their data.

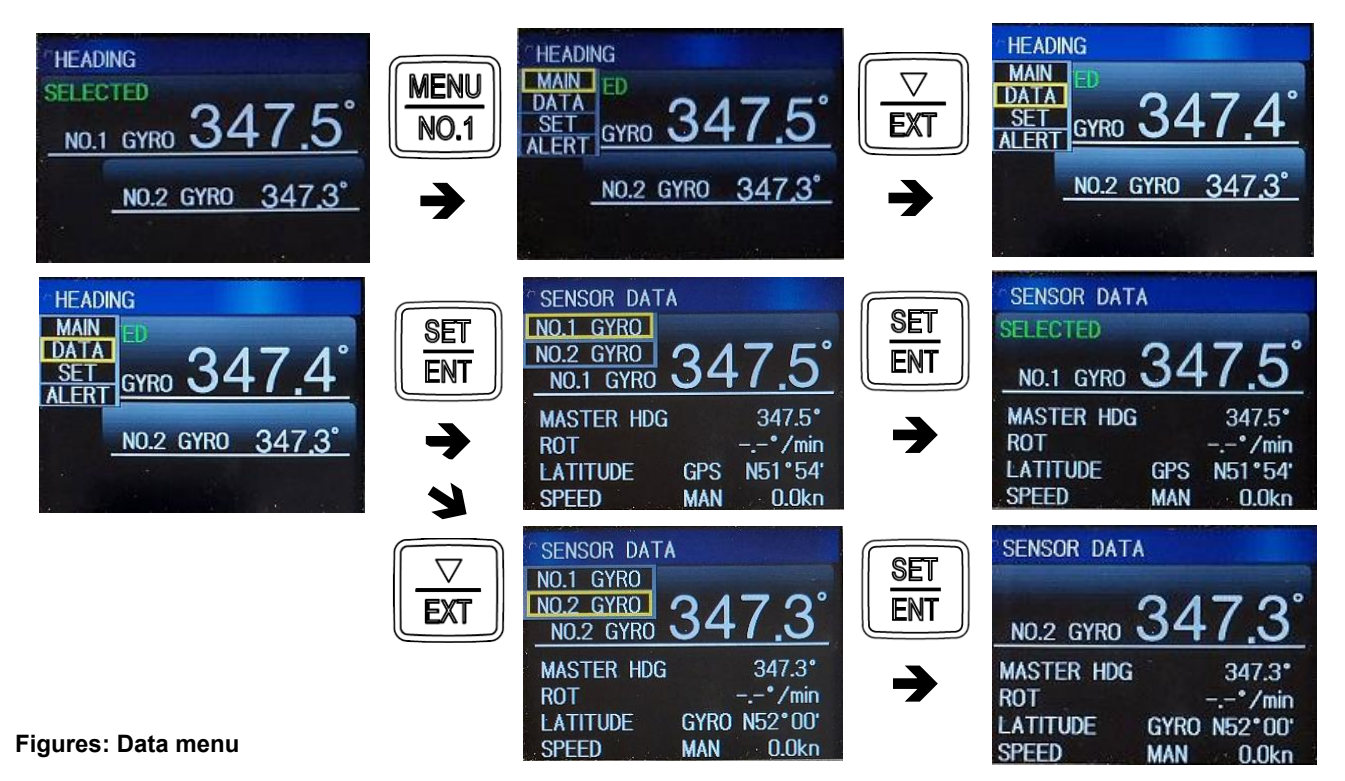

Within the sensor data menu, the following information can be found as shown in below example.

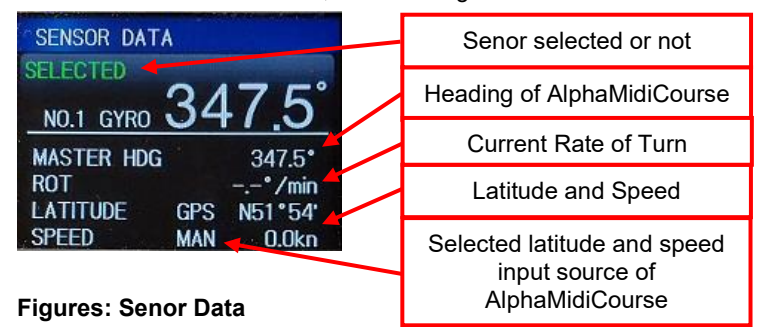

32 | Operation

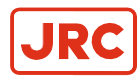

### 2.3.5 Set (Heading Difference) Submenu

This chapter will explain how to set the heading difference between connected heading sensors.

Note Date and Time are automatically received from connected GPS signal.

Press the **MENU/NO.1** button to display the main menu in the upper left corner of the screen. Press ▼/EXT button and move the yellow frame to SET. Press **SET/ENT** button to view Settings menu with GYRO DIFF.ALERT. Press **SET/ENT** button and the value starts blinking. Press ▲/NO.2 or ▼/EXT buttons to change the value. Press **SET/ENT** button to confirm the set value. To return to the main screen press **MENU/NO.1** button. Refer to below shown example.

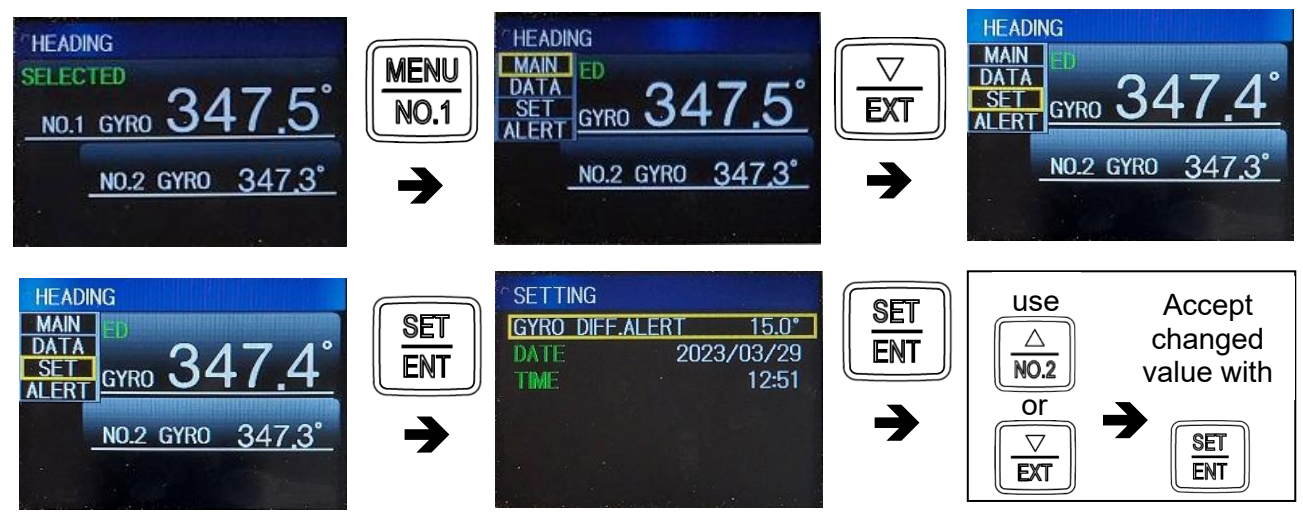

Figures: Set menu

**Note** The heading difference between connected heading sources can be set from 3.5 till 15 degrees. When the difference between the two heading sources exceeds the threshold level an alert is activated.

#### 2.3.6 Alert Submenu (Current and History Alert List)

This chapter will explain how to view the Alert list. In the Alert list, information will be shown of the current alert. Within the current alert list a more detailed history of the alerts can be shown in the Alert History list such as time, date and priority of the alerts. Refer to paragraph 2.6 *Alerts* for more details. Refer to below shown example.

Press the **MENU/NO.1** button to display the main menu in the upper left corner of the screen. Press ▼/**EXT** button and move the yellow frame to ALERT. Press **SET/ENT** button to view CURRENT ALERT list. To view the Alert History list of the DGC-01 press **SET/ENT**. To return to main screen press **MENU/NO.1** button.

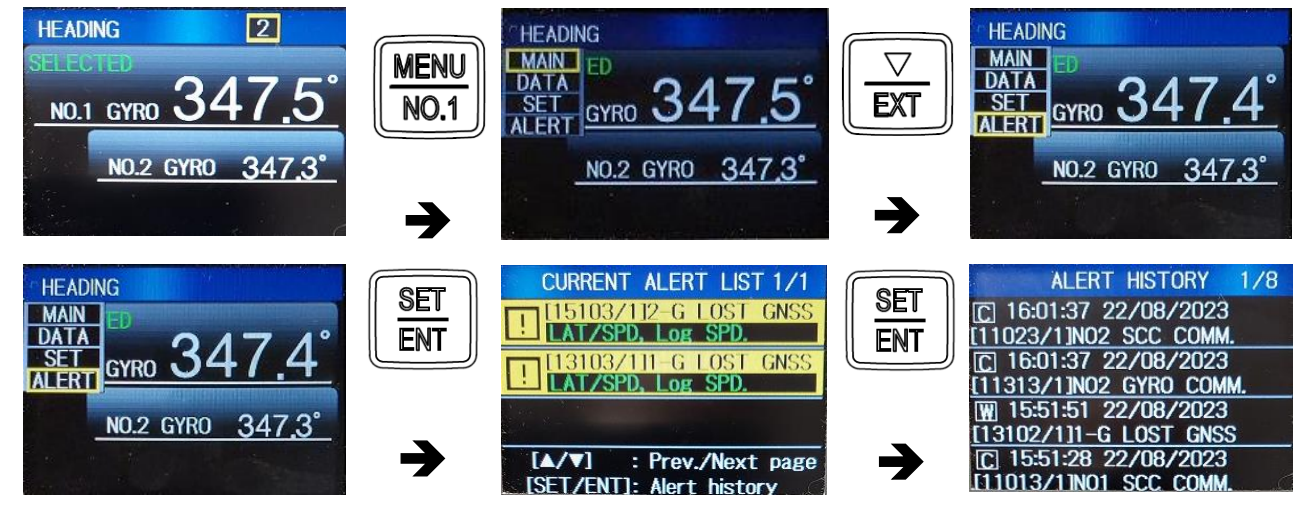

Figures: Alert menu

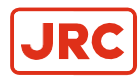

## 2.4 Heading Sensor Selection

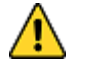

- CAUTION System Selection
- Heading sensor selection (switching) may cause a large change of True Heading. When on automatic steering, first turn the steering mode of the automatic steering system to "MANUAL" to prevent a large course change. Confirm the area around the ship is clear and turn to "AUTO" steering again.

This chapter will explain how to select the heading sensor as main true heading source for the DGC-01 to transmit its data to the connected external equipment. Refer to below given example how to select a heading sensor.

#### Heading Sensor selection:

#### Selecting Gyro No.2

Press and hold HDG button then press ▲/NO.2 button to select NO.2 GYRO as main source.

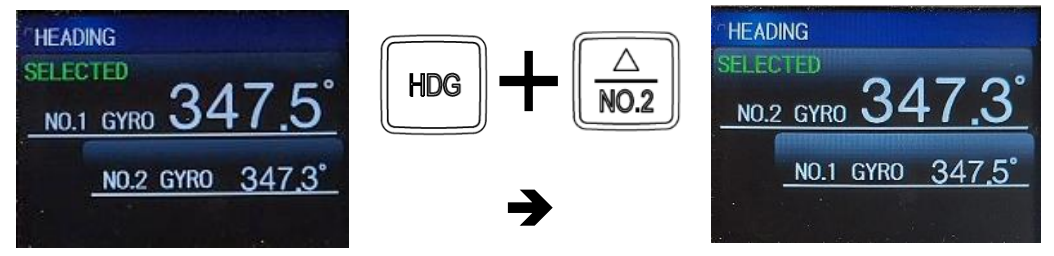

#### Selecting Gyro No.1

Press and hold HDG button then press MENU/NO.1 button to select NO.1 GYRO as main source.

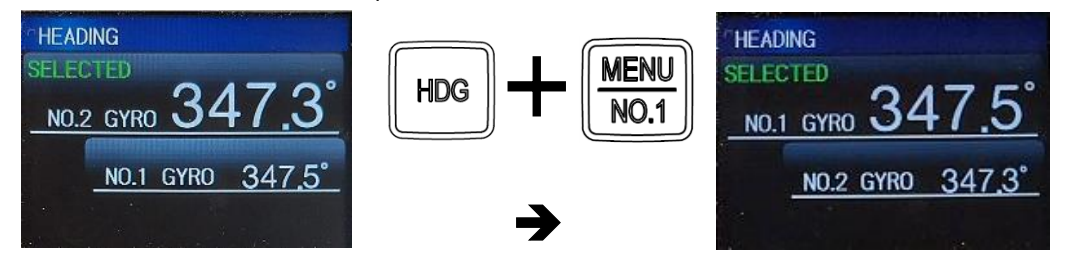

Figures: Sensor Selection

### 2.5 Test Screen

The operation panel can generate a TEST screen to check its main screen illumination, backlight of all buttons and buzzer will sound. Refer to below given example.

Press simultaneously ▲/NO.2 and ▼/EXT button.

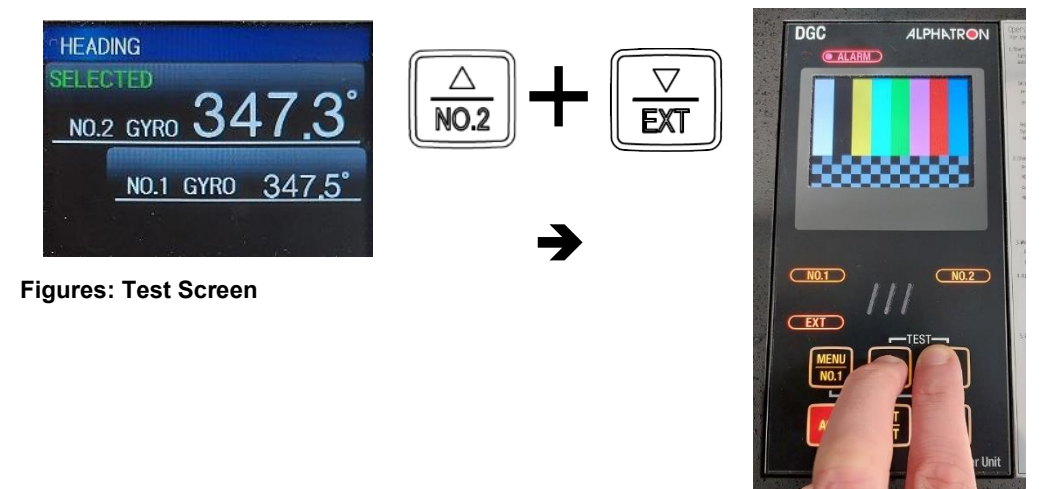

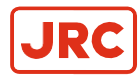

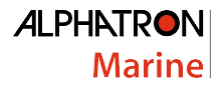

### 2.6 Alerts

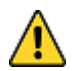

- WARNING Alarms
- If an alert is activated, check it immediately and take appropriate measures following the directions in the Alert list of paragraph 2.6.3 *Alarm list.*
- While in troubleshooting, check the system and take measures after checking the navigational condition around the ship for safety and stopping at non-dangerous sea area in principle. For the troubleshooting list refer to paragraph 3 *Troubleshooting*.

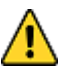

CAUTION - Alarms

- Before checking and replacing fuses or electronical boards be sure to turn OFF the internal power switches of the DGC-01 and the power supply fed from the equipment to the system.
- Before checking and disconnecting or connecting of terminals be sure to turn OFF the internal power switches of the DGC-01 and the power supply fed from the equipment to the system.

When an alarm is activated, the buzzer will provide an audible alarm and an alarm description will be displayed on its operation panel.

An alarm is acknowledged by pressing the ACK/ENT button on the operational panel or on an external acknowledge button that has been installed.

### 2.6.1 Alert Priority (※1)

Alerts are provided with three levels of priority corresponding to alert descriptions:

Alarm (A), Warning (W) and Caution (C).

Because color and alert sounds are different by the alert level, refer to below table for more information.

| Alert Priority |            | Description                                                                                                    | LED<br>Indication   | Buzzer Sound                                                                                                    |
|----------------|------------|----------------------------------------------------------------------------------------------------|---------------------|----------------------------------------------------------------------------------------------------|
| High           | A: Alarm   | Alert requiring immediate attention and<br>action. (The operator should stop the<br>automatic steering and switch to manual<br>steering because it will be unavailable)                                                                                | Red                 | Sounds three times<br>with short sounds<br>"beep beep beep".<br>It repeats every<br>seven seconds<br>unless pressing ACK<br>key. |
| Middle         | W: Warning | Alert doesn't require immediate action but<br>immediate attention. (After<br>acknowledging the alert displayed on the<br>Panel, take measures depending on the<br>situation. Some alerts escalate to alarms<br>if acknowledging after a certain time). | Yellowish<br>Orange | Sounds twice with<br>short sounds<br>"beep beep".<br>It repeats every 60<br>seconds until<br>pressing ACK key.                   |
| Low            | C: Caution | Alerts aren't falling under Alarm and<br>Warning priority. (The alert does not have<br>an influence on the current steering.<br>Recover it before switching the steering<br>mode from manual to automatic).                                            | Yellow              | None                                                                                                    |

#### 2.6.2 Alert Categories (※2)

The Alert Categories of the Dual Gyro Changeover unit are described in below shown table.

| Category | Description                                                                                                    |
|----------|----------------------------------------------------------------------------------------------------|
| А        | Alert which allows an operator to acknowledge (ACK key) alerts activated in the Dual Gyro<br>Changeover unit by operating the system                                                |
| В        | Alert which allows an operator to acknowledge (ACK key) alerts activated on the Dual Gyro<br>Changeover unit by operating the system or external Central Alert Management (CAM-HMI) |

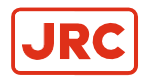

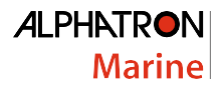

#### 2.6.3 Alarm List

This system provides alert information which meets the specifications of the Alert Management System. The alert list below shows alert codes displayed on the Operation Panel of DGC-01 and the alerts information to be noticed by the Alert Management System.

| Alert code<br>Operation<br>Panel | Alert Name           | Troubleshooting | Alert<br>Priority<br>※1 | Category<br>※2 | Remarks    |
|----------------------------------|----------------------|-----------------|-------------------------|----------------|------------|
| 240                              | SYSTEM FAULT         | TS-01           | A/W                     | В              | <b>※</b> 3 |
| 130                              | NO.1 GYRO COMM       | TS-02           | A/W/C                   | В              | Ж3         |
| 131                              | NO.2 GYRO COMM       | TS-03           | A/W/C                   | В              | <b>※</b> 3 |
| 132                              | THS COMM             | TS-04           | A/W/C                   | В              | Ж3         |
| 101                              | NO.1 SCC COMM        | TS-05           | A/W/C                   | В              | <b>※</b> 3 |
| 102                              | NO.2 SCC COMM        | TS-06           | A/W/C                   | В              | <b>※</b> 3 |
| 100                              | PANEL COMM           | TS-07           | W                       | В              | <b>※</b> 4 |
| 001                              | DGCIF COMM           | TS-08           | A/W                     | В              | <b>※</b> 3 |
| 103                              | THS TO NO.1 SCC      | TS-09           | W                       | В              | <b>※</b> 3 |
| 104                              | THS TO NO.2 SCC      | TS10            | W                       | В              | <b>※</b> 3 |
| 110                              | G1 PWR 24V           | TS-11           | A/W/C                   | В              | <b>※</b> 4 |
| 111                              | G2 PWR 24V           | TS-12           | A/W/C                   | В              | <b>※</b> 4 |
| 112                              | THS PWR 24V          | TS-13           | A/W/C                   | В              | <b>※</b> 4 |
| 113                              | IF PWR NO.1 E5V      | TS-14           | A/W/C                   | В              | <b>※</b> 4 |
| 114                              | IF PWR NO.2 E5V      | TS-15           | A/W/C                   | В              | <b>※</b> 4 |
| 115                              | IF PWR DGC E5V       | TS-16           | W                       | В              | <b>※</b> 4 |
| 116                              | IF PWR NO.1 +12V     |                 |                         |                |            |
| 117                              | IF PWR NO.1 -12V     | TS-17           | A/W/C                   | В              | <b>※</b> 4 |
| 118                              | IF PWR NO.2 +12V     |                 |                         |                |            |
| 119                              | IF PWR NO.2 -12V     | TS-18           | A/W/C                   | В              | ₩4         |
| 120                              | SENSOR SWITCH        | TS-19           | W                       | В              | <b>※</b> 4 |
| 123                              | NO.1 SCC WDT         |                 |                         |                |            |
| 124                              | NO.2 SCC WDT         | TS-20           | С                       | В              | <b>※</b> 4 |
| 125                              | SLAVE WDT            |                 |                         |                |            |
| 250                              | INTEGRITY FAILED     | TS-21           | W                       | В              | *4         |
| 251                              | INTEGRITY DOUBTFULL1 | TS-22           | W                       | B              | <b>※</b> 4 |
| 252                              | INTEGRITY DOUBTFULL2 | TS-23           | W                       | В              | <u>*</u> 4 |

#### Table: Alert List

※1: Alert Priority is explained in paragraph 2.6.1

%2: Alert Category is explained in paragraph 2.6.2.

X3: If Alert priority Warning is not acknowledged within 60 seconds it will escalate to Alert priority Alarm. If not acknowledged within another 30 seconds, it will be transmitted to the Alert Management System.

%4: If Alert priority is Warning is not acknowledged within 60 seconds its buzzer sound will be reactivated with indication.

| J        | RC |
|----------|----|
| <b>—</b> |    |

#### ALPHATRON Marine

| Alert code<br>Operation<br>Banol | Alert Name         | Troubleshooting<br>No. | Alert code<br>Gyrocompass | Alert<br>Priority | Category | Remarks    |
|----------------------------------|--------------------|------------------------|---------------------------|-------------------|----------|------------|
| Pallel                           |                    | TE 24                  | 1                         | ×1                | <u> </u> | NY 4       |
| 300                              |                    | TS-24                  | 2                         | VV                | A        | ×:4        |
| 301                              |                    | TS-24                  | 2                         | VV                | A        | ×:4        |
| 302                              | NO.1 GYRO INVERTER | TS-24                  | 3                         | VV                | A        | **4        |
| 303                              |                    | TS-24                  | 4                         | VV                | A        | **4        |
| 304                              | NO.1 GYRO ROTOR    | 15-24                  | 5                         | VV                | A        | **4        |
| 305                              | NO.1 GYRO LEVEL    | TS-24                  | 6                         | VV                | A        | <u></u>    |
| 306                              | NO.1 GYRO SERVO    | TS-24                  | 7                         | W                 | A        | <u></u>    |
| 307                              | NO.1 GYRO EEPROM   | TS-24                  | 9                         | W                 | В        | <b>※</b> 4 |
| 308                              | NO.1 GYRO INN.COM1 | TS-24                  | A                         | W                 | A        | <b>※</b> 4 |
| 309                              | NO.1 GYRO INN.COM2 | TS-24                  | b                         | W                 | A        | <b>※</b> 4 |
| 310                              | NO1. GYRO GPS COMM | TS-24                  | С                         | W                 | В        | <b>※</b> 4 |
| 311                              | NO.1 GYRO GPS DATA | TS-24                  | d                         | W                 | В        | <b>※</b> 4 |
| 312                              | NO.1 GYRO LOG COMM | TS-24                  | Р                         | W                 | В        | ₩4         |
| 313                              | NO.1 GYRO LOG DATA | TS-24                  | U                         | W                 | В        | <b>※</b> 4 |
| 318                              | NO1. GYRO E5V      | TS-24                  | r                         | W                 | А        | ₩4         |
| 319                              | NO.1 GYRO STEP ERR | TS-24                  | G                         | W                 | А        | <b>※</b> 4 |
| 320                              | NO.1 GYRO ZERO ERR | TS-24                  | 8                         | W                 | В        | <b>※</b> 4 |
| 321                              | NO.1GYRO DGC COMM  | TS-24                  | J                         | W                 | А        | <b>※</b> 4 |
|                                  |                    |                        |                           |                   |          |            |
| 500                              | NO.2 GYRO MAIN PWR | TS-24                  | 1                         | W                 | А        | <b>※</b> 4 |
| 501                              | NO.2 GYRO PWR FAIL | TS-24                  | 2                         | W                 | А        | <b>※</b> 4 |
| 302                              | NO.2 GYRO INVERTER | TS-24                  | 3                         | W                 | А        | <b>※</b> 4 |
| 503                              | NO.2 GYRO CONT.PWR | TS-24                  | 4                         | W                 | А        | <b>※</b> 4 |
| 504                              | NO.2 GYRO ROTOR    | TS-24                  | 5                         | W                 | А        | ₩4         |
| 505                              | NO.2 GYRO LEVEL    | TS-24                  | 6                         | W                 | А        | <b>※</b> 4 |
| 506                              | NO.2 GYRO SERVO    | TS-24                  | 7                         | W                 | А        | <b>※</b> 4 |
| 507                              | NO.2 GYRO EEPROM   | TS-24                  | 9                         | W                 | В        | <b>※</b> 4 |
| 508                              | NO.2 GYRO INN.COM1 | TS-24                  | А                         | W                 | А        | <b>※</b> 4 |
| 509                              | NO.2 GYRO INN.COM2 | TS-24                  | b                         | W                 | А        | <b>※</b> 4 |
| 510                              | NO.2 GYRO GPS COMM | TS-24                  | с                         | W                 | В        | ₩4         |
| 511                              | NO.2 GYRO GPS DATA | TS-24                  | d                         | W                 | В        | <b>※</b> 4 |
| 512                              | NO.2 GYRO LOG COMM | TS-24                  | Р                         | W                 | В        | <b>※</b> 4 |
| 513                              | NO.2 GYRO LOG DATA | TS-24                  | U                         | W                 | В        | <b>※</b> 4 |
| 518                              | NO2. GYRO E5V      | TS-24                  | r                         | W                 | А        | <b>※</b> 4 |
| 519                              | NO.2 GYRO STEP ERR | TS-24                  | G                         | W                 | А        | <b>※</b> 4 |
| 520                              | NO.2 GYRO ZERO ERR | TS-24                  | 8                         | W                 | В        | <b>※</b> 4 |
| 521                              | NO.2GYRO DGC COMM  | TS-24                  | J                         | W                 | А        | <b>※</b> 4 |

#### Table: Alert List (continued)

%1: Alert Priority is explained in paragraph 2.6.1

\*2: Alert Category is explained in paragraph 2.6.2.

X3: If Alert priority Warning is not acknowledged within 60 seconds it will escalate to Alert priority Alarm.

If not acknowledged within another 30 seconds, it will be transmitted to the Alert Management System.

%4: If Alert priority is Warning is not acknowledged within 60 seconds its buzzer sound will be reactivated with indication.

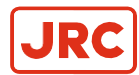

### 2.7 Alert is Activated

After acknowledging the alert, take appropriate measures following the operation guidance. When an alert is activated, check the system and take measures after checking the navigational condition around the vessel for safety and in principle stopping at non-dangerous sea area.

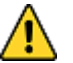

- WARNING Alarms
- If an alert is activated, check it immediately and take appropriate measures following the directions in the Alert list of paragraph 2.6.3 *Alarm list.* 
  - While in troubleshooting, check the system and take measures after checking the navigational condition around the ship for safety and stopping at non-dangerous sea area in principle. For the troubleshooting list refer to paragraph 3 *Troubleshooting*.

#### 2.7.1 Operation when an alert is activated

This section explains the display of the DGC-01 operation and alarm flow in steps when an alert is activated.

#### Step 1) An alert s activated

- An alert window appears on the bottom of the screen.
- The total number of alerts is shown in the upper right corner of the screen.
- A buzzer will sound.

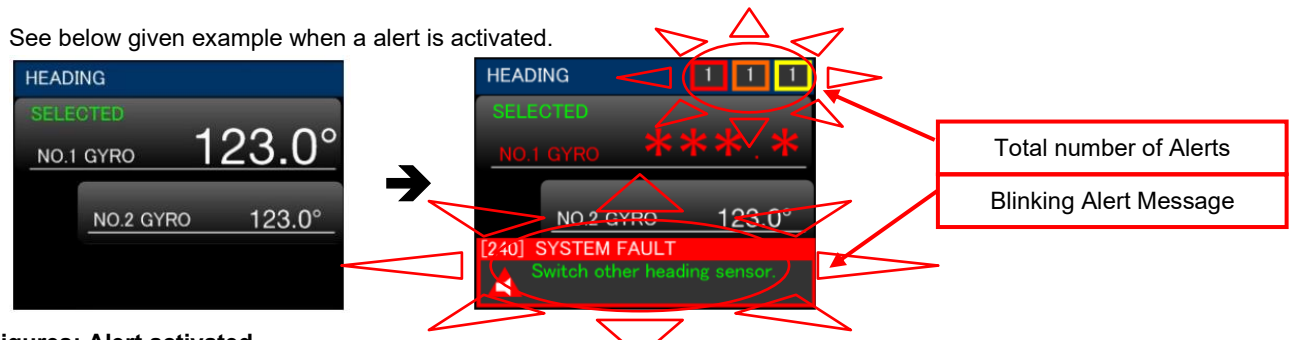

#### Figures: Alert activated

<u>Step 2</u>) Acknowledge the alert

- Read the blinking message in the alert window and press the **ACK** button.
- When more alerts are activated, press and hold the **ACK** button for 3 seconds.

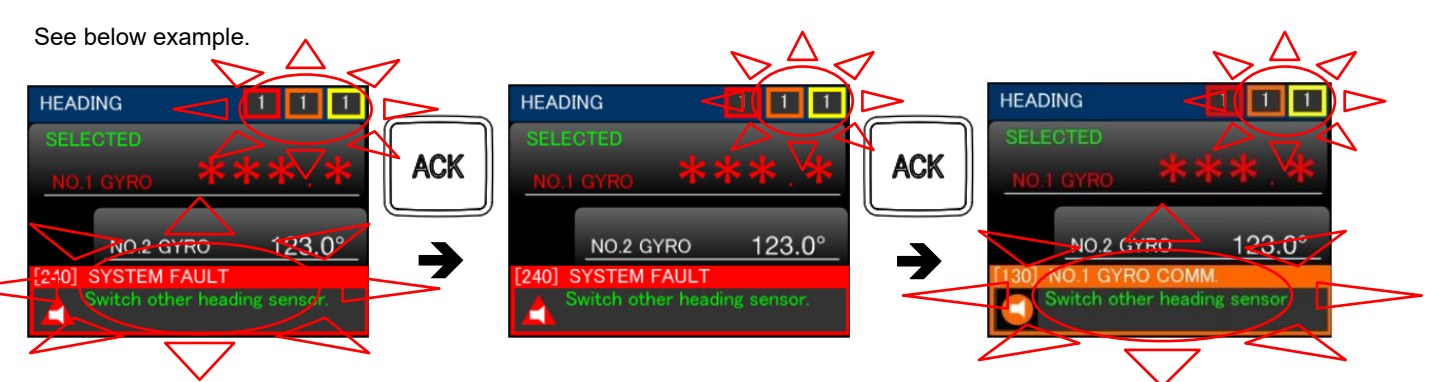

#### Figures: Alert acknowledgement

Step 3) End the acknowledgement of the alert.

- The alert window disappears.
- The total number of alerts indicator stops blinking
- Buzzer stops

See given examples on the next page.

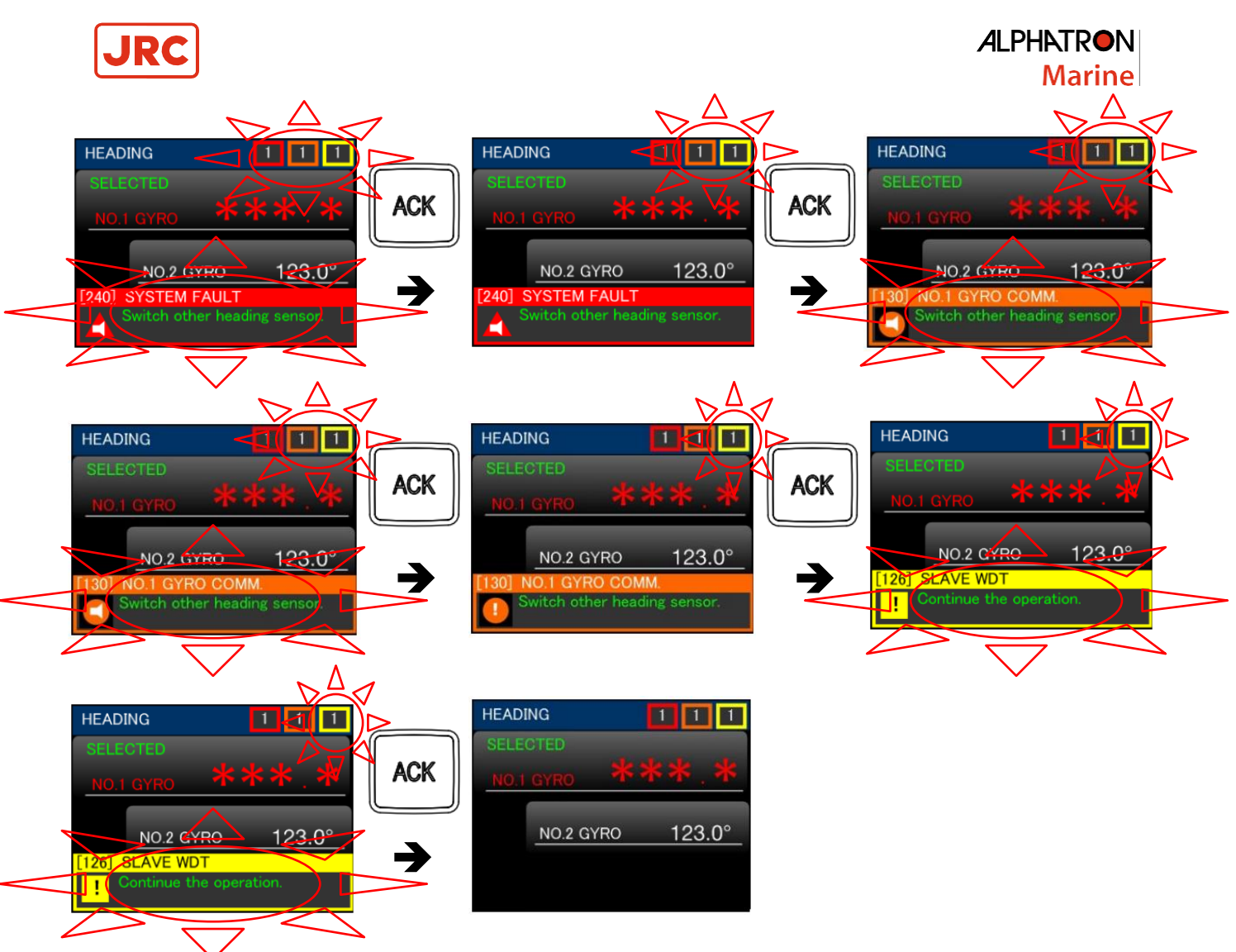

Figures: Alert management flow

Step 4) Check the acknowledged alerts

- After acknowledging the alerts cause, you can check alerts of which causes are still left and which causes are removed in the current alert list or alert history list. Refer to paragraph 2.3.6 *Alert Submenu*.

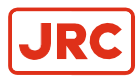

# **3 Troubleshooting**

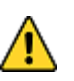

- WARNING Alarms
- If an alert is activated, check it immediately and find the appropriate troubleshoot number in the Alert list of paragraph 2.6.3 *Alarm list.*
- While in troubleshooting, check the system and take measures after checking the navigational condition around the ship for safety and stopping at non-dangerous sea area in principle.

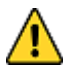

#### CAUTION - Alarms

- Before checking and replacing fuses or electronical boards be sure to turn OFF the internal power switches of the DGC-01 and the power supply fed from the equipment to the system.
- Before checking and disconnecting or connecting the terminals be sure to turn OFF the internal power switches of the DGC-01 and the power supply fed from the equipment to the system.

The following pages present an overview of symptoms and corrective action for fault that may be corrected by the owner of the system. When none of the below describes counter measures resolve the alarm contact Alphatron Marine for advice or request on board service.

## 3.1 TS-01 SYSTEM FAULT

System gyrocompass abnormality.

Check procedure and treatment:

- 1. The alert is activated if fatal abnormality occurs on the gyrocompass as system senor.
- 2. Check operation of the selected gyrocompass.
- 3. If the gyrocompass is abnormal, switch to the other normal heading sensor.
- 4. Recover the abnormality of the gyrocompass following the installation/operation manual of the gyrocompass

#### Relevant Information:

With automatic switching function (option), the other gyrocompass is automatically selected.

When calling at a port, contact Alphatron Marine service engineer or agent.

### 3.2 TS-02 NO.1 GYRO COMM

Communication error between the system and No.1 gyrocompass control unit.

Check procedure and treatment:

- 1. Check the working condition of No.1 gyrocompass.
- 2. If No.1 gyrocompass is abnormal, recover the abnormality following the installation/operation manual of the gyrocompass.

#### Relevant Information:

If an alert or symptom is not resolved, contact Alphatron Marine service engineer or agent.

### 3.3 TS-03 NO.2 GYRO COMM

Communication error between the system and No.2 gyrocompass control unit.

Check procedure and treatment:

- 1. Check the working condition of No.2 gyrocompass.
- 2. If No.2 gyrocompass is abnormal, recover the abnormality following the installation/operation manual of the gyrocompass.

#### Relevant Information:

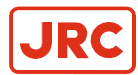

### 3.4 TS-05 NO.1 SCC COMM

Communication error of No.1 gyrocompass signal processing unit of DGC-01

Check procedure and treatment:

1. Check the status of service switch SW101 and fuse XF101 in the system.

Relevant Information:

If an alert or symptom is not resolved, contact Alphatron Marine service engineer or agent.

### 3.5 TS-06 NO.2 SCC COMM

Communication error of No.2 gyrocompass signal processing unit of DGC-01.

Check procedure and treatment:

1. Check the status of service switch SW102 and fuse XF102 in the system.

Relevant Information:

If an alert or symptom is not resolved, contact Alphatron Marine service engineer or agent.

### 3.6 TS-07 PANEL COMM

Display communication error.

Check procedure and treatment:

1. Check the status of fuse XF103 in the system.

Relevant Information:

If an alert or symptom is not resolved, contact Alphatron Marine service engineer or agent.

### 3.7 TS-08 DGCIF COMM

Communication error of control unit of the DGC-01.

Check procedure and treatment:

1. Turn OFF the service switches SW101 and SW102 in the system. Then turn ON al the switches again.

Relevant Information:

If an alert or symptom is not resolved, contact Alphatron Marine service engineer or agent.

### 3.8 TS-11 G1 PWR 24V

Power supply interruption or power failure from No.1 gyrocompass control unit to DC-01.

Check procedure and treatment:

- 1. Check the condition of the service switch SW101 and fuse XF101 in the system
- 2. Check the fuse of No.1 gyrocompass following the installation/operation manual of the gyrocompass.

Relevant Information:

If an alert or symptom is not resolved, contact Alphatron Marine service engineer or agent.

### 3.9 TS-12 G2 PWR 24V

Power supply interruption or power failure from No.2 gyrocompass control unit to DC-01.

Check procedure and treatment:

- 1. Check the condition of the service switch SW102 and fuse XF102 in the system
- 2. Check the fuse of No.2 gyrocompass following the installation/operation manual of the gyrocompass.

#### Relevant Information:

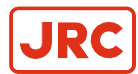

### 3.10 TS-14 IF PWR NO.1 E5V

Power failure of No.1 gyrocompass communication system of DGC-01.

Check procedure and treatment:

- 1. Check the condition of the service switch SW101 and fuse XF101 in the system
- 2. Check the fuse of No.1 gyrocompass following the installation/operation manual of the gyrocompass.

#### Relevant Information:

If an alert or symptom is not resolved, contact Alphatron Marine service engineer or agent.

### 3.11 TS-15 IF PWR NO.2 E5V

Power failure of No.2 gyrocompass communication system of DGC-01.

Check procedure and treatment:

- 1. Check the condition of the service switch SW102 and fuse XF102 in the system.
- 2. Check the fuse of No.2 gyrocompass following the installation/operation manual of the gyrocompass.

Relevant Information:

If an alert or symptom is not resolved, contact Alphatron Marine service engineer or agent.

### 3.12 TS-16 IF PWR DGC E5V

Power failure of internal communication system of DGC-01.

Check procedure and treatment:

1. Check fuse XF103 in the system.

```
Relevant Information:
```

If an alert or symptom is not resolved, contact Alphatron Marine service engineer or agent.

### 3.13 TS-17 IF PWR NO.1 +12V or -12V

Power failure of No.1 gyrocompass analog system of DGC-01.

Check procedure and treatment:

- 1. Check the condition of the service switch SW101 and fuse XF101 in the system.
- 2. Check the fuse of No.1 gyrocompass following the installation/operation manual of the gyrocompass.

Relevant Information:

If an alert or symptom is not resolved, contact Alphatron Marine service engineer or agent.

### 3.14 TS-18 IF PWR NO.2 +12V or -12V

Power failure of No.2 gyrocompass analog system of DGC-01.

Check procedure and treatment:

- 1. Check the condition of the service switch SW102 and fuse XF102 in the system.
- 2. Check the fuse of No.2 gyrocompass following the installation/operation manual of the gyrocompass.

#### Relevant Information:

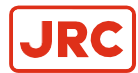

## 3.15 TS-19 SENSOR SWITCH

Switch failure of heading sensor.

Check procedure and treatment:

1. Check the condition of the service switch SW101, SW102 and fuse XF101, XF102 in the system.

Relevant Information:

If an alert or symptom is not resolved, contact Alphatron Marine service engineer or agent.

### 3.16 TS-20 CPU RESTART detected

Internal CPU restart detected of DGC-01.

Check procedure and treatment:

- 1. Check the heading information of the gyrocompass and external heading sensor which is displayed in the system coincides with the heading information of each heading sensor.
- 2. Check the heading information of the equipment connected with the system coincides with the heading information of the heading sensor selected by the system.

#### Relevant Information:

The alert is cleared by restarting the system. Perform it when the vessel is at anchor.

If an alert or symptom is not resolved, contact Alphatron Marine service engineer or agent.

### 3.17 TS-21 INTEGRITY FAILED

Gyrocompass integrity failed.

Check procedure and treatment:

- 1. Check the working condition of the gyrocompasses.
- 2. Check the latitude and vessels speed setting parameter of gyrocompasses

#### Relevant Information:

If an alert or symptom is not resolved, contact Alphatron Marine service engineer or agent.

### 3.18 TS-22 INTEGRITY DOUBTFUL 1

Gyrocompass integrity doubtful 1.

Check procedure and treatment:

- 1. Check the working condition of the *unselected* gyrocompass.
- 2. Check that the unselected gyrocompass started more than 3 hours ago (not under standby mode).

Relevant Information:

If an alert or symptom is not resolved, contact Alphatron Marine service engineer or agent.

### 3.19 TS-23 INTEGRITY DOUBTFUL 2

Gyrocompass integrity doubtful 2.

Check procedure and treatment:

- 1. Check the working condition of the selected gyrocompass.
- 2. If GPS or LOG communication error is ON, recover the system.
- 3. After confirming the system recovery, push **ACK/ENT** button to determine the heading of the selected gyrocompass.

Relevant Information:

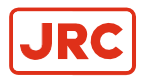

### 3.20 TS-24 GYROCOMPASS ABNORMALITY

Abnormality detected on connected gyrocompasses.

Check procedure and treatment:

1. Check the error code displayed on the gyrocompass and troubleshoot accordance with installation/operation manual of the gyrocompass.

#### Relevant Information:

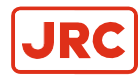

=

# 4 Fuse Replacement

#### WARNING

Before checking fuses or replacing fuses be sure to turn OFF the internal service switches SW101 and SW102 of the DGC-01 and the power supply fed from the equipment to the system

Replace a fuse when it has blown according to the following procedure.

- 1. Turn OFF the system with SW101 and SW102.
  - **Note** The DGC-01 is powered by the connected gyrocompasses, turn them OFF by pressing their POWER button
- 2. Disconnect the power supply from the ship's distribution board and the emergency power supply of this system.
- 3. Investigate the cause of the fuse blowing. It will occur again unless the cause is resolved.
- 4. See below table with their description and below image for their location.

| Fuse No. | Capacity | Signal | Description                            |
|----------|----------|--------|----------------------------------------|
| XF1      |          | 21_24V | Power supply for serial<br>repeater 11 |
| XF2      |          | 22_24V | Power supply for serial<br>repeater 12 |
| XF3      |          | 23_24V | Power supply for serial<br>repeater 13 |
| XF4      |          | 24_24V | Power supply for serial<br>repeater 14 |
| XF5      |          | 25_24V | Power supply for serial<br>repeater 15 |
| XF6      | 1A       | 26_24V | Power supply for serial<br>repeater 16 |
| XF7      |          | 27_24V | Power supply for serial<br>repeater 17 |
| XF8      |          | 28_24V | Power supply for serial<br>repeater 18 |
| XF9      |          | STA    | Power supply for STEP<br>repeater 1    |
| XF10     |          | STB    | Power supply for STEP<br>repeater 2    |
| XF11     |          | STC    | Power supply for STEP<br>repeater 3    |
| XF12     |          | STD    | Power supply for STEP<br>repeater 4    |
| XF13     |          | STE    | Power supply for STEP<br>repeater 5    |
| XF14     |          | STF    | Power supply for STEP<br>repeater 6    |
| XF101    |          | G1_24V | Power from Gyro No.1<br>Control Unit   |
| XF102    | 10A      | G2_24V | Power from Gyro No.2<br>Control Unit   |
| XF103    | 3.15A    |        | Not Used                               |

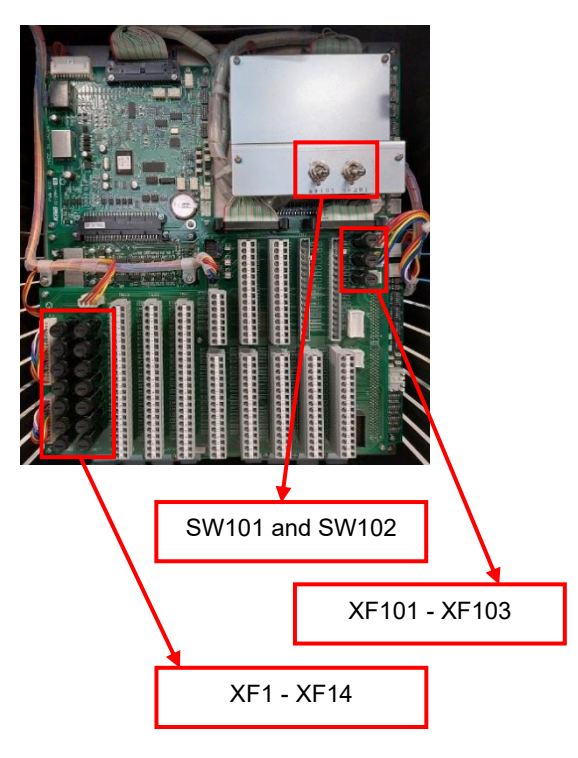

**■ Note** All fuses are Ø5.2x20mm.

- 5. Press and turn the fuse holder counterclockwise to open it.
- 6. Replace the blown fuse with a new fuse and close the holder by turning it clockwise.

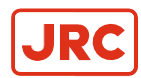

# **5** Maintenance

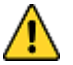

- WARNING Maintenance
- During maintenance or check of the product, touching internal parts may cause electric shock, because the ship's power supply is still connected to the system distribution board, even if the main power switch of this product is turned "OFF". Do not touch internal parts such as terminal boards, power supply unit, etc. If necessary, disconnect the power cable from the ship's distribution board. A warning label is attached to point out this danger.

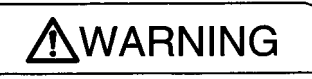

Main power can cause electric shock.

Do not touch terminal boards, etc., even if unit power OFF.

Figure: Warning Label

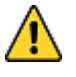

- CAUTION Maintenance and check
- Main units of this system consist of electronic circuits of high reliability. If a failure occurs, perform the check
  and maintenance as described in this chapter and correct the fault(s) to prevent further risk of failure and to
  maintain the system's performance. Failure to carry this out, the detection of the failure sign will be delayed
  and may cause accidents such as collision or grounding.

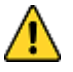

- CAUTION Prohibition
- Do not use megger or other device to test system insulation as it will damage internal electrical components. Always disconnect the wiring connected to this system before testing related power distribution lines with such testers.

### **5.1 General Procedures**

This system consists of carefully selected parts based on safety design. Periodical checks (operational checks) and maintenance must still be performed for long-term satisfactory operation.

Main purpose of the periodical checks and maintenance is to catch signs of equipment failure at an early stage. Repairs on call in port as a result of these checks will prevent unexpected failures to a minimum while sailing.

For the periodical checks and maintenance of the connected gyrocompasses to this system, refer to the separate Installation and Operation manuals.

Record content of the checks and maintenance performed in the logbook.

- 1. Assign a person in charge of periodical checks and maintenance for this system to be executed under his responsibility.
- 2. Check and re-tighten loosened screws of mechanical connections, due to body shock and resonance vibration.
- 3. Re fix parts, fixing screws, mounting parts, reinsert connectors and repair loosened cables and wires.
  - **Note** Most parts used in the main sections of this system are electronic/electric parts. Occurrence of electronic parts trouble themselves is very seldom, and troubles in mounting sections of electronic (electric) parts, being about to disconnect wires at roots or lead wires of electric parts, occur easily due to hull body shock or resonance vibration. These are the points to be checked.
- 4. Record strange burn smells, sounds and heat generation, etc. different from those that exist in normal operations.
- 5. Request repair from Alphatron Marine Service Engineer, or agent.
- 6. Have the system checked periodically by Alphatron Service Engineer, or agent.
- 7. Have the checklist table and the logbook evaluated by the engineer.

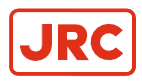

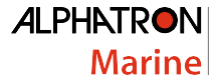

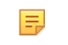

**Note** The troubleshooting and repair should be carried out by the engineer according to the results of the checks of the faulty items.

### 5.2 Periodical Checks

Use the periodical check tables for the periodical check. See paragraph 7.2 *Periodical Check Tables.* Frequency of the checks are:

- 1. Items to be executed once a day.
- 2. Once a half year / once a year.

Checked items are regarded as normal, or not, by comparing their condition as at installation time on the ship as a standard.

1. Copy and use periodical check table (including operational check) [once a day], in paragraph 7.2.1.

Mark the request checks accordingly.

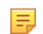

Note When table is full file it.

**2.** Copy and use periodical check table (including operational check) [once a half year/ a year], in paragraph 7.2.2 Mark the requested check accordingly.

Note When table is full file it.

### 5.3 Check Warning Label

Always check and clean warning labels so they are easy to read.

When warning labels become dirty or detached, request new ones from Alphatron Marine.

## 5.4 Check Display and Backlight

Check the letters on the operation panel are legible. Display or backlight may become dark owing due to aging. If the letters are hard to read, replacement is required. Contact Alphatron Marine service engineer or agent.

### 5.5 Periodic Maintenance

We recommend that the system is checked and maintained by Alphatron Marine qualified service engineer or agent at least once a year. If needed, please let them evaluate the check table and logbook. From the evaluation, if there is any sign of trouble or problem, both the detection and recovery are available. In case the electronica boards are malfunctioning or there are signs of trouble the part can be ordered. Contact Alphatron Marine service engineer or agent.

## 5.6 Disposal Method

When disposing of this system, it should be treated as industrial waste and disposed of in accordance with the laws and regulations.

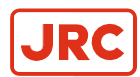

# **6** Specifications

Refer to the As Built plan kept aboard and table below.

Functionality:

- 1. Display the true heading information of Gyrocompass No.1 and No.2.
- 2. Display the Rate of Turn.
- 3. Gives a true heading output.
- Gives a Rate of Turn output.
   Gives an Alert History and Alert detailed information.
   Automatic Changeover function.

| Dual Gyro Changeover Unit Specifications |                                  |                                                                                                    |  |  |  |
|------------------------------------------|----------------------------------|----------------------------------------------------------------------------------------------------|--|--|--|
| Display                                  | Size                             | 3.5 Inches                                                                                                    |  |  |  |
|                                          | Effective display range          | 70.56 x 52.92 mm                                                                                                    |  |  |  |
|                                          | Resolution                       | 320 x 240 pixels, QVGA                                                                                                    |  |  |  |
|                                          | Dot Pitch                        | 0.0735 x 0.2205 mm                                                                                                    |  |  |  |
| Outputs                                  | Step                             | 6x Step signal DC24V, 6 steps/°                                                                                                    |  |  |  |
|                                          | Heading                          | 18x outputs RS-422 IEC61162-1/2                                                                                                    |  |  |  |
|                                          | BAM                              | 1x IEC62923-1/2 / 61162-1                                                                                                    |  |  |  |
|                                          | Status/alarm                     | Dry contacts (alarm ack, buzzer stop)                                                                                                    |  |  |  |
|                                          | Rate of Turn                     | 3x Analog ROT (30°/min, 120°min, 300°/min selectable)                                                                                                    |  |  |  |
| Inputs                                   | Serial signal                    | Based on IEC61162-1/2                                                                                                    |  |  |  |
|                                          | True Heading Information         | Received from No.1 & No.2 Gyrocompass                                                                                                    |  |  |  |
| Power                                    | Received from No.1 & No.2        | Main power: 24V DC +30%, -20%, 250VA (max)                                                                                                    |  |  |  |
|                                          | Gyrocompass                      | Battery power: 24V DC +30%, -20%, 75VA (max)                                                                                                    |  |  |  |
| Environmental                            | Specified operating              | Temperature: –15°C – +55°C                                                                                                    |  |  |  |
|                                          |                                  | Humidity: 95% RH (40°C) or less                                                                                                    |  |  |  |
|                                          | Recommended operating conditions | Temperature: –0°C – +45°C                                                                                                    |  |  |  |
|                                          | Storago                          |                                                                                                    |  |  |  |
|                                          | Storage                          | Temperature: -20°C - +55°C                                                                                                    |  |  |  |
|                                          | Protection                       | IP22                                                                                                    |  |  |  |
|                                          |                                  |                                                                                                    |  |  |  |
| Dimensions                               | Size                             | 495mm (h) x 364mm (w) x 182mm (d)                                                                                                    |  |  |  |
|                                          | Weight                           | 14 kg. (Master Compass)                                                                                                    |  |  |  |
| Standards                                |                                  | IMO Res A424(XI), IMO Res.A694 (XVII), IMO<br>Res. MSC.191(79), MSC.302(87), ISO8728:2014,<br>IEC 61162 Series, IEC 62288 Ed 2.0, IEC 62923-<br>1/2 2018. Marine Equipment Directive 2014/90/EU |  |  |  |

Table: Specifications

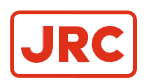

# 6.1 Input Signal Specifications

| Sensor                   | Type of<br>signal          | Protoc    | ol          | Sentence                                                                                                    |
|--------------------------|----------------------------|-----------|-------------|----------------------------------------------------------------------------------------------------|
|                          |                            | Baud rate | 4800<br>bps | \$GGA,x, <u>xxxx.xx</u> ,N,xx.x,E, <u>x</u> ,~*hh <cr><lf>¹<br/>↑ Latitude</lf></cr>                                                                |
|                          |                            | Data Bits | 8 bits      | \$GLL, <u>xxxx.xx</u> ,N,xxxx.xx,E,*hh <cr><lf><br/>↑ Latitude</lf></cr>                                                                            |
| GPS                      |                            |           |             | \$VTG, <u>xx</u> ,T,xx,M, <u>xx.x</u> ,N,xx,K*hh <cr><lf><br/>↑ Speed(knots)</lf></cr>                                                              |
|                          | IEC61162-1                 | Parity    | none        | \$ZDA, <u>xxxxxx.xx,xx,xx,xxx</u> ,xxx,xx*hh <cr><lf><br/>↑ Year<br/>↑ Month<br/>↑ Day<br/>↑ UTC time</lf></cr>                                     |
|                          |                            | Stop Bits | 1           | \$VBW, <u>x.x</u> ,x.x, <u>A,x.x</u> ,x.x, <u>A</u> ~*hh <cr><lf><sup>2</sup><br/>↑ Speed(knots)</lf></cr>                                          |
| SPEED LOG                |                            | Frequency | 1 Hz        | ↑ Ground Speed(knots)<br>↑ Water Speed(knots)<br>\$VHW,xx.x,T,xx.x,M, <u>xx.x</u> ,N,xx.x <u>.</u> K*hh <cr><lf><br/>↑ Water Speed(knots)</lf></cr> |
|                          | IEC62923-1/2<br>IEC61162-1 | Baud rate | 4800<br>bps | \$ACN,xxxxxx.xx,aaa,xx,xx,C,a*hh <cr><lf><br/>↑ Command</lf></cr>                                                                                   |
| BAM                      |                            | Data Bits | 8 bits      | ↑ Alert Instance<br>↑ Alert Identifier                                                                                                    |
| STATION                  |                            | Parity    | none        | ↑ Manufacturer MNEMONIC Code<br>↑ Time                                                                                                    |
|                          |                            | Stop Bits | 1           | \$HBT,xx.x,A <u>,x</u> *hh <cr><lf><br/>↑ Sequential Sentence Identifier</lf></cr>                                                                  |
|                          |                            | Frequency | 1 Hz        | ↑ Repeat Interval                                                                                                    |
| SPEED LOG                |                            |           |             | 200 or 400 pulses per nautical mile<br>5V / 5mA                                                                                                    |
| Heading<br>Sensor select |                            |           |             | 32V / 20mA                                                                                                    |
| Alarm ACK                | Dry Contacts               |           | -           | 5V / 5mA                                                                                                    |
| Buzzer Stop              |                            |           |             | 5V / 5mA                                                                                                    |

#### Table: Input Signal Specifications

<sup>1</sup> GGA sentence is high priority.

<sup>2</sup> Ground speed is high priority.

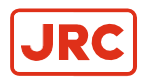

# 6.2 Output Signal Specifications

| Sensor              | Type of signal                           | Protoc            | ol                                                              | Sentence                                                                                                    |
|---------------------|------------------------------------------|-------------------|-----------------------------------------------------------------|----------------------------------------------------------------------------------------------------|
| SELECTED<br>COMPASS | Step<br>output                           | Voltag            | ge                                                              | 24VDC - Step 1/6°                                                                                                    |
| DGC-01              | Alarm<br>Output⁴                         | Potential<br>Free |                                                                 | NO/NC                                                                                                    |
| DGC-01              | Running<br>Contact⁴                      | Potent<br>Free    | tial<br>e                                                       | NO/NC                                                                                                    |
| SELECTED<br>COMPASS | +/-10V<br>+/-5V                          | Voltaç            | ge                                                              | +/-120°(Default),<br>+/-30°, +/-300°                                                                                                    |
|                     |                                          | Baud rate         | 4800<br>38400<br>bps                                            | \$HEHDT,xxx.xT*hh <cr><lf><br/>↑ Heading(deg)</lf></cr>                                                                                                    |
| SELECTED<br>COMPASS | IEC61162-1<br>IEC61162-2                 | Data Bits         | 8 bits                                                          | \$HETHS,xxx.x,A*hh <cr><lf>1</lf></cr>                                                                                                    |
|                     | Heading<br>Signal <sup>3</sup>           | Parity            | none                                                            | ↑ Heading(deg)                                                                                                    |
|                     |                                          | Stop Bits         | 1                                                               | \$HEROT,-xxx.x,A*hh <cr><lf><sup>2</sup></lf></cr>                                                                                                    |
|                     |                                          | Frequency         | 1,5,10,<br>50 Hz                                                | <pre>\$HEHCR,x.x,a,a,x.x*hh<cr><lf></lf></cr></pre>                                                                                                    |
|                     |                                          |                   |                                                                 | \$HEALC.x.x.x.xx.aaa.xx.xx.xx*hh <cr><lf></lf></cr>                                                                                                    |
|                     | IEC62923-1/2<br>IEC61162-1<br>BAM Signal | Baud rate         | 4800<br>38400<br>bps                                            | ↑ Revision Number<br>↑ Alert Instance<br>↑ Alert Identifier                                                                                                    |
|                     |                                          | Data Bits         | 8 bits                                                          | ↑ Manufacturer Identifier<br>↑ Number of Alert Entry<br>↑ Sequential Message Identifier<br>↓ Sentence Number                                                                                                    |
| DGC 01              |                                          | Parity            | none                                                            | ↑ Total Number of ALC <b>\$HEHBT,xx.x,A,<u>x</u>*hh<cr><lf></lf></cr></b> ↑ Sequential Sentence Identifier ↑ Repeat Interval                                                                                                    |
| 000-01              |                                          | Stop Bits         | 1                                                               | \$HEALF,x,x,x,xxxxxxxx,a,a,a,aaaa,xx,xx,xx,aa*hh <cr><l<br>F&gt;</l<br></cr>                                                                                                    |
|                     |                                          | Frequency         | 30sec<br>(ALC)<br>5sec<br>(HBT)<br>Indetermi<br>nately<br>(ALF) | ↑ Alert Text<br>↑ Revision Counter<br>↑ Alert Instance<br>↑ Alert Identifier<br>↑ Manufacturer MNEMONIC Code<br>↑ Alert State<br>↑ Alert Priority<br>↑ Alert Category<br>↑ Time of Last Change<br>↑ Sequential Message Identifier<br>↑ Sentence Number<br>↑ Total Number of ALF |

Table: Output Signal Specifications

The table will continue on next page.

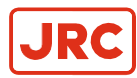

#### ALPHATRON Marine

| Sensor | Type of<br>signal                        | Protocol  |                              | Sentence                                                                                                    |  |  |
|--------|------------------------------------------|-----------|------------------------------|----------------------------------------------------------------------------------------------------|--|--|
| DGC-01 | IEC62923-1/2<br>IEC61162-1<br>BAM Signal | Baud rate | 4800<br>38400<br>bps         | \$HEARC,xxxxx,aaa,x.x,x.x,a*hh <cr><lf><br/>↑ Refused Alert Command<br/>↑ Alert Instance<br/>↑ Alert Identifier</lf></cr> |  |  |
|        |                                          | Data Bits | 8 bits                       | ↑ Manufacturer Identifier                                                                                                 |  |  |
|        |                                          | Parity    | none                         | Time                                                                                                    |  |  |
|        |                                          |           |                              | \$HEALRxxxxxx.xx,xxx,x,x,a*hh <cr><lf></lf></cr>                                                                          |  |  |
|        |                                          | Stop Bits | 1                            | ↑ Alarm Text<br>↑ Alarm acknowledge state<br>A= acknowledged                                                              |  |  |
|        |                                          |           | 30sec<br>(ALC)               | V= Unacknowledged<br>↑ Alarm condition<br>↑ Alarm identifier<br>↑ Time                                                    |  |  |
|        |                                          | Frequency | 5sec<br>(HBT)                |                                                                                                    |  |  |
|        |                                          |           | Indetermi<br>nately<br>(ALF) |                                                                                                    |  |  |

<sup>1</sup> Mode identifier: A = autonomous, E = computed (accurate trajectory calculation),

M = manual input, S = simulation mode and V = data not valid (including idle mode).

<sup>2</sup> Rate of Turn scale can be set by dipswitches, refer to paragraph 1.4 *DIP Switch settings*.

<sup>3</sup> Frequency of heading output signal IEC61162-1 or type of sentences can be set by Dipswitches, refer to paragraph 1.4 *DIP Switch settings*.

The frequency of heading output signal IEC61162-2 is 50Hz.

<sup>4</sup>Jumper can be used to Selection between NO/NC, refer to paragraph 1.5 Jumper Settings.

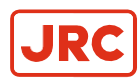

# 7 Appendices

The Appendix contains Drawings and Periodic Check Tables.

### 7.1 Drawings

Drawing Contents:

- 1. Dimensions of DGC-01 Unit
- 2. Dimensions of DGC-01 Operation Panel
- 3. Boards of DGC-01
- 4. Connection Diagram DGC-01 to No.1 and No.2 Gyrocompass
- 5. Connection Diagram Gyrocompass No.1 to DGC-01
- 6. Connection Diagram Gyrocompass No.2 to DGC-01
- 7. Connection Diagram DGC-01 Inputs & Outputs
- 8. Cable Diagram DGC-01

### 7.2 Periodical Check Tables

- 1. Periodical Table (Once a day)
- 2. Periodical Table (Once a (halve) year)

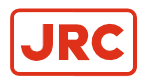

#### 7.1.1 Dimensions of DGC-01 Unit

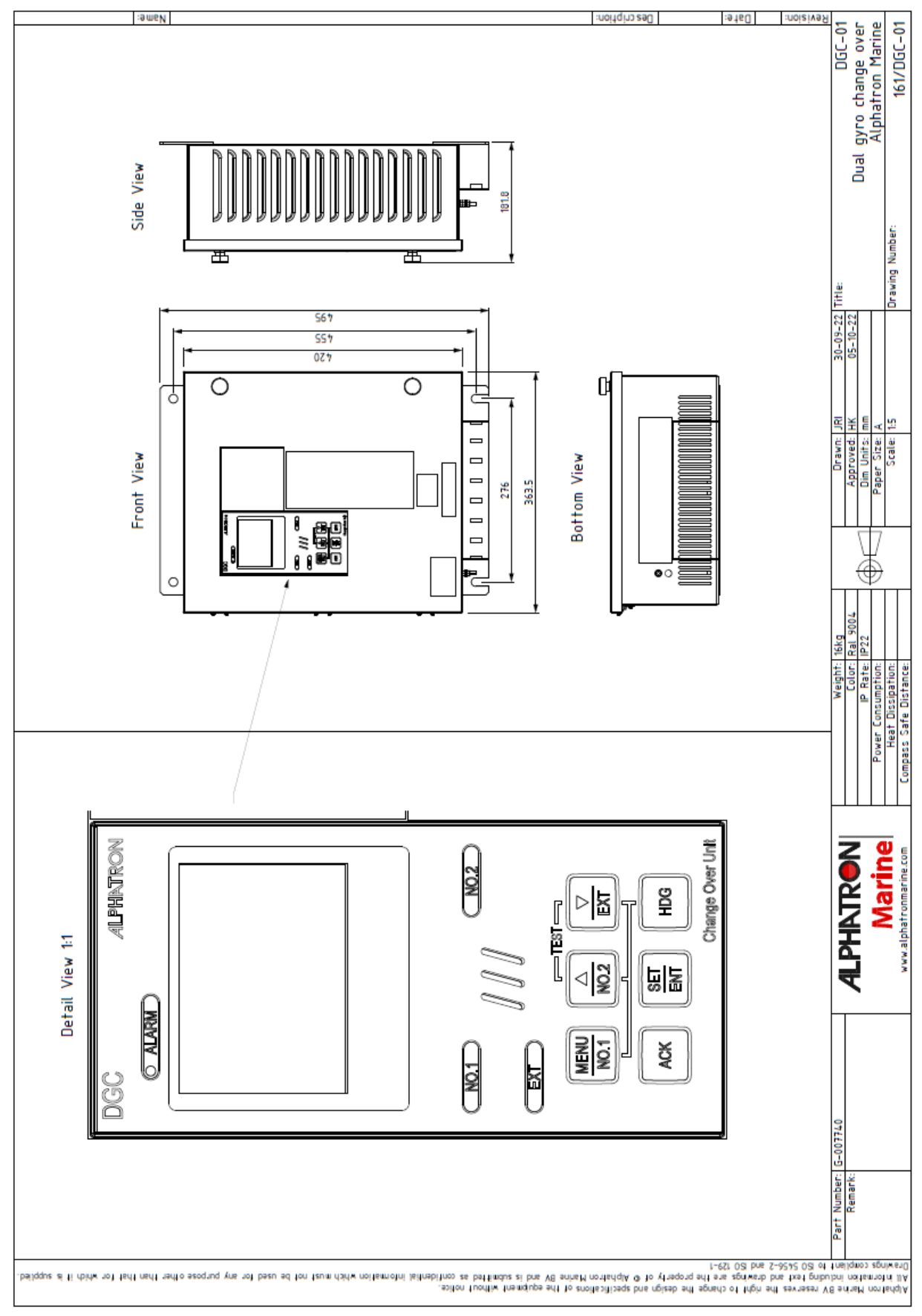

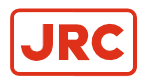

### 7.1.2 Dimensions of DGC-01 Operation Panel Mounting Frame

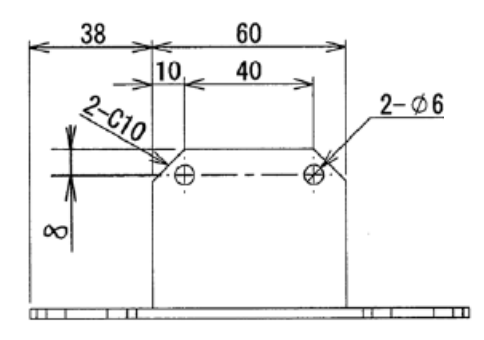

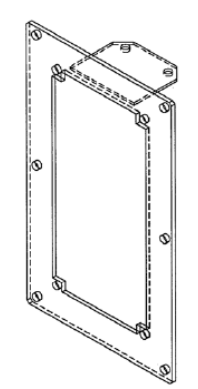

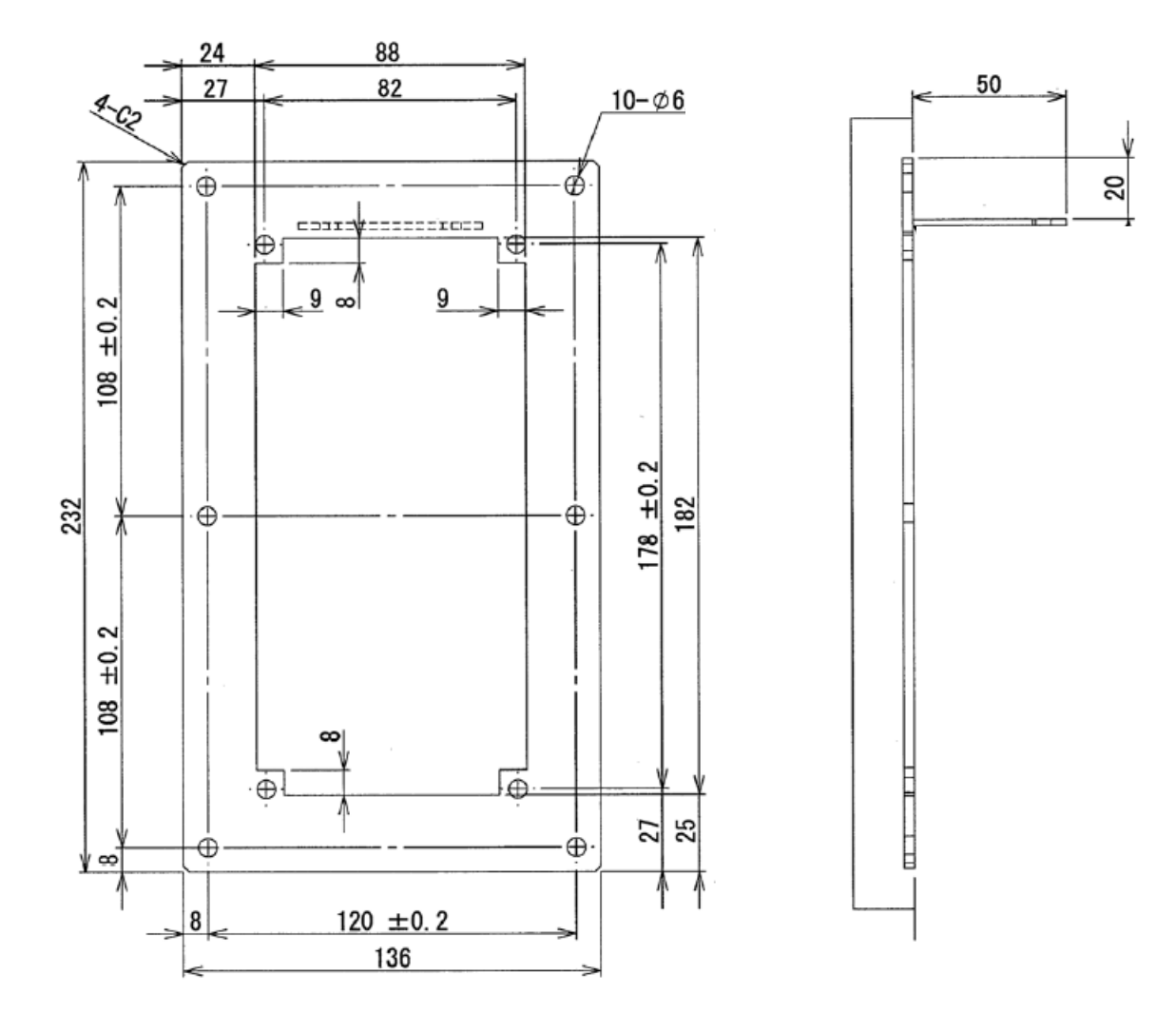

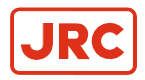

### 7.1.3 Boards of DGC-01

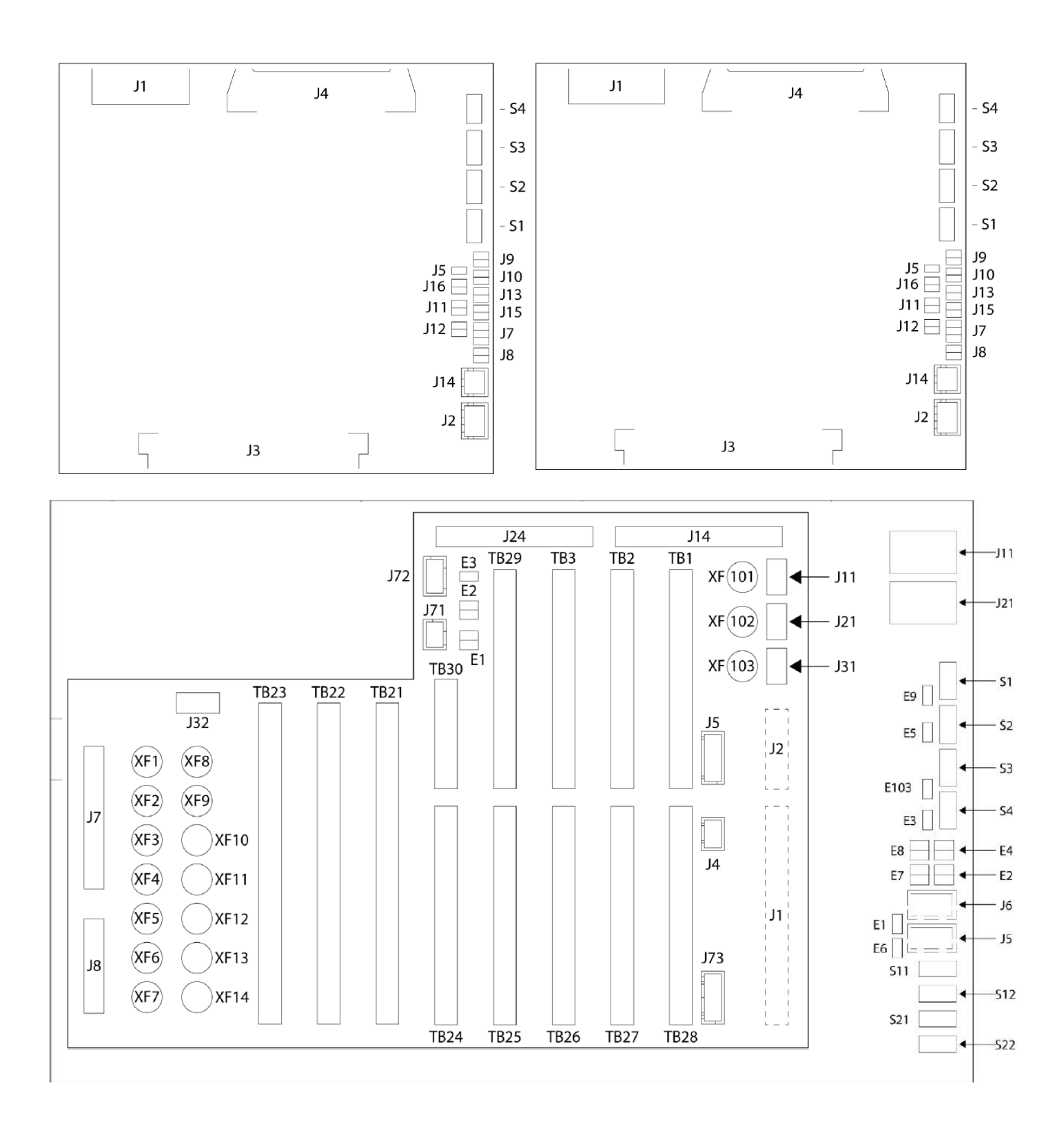

![](_page_55_Picture_0.jpeg)

#### 7.1.4 Connection Diagram DGC-01 to No.1 and No.2 Gyrocompass

![](_page_55_Figure_3.jpeg)

![](_page_56_Picture_0.jpeg)

#### ALPHATRON Marine

![](_page_56_Figure_2.jpeg)

![](_page_56_Figure_3.jpeg)

78 | Appendices

![](_page_57_Picture_0.jpeg)

#### ALPHATRON Marine

![](_page_57_Figure_2.jpeg)

![](_page_57_Figure_3.jpeg)

![](_page_58_Picture_0.jpeg)

#### 7.1.7 Connection Diagram DGC-01 Inputs & Outputs

![](_page_58_Figure_3.jpeg)

![](_page_59_Figure_0.jpeg)

![](_page_59_Figure_1.jpeg)

![](_page_59_Figure_2.jpeg)

![](_page_60_Figure_0.jpeg)

![](_page_60_Figure_1.jpeg)

![](_page_60_Figure_2.jpeg)

![](_page_61_Figure_0.jpeg)

![](_page_61_Figure_1.jpeg)

![](_page_61_Picture_2.jpeg)

![](_page_62_Figure_0.jpeg)

![](_page_62_Figure_1.jpeg)

![](_page_62_Figure_2.jpeg)

![](_page_63_Figure_0.jpeg)

**ALPHATRON** 

Marine

![](_page_63_Picture_1.jpeg)

![](_page_64_Figure_0.jpeg)

![](_page_64_Figure_1.jpeg)

![](_page_64_Figure_2.jpeg)

86 | Appendices

![](_page_65_Figure_0.jpeg)

Marine

![](_page_66_Picture_0.jpeg)

### 7.1.8 Cable Diagram DGC-01

![](_page_66_Figure_3.jpeg)

88 | Appendices

![](_page_67_Picture_0.jpeg)

# 7.2 Periodical Check Tables

#### 7.2.1 Periodical Table (Once a day)

Once a day: Periodical Check Table (including operation check).

| Check marksO : Normal,△ : Normal after rework orrepair                                                                                                    |  |  |  |  |  | DGC-01 |  |  | ALPHATRON<br>Marine |  |
|----------------------------------------------------------------------------------------------------|--|--|--|--|--|--------|--|--|---------------------|--|
| Date checked                                                                                                    |  |  |  |  |  |        |  |  |                     |  |
| Inspector<br>Name & Function                                                                                                    |  |  |  |  |  |        |  |  |                     |  |
| Check items                                                                                                    |  |  |  |  |  |        |  |  |                     |  |
| Confirm that the value of each<br>repeater synchronizes with the<br>displayed true heading on the<br>operating panel.                                                               |  |  |  |  |  |        |  |  |                     |  |
| Confirm that the displayed<br>latitude and speed are<br>according to the vessel's actual<br>latitude and speed. Refer to<br>paragraph 2.3.4 <i>Data (Sensor)</i><br><i>Submenu.</i> |  |  |  |  |  |        |  |  |                     |  |
| Measure error with observation if possible.                                                                                                    |  |  |  |  |  |        |  |  |                     |  |
| Confirm that ship's power supply voltage is stable and within specifications.                                                                                                    |  |  |  |  |  |        |  |  |                     |  |
| Confirm that all indicators and<br>lamps are lit and it buzzes,<br>when "lamp test" operate.                                                                                        |  |  |  |  |  |        |  |  |                     |  |
| tems to be dealt with, and items to be informed.                                                                                                    |  |  |  |  |  |        |  |  |                     |  |
| REMARKS                                                                                                    |  |  |  |  |  |        |  |  |                     |  |

![](_page_68_Picture_0.jpeg)

#### 7.2.2 Periodical Table (Once a (halve) year)

Once a (halve) year: Periodical Check Table (including operation check).

| Check marks<br>O ∶ Normal,<br>△ ∶ Normal after rework or<br>repair                                                                           |  | <sub>Ak2</sub> AL | ALPHATRON<br>Marine |  |  |
|----------------------------------------------------------------------------------------------------|--|-------------------|---------------------|--|--|
| Date checked                                                                                                    |  |                   |                     |  |  |
| Inspector<br>Name & Function                                                                                                    |  |                   |                     |  |  |
| Check items                                                                                                    |  |                   |                     |  |  |
| Confirm tightness of fixing<br>screws in mechanical sections<br>and connecting screws in the<br>terminal board.<br>(Re-tighten if loosened.) |  |                   |                     |  |  |
| Confirm connecting and wire<br>wearing conditions at<br>connecting wire mounting points<br>and wire bases                                    |  |                   |                     |  |  |
| Confirm operating conditions of<br>switches, and displayed state<br>of LEDs and indicators.                                                  |  |                   |                     |  |  |
| . Confirm that warning labels and<br>other indication labels are not<br>dirty or detached.<br>ean if they become dirty.                      |  |                   |                     |  |  |
| Items to be dealt with, and item to be informed.                                                                                             |  |                   |                     |  |  |
| REMARKS                                                                                                    |  |                   |                     |  |  |